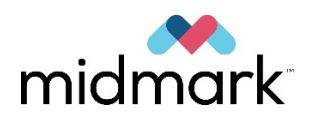

## Sistema de rayos X dental Preva

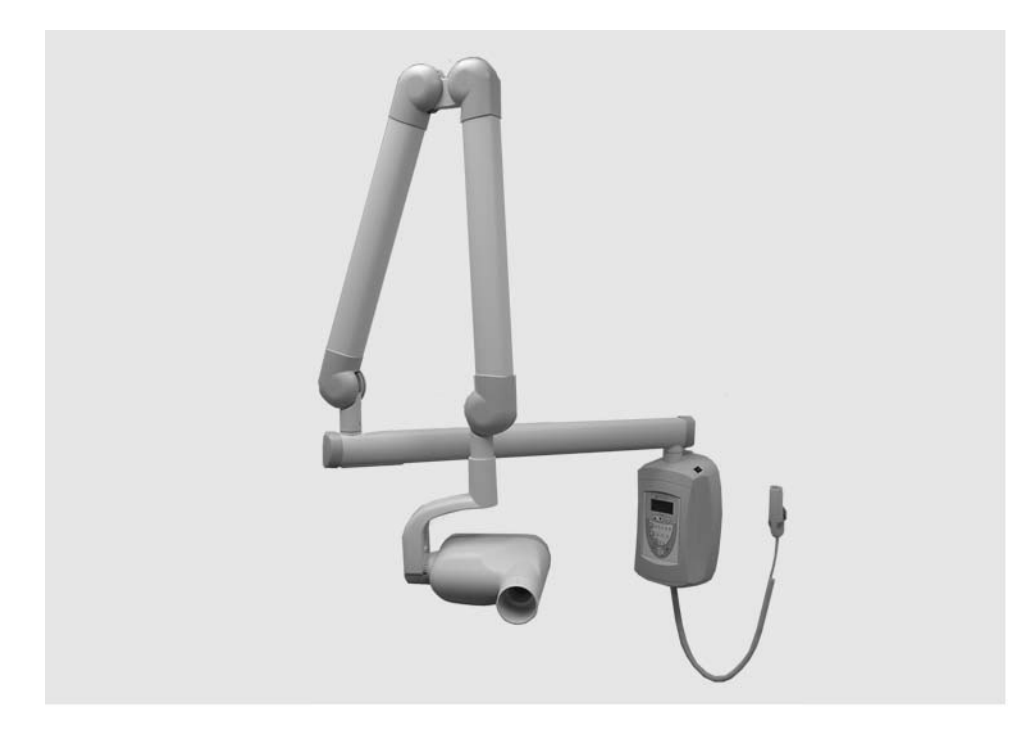

## Manual de instalación y servicio

004-10238-00 Revisión AB1 Diciembre 2019

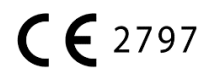

## Índice

| INTRODUCCIÓN                                                                          | 1  |
|---------------------------------------------------------------------------------------|----|
| Indicaciones de USO                                                                   | 1  |
| Contraindicaciones                                                                    | 1  |
| DESCRIPCIÓN DEL PRODUCTO                                                              | 1  |
| ALCANCE Y COBERTURA                                                                   | 5  |
| CONDICIONES AMBIENTALES                                                               | 10 |
| Requisitos de soporte                                                                 | 10 |
| Requisitos eléctricos                                                                 |    |
| CONFORMIDAD CON LAS NORMAS VIGENTES                                                   |    |
| COMPONENTES CERTIFICADOS                                                              |    |
| Representantes autorizados                                                            |    |
| Velocidad de dosis de dispersión de rayos X típica                                    | 12 |
| Seguridad                                                                             | 13 |
| EXPLICACIÓN DE LOS SÍMBOLOS DE LAS ETIQUETAS TÉCNICAS                                 | 14 |
| Asistencia técnica                                                                    | 14 |
| OPCIONES DE INSTALACIÓN                                                               |    |
|                                                                                       | 45 |
|                                                                                       | 15 |
| UBICACIONES DEL PANEL DEL OPERADOR                                                    | 20 |
| PROCEDIMIENTOS DE INSTALACIÓN                                                         | 21 |
| Preparativos para la instalación del Preva                                            | 21 |
| INSTALACIÓN DE LA UNIDAD DE CONTROL EN UNA PARED CON MONTANTE SIMPLE DE MADERA        | 23 |
| INSTALACIÓN DE LA UNIDAD DE CONTROL EN UNA PARED CON MONTANTE DOBLE DE MADERA         |    |
| INSTALACIÓN DE LA UNIDAD DE CONTROL EN UNA PARED CON MONTANTE DE METAL                |    |
| INSTALACIÓN DEL BRAZO HORIZONTAL Y LA UNIDAD DE FRENO                                 |    |
| INSTALACIÓN DEL CONJUNTO DEL BRAZO DE ARTICULACIÓN Y CABEZAL DEL TUBO                 | 34 |
| CONEXIÓN DE LOS CABLES                                                                |    |
| VERIFICACIÓN ELÉCTRICA                                                                | 42 |
| AJUSTES MECÁNICOS                                                                     | 45 |
| INSTALACIÓN DE LA CUBIERTA DELANTERA DE LA UNIDAD DE CONTROL Y DEL PANEL DEL OPERADOR | 46 |
| INSTALACIÓN DE LAS CUBIERTAS PLÁSTICAS                                                | 50 |
| PANEL DEL OPERADOR DEL PREVA                                                          | 51 |
| USO DEL PANEL DEL OPERADOR                                                            | 51 |
| CONTROL DE LAS FUNCIONES DEL SISTEMA                                                  |    |
| Ι ΙΣΤΑ DE VERIFICACIÓN DE LAS ELINCIONES DEL SISTEMA                                  | 53 |
| PROCEDIMIENTO DE ESTABLI IZACIÓN DE TUROS                                             | 54 |
|                                                                                       |    |
| PROCEDIMIENTOS DE INSTALACION OPCIONALES                                              | 55 |
| INSTALACIÓN DE LA OPCIÓN DE INTERRUPTOR MANUAL CON CABLE RETRÁCTIL (30-A2040)         | 55 |
| INSTALACIÓN DE LA ESTACIÓN REMOTA DE EXPOSICIÓN (30-A2044)                            | 57 |
| CONEXIÓN DE UN INTERRUPTOR DE EXPOSICIÓN REMOTA GENÉRICO DE 2 CABLES                  | 62 |
| Instalación del cono de 30 cm (12 pulgadas) (30-A2200)                                | 63 |

| CONFIGURACIÓN DEL SISTEMA                                   | 64 |
|-------------------------------------------------------------|----|
| Modo de configuración del sistema                           | 64 |
| AJUSTE DE LA PANTALLA                                       | 65 |
| CAMBIO DE VALORES DE EXPOSICIÓN PREPROGRAMADOS              |    |
| VISUALIZACIÓN DE LA CONFIGURACIÓN ACTUAL DEL SISTEMA        |    |
| CAMBIO DEL TAMAÑO DEL CONO                                  | 69 |
| Modo de diagnóstico                                         |    |
| CALIBRACIÓN                                                 |    |
| RESOLUCIÓN DE PROBLEMAS                                     |    |
| PROBLEMAS DE FUNCIONAMIENTO ELÉCTRICO                       | 72 |
| MANTENIMIENTO                                               |    |
| INSTRUCCIONES PARA EL RETIRO DEL CABEZAL DEL TUBO DEL PREVA |    |
| TIEMPOS DE EXPOSICIÓN PREPROGRAMADOS                        |    |
| BRAZO Y CABEZAL DEL TUBO                                    |    |
| `Brazo horizontal                                           |    |
| PLACAS DE MONTAJE                                           |    |
| PANEL DEL OPERADOR                                          |    |
| UNIDAD DE CONTROL                                           |    |
| INTERRUPTOR MANUAL                                          |    |
| ESPECIFICACIONES                                            |    |
| Sistema de rayos X dental Preva                             |    |
| APÉNDICE A                                                  |    |
| INSTRUCCIONES DE ARMADO DE LA UNIDAD PORTÁTIL DC            |    |
| REEMPLAZO DEL CABLE DE ALIMENTACIÓN                         |    |
| APÉNDICE B                                                  |    |
| DIAGRAMA DE BLOQUES DE LA ELECTRÓNICA                       |    |

## Introducción

| Indicaciones<br>de uso      | El sistema de rayos X dental Preva está concebido para usarse como una fuente extraoral de rayos X en radiología dental.                                                                                                    |
|-----------------------------|----------------------------------------------------------------------------------------------------|
| Contraindica-<br>ciones     | No se conoce ninguna.                                                                                                    |
| Descripción<br>del producto | El sistema de rayos X dental Preva es una máquina de rayos X intraoral de alta frecuencia con tecnología de última generación. El Preva comprende cinco componentes, como se muestra en la Figura 1: la unidad de control, el cabezal del tubo, el brazo de articulación, el brazo horizontal, el cono y la opción de control remoto. |
| Figura 1<br>Componentes     | Brazo de articulación<br>Brazo de articulación<br>Prazo horizontal<br>Brazo horizontal<br>Unidad de<br>control<br>Cono                                                                                                    |
| l lucial e al               | le unidad de control proporcione le concruién para le climentación eléctrice                                                                                                    |

Unidad de control La unidad de control proporciona la conexión para la alimentación eléctrica de entrada y controla el cabezal del tubo y el panel del operador. Proporciona compensación automática de la tensión de línea, control del kilovoltaje pico (kVp) y control del tiempo de exposición. La unidad de control comprende la base de montaje y el panel del operador.

| Cabezal del tubo                                  | El cabezal del tubo contiene el tubo de rayos X, el circuito de alta tensión y el cono. El cabezal del tubo se envía ya montado en el brazo de articulación.                                                                                                    |  |
|---------------------------------------------------|----------------------------------------------------------------------------------------------------|--|
|                                                   | <b>ADVERTENCIA</b><br>Existe un pequeño agujero en la manija plástica que cubre<br>la parte trasera del cabezal del tubo. Este agujero no debe<br>quedar bloqueado en ninguna circunstancia, ya que<br>proporciona ventilación para permitir la expansión<br>y la contracción del aceite del cabezal del tubo mientras<br>funciona la unidad.                                                                                                    |  |
| Brazo de<br>articulación                          | El brazo de articulación proporciona el soporte de articulación para el cabezal<br>del tubo, así como el alcance y la cobertura del cabezal del tubo con respecto<br>al paciente.                                                                                                    |  |
| Brazo horizontal                                  | El brazo horizontal ayuda a proporcionar el alcance necesario para el VetPro <sup>®</sup> DC.<br>Pivota alrededor de un eje insertado en la parte superior de la unidad de control<br>y contiene una cubierta de acceso para conectar el cable que va desde el brazo<br>horizontal hasta la unidad de control. Está disponible en cuatro longitudes sobre<br>soportes de pared que proporcionan alcances de 142, 167, 193 y 208 cm<br>(56, 66, 76 y 82 pulgadas). |  |
| Dispositivo<br>limitador del haz<br>[BLD] modular | El cono establece la distancia desde el tubo de rayos X hasta la piel del paciente.<br>Proporciona ayuda para la colocación y colima el haz de rayos X.                                                                                                    |  |
| Control remoto                                    | El interruptor de control remoto se utiliza para hacer exposiciones, además del botón de exposición o en su reemplazo.                                                                                                    |  |
| Configuraciones<br>de modelo                      | El Preva está disponible tanto en la versión fijada a la pared como en forma<br>de unidad portátil. Ver el Apéndice A para obtener instrucciones de instalación<br>de la unidad portátil.                                                                                                    |  |
| Instalación<br>y servicio                         | La instalación y el servicio del sistema de rayos X dental Preva deberán<br>ser realizados exclusivamente por personal de un distribuidor autorizado<br>de Midmark. Si necesita ayuda para encontrar un distribuidor autorizado,<br>póngase en contacto con Midmark Corporation llamando al número<br>800-MIDMARK.                                                                                                    |  |
| Copyright<br>y patentes                           | © Midmark Corporation 2014<br>Patentes para EE. UU. D470237, D469182, D470589 y 6,837,468                                                                                                    |  |

| Precauciones | <ul> <li>Cuando se utilizan tirafondos como método de sujeción, es esencial tener en cuenta la tarea en su conjunto. Se deben tener en cuenta varios factores para realizar una instalación segura y permanente. Algunas de las cuestiones clave son:</li> <li>La madera que se suele utilizar en proyectos de construcción puede ser diferente de un lugar a otro.</li> <li>La calidad, antigüedad, posición y estado general pueden variar enormemente.</li> <li>El montante de fijación puede tener otras cargas ocultas.</li> <li>La posición del orificio guía con respecto al centro del montante influirá en la capacidad de soporte de carga.</li> <li>El tamaño del orificio guía requerido para el tirafondo variará en función de la calidad, antigüedad y estado de la madera.</li> <li>Nunca apretar en exceso el tirafondo, ya que esto debilitará la unión mecánica.</li> <li>No debe utilizarse madera partida ni agrietada para la instalación.</li> </ul>                                                                                                    |
|--------------|----------------------------------------------------------------------------------------------------|
|              | <ul> <li>No debe utilizarse contrachapado, agiomerado in materiales de construcción similares para la instalación.</li> <li>Evaluar la sequedad o humedad de la madera al fijar el equipamiento a perfiles que dan al exterior.</li> <li>Los diseños mecánicos de Midmark ejercerán hasta 127 kg/m (920 lb/ft) de momento de carga sobre la estructura de montaje.</li> <li>Midmark proporciona elementos de fijación para instalaciones normales. Las condiciones particulares de una instalación podrían requerir otro tipo de elementos o métodos de fijación.</li> <li>Si la superficie de la Guía de instalación queda por debajo de la superficie de la pared, se deberá utilizar un método de fijación más largo.</li> <li>Buscar el asesoramiento profesional de un ingeniero mecánico para aclarar todos los pormenores antes de proceder a la instalación.</li> <li>Inspeccionar el método de fijación 30 días después de la instalación y regularmente cada 6 meses.</li> <li>No se deben usar los tirafondos como método de fijación para estructuras de metal como las de las islas centrales utilizadas como armarios. Midmark proporciona tornillos, arandelas y tuercas nylock en caso de que se necesite fijar el sistema a estructuras de metal.</li> </ul> |

#### Protección contra rayos X

Los equipos de rayos X pueden causar lesiones si se utilizan de forma incorrecta.

Para manejar el Preva deben leerse y seguirse las instrucciones contenidas en este manual. Su distribuidor de productos dentales Midmark lo ayudará a poner el Preva en funcionamiento.

El sistema de rayos X dental Preva proporciona un alto grado de protección contra la radiación innecesaria. Sin embargo, ningún diseño práctico puede proporcionar una protección completa ni impedir que los usuarios queden expuestos o expongan a otras personas a radiación innecesaria.

#### Atención

El equipo únicamente debe instalarse y utilizarse de acuerdo con los procedimientos de seguridad y las instrucciones de funcionamiento proporcionadas en este manual y en el Manual de usuario, para los fines y aplicaciones para los que ha sido diseñado. Las modificaciones y/o añadiduras al equipo serán realizadas exclusivamente por Midmark Corp. o por terceros expresamente autorizados para ello por Midmark Corp. Estos cambios deben cumplir con los requisitos legales, así como con las reglas técnicas generalmente aceptadas. Es responsabilidad del usuario garantizar que se observe la normativa legal vigente con respecto a la instalación del equipo en un edificio.

#### Sus responsabilidades como instalador e ingeniero de servicio

*La verificación del funcionamiento del equipo luego de la instalación* debe realizarse según los lineamientos identificados en la "Lista de verificación de las funciones del sistema", que puede encontrarse en el Manual de usuario o en el Manual de instalación y servicio, página 53.

*La verificación del funcionamiento del equipo luego de un mantenimiento o reparación* debe realizarse según los lineamientos identificados en la "Lista de verificación de las funciones del sistema» y las instrucciones de calibración, que pueden encontrarse en el Manual de instalación y servicio, página 53.

## Alcance y cobertura

|                                                   | El alcance del sistema se mide desde la punta del cono con el brazo<br>completamente extendido y el cono apuntando atrás hacia el pivote de la placa<br>de pared. Este método de medición acomoda el posicionamiento normal del<br>cabezal del tubo hacia el paciente. Así, un paciente puede ubicarse sin dificultad<br>con el sillón dental posicionado dentro de un radio exterior desde el punto<br>de pivote hasta las dimensiones que se muestran los diagramas.                                                                                                    |
|---------------------------------------------------|----------------------------------------------------------------------------------------------------|
| Longitudes<br>del brazo<br>horizontal             | El brazo horizontal del Preva está disponible en cuatro longitudes. Cada longitud<br>brinda un alcance diferente al sistema. El producto P7015-P con un brazo<br>horizontal 30-A2074 posee un alcance de 142,24 cm (56 pulgadas). El producto<br>P7016-P con un brazo horizontal 30-A2073 posee un alcance de 167,64 cm<br>(66 pulgadas). El producto P7017-P con un brazo horizontal 30-A2071 posee un<br>alcance de 193,04 cm (76 pulgadas). El producto P7018-P con un brazo horizontal<br>30-A2164 posee un alcance de 208,28 cm (82 pulgadas). Los diagramas muestran<br>el producto P7018-P con un alcance de 208,28 cm (82 pulgadas). Para el producto<br>P7017-P con un alcance de 193,04 cm (76 pulgadas), reduzca las dimensiones<br>en 20,32 cm (8 pulgadas). Para el producto P7016-P con un alcance de 167,64 cm<br>(66 pulgadas), reduzca las dimensiones en 45,72 cm (18 pulgadas). Para el<br>producto P7015-P, reduzca las dimensiones en 71,12 cm (28 pulgadas). |
| Cono de 30 cm<br>(12 pulgadas)<br>opcional        | El alcance de 2,08 metros (82 pulgadas) del producto P7018-P asume el uso del<br>cono de 20 cm (8 pulgadas) provisto con el sistema. Si se usa el cono 30-A2200<br>de 30 cm (12 pulgadas) opcional, el alcance se reduce en 10,16 cm (4 pulgadas).                                                                                                    |
|                                                   | 55,58 cm (22") alcance<br>mínimo con brazo<br>horizontal compacto                                                                                                    |
|                                                   | extralargo                                                                                                    |
| Figura 2<br>Diagrama<br>de alcance<br>y cobertura | 28,194 cm (11,1")<br>El cono de 30 cm (12") reduce el alcance<br>en 10,16 cm (4")                                                                                                    |

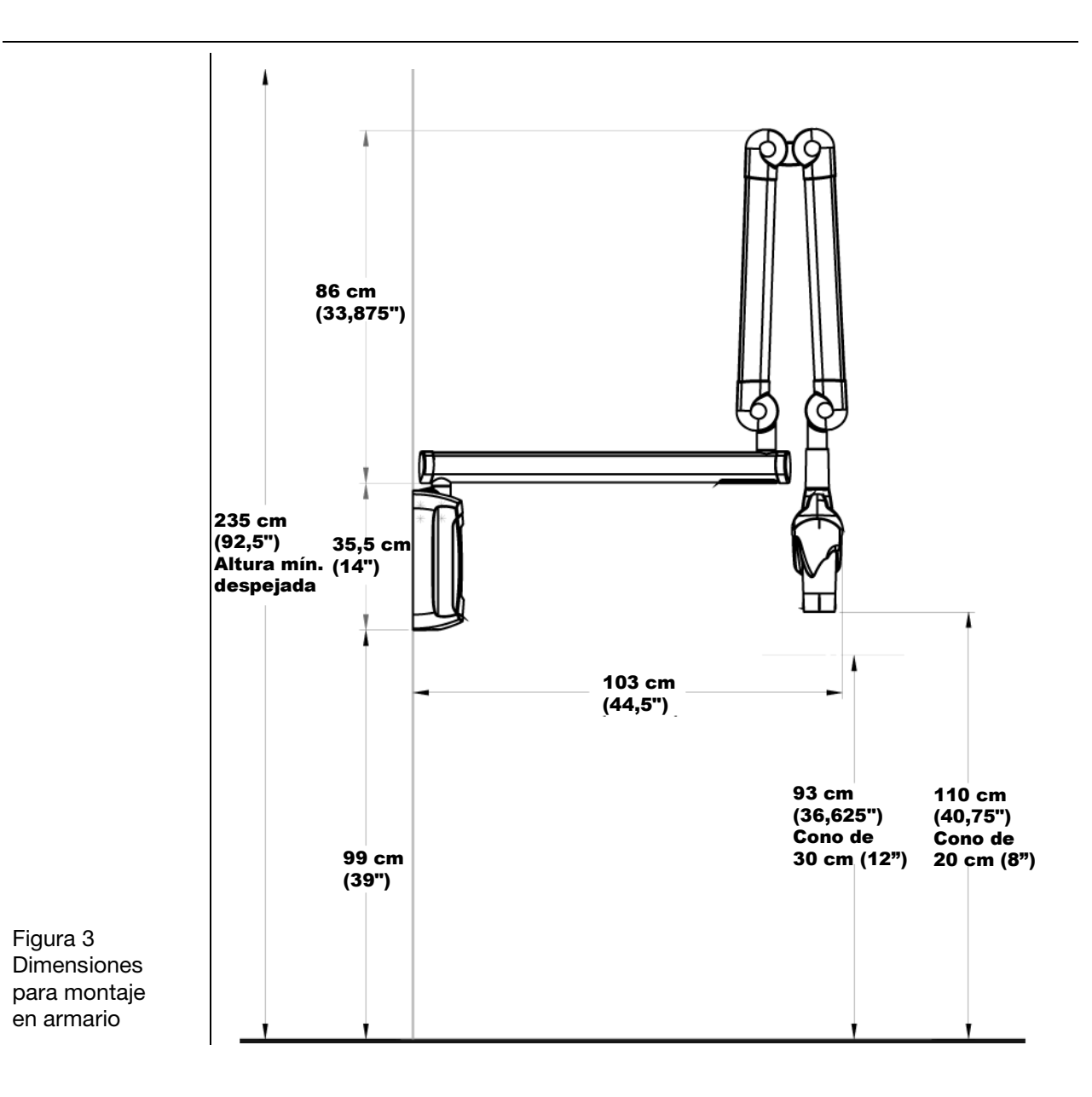

#### Alcance de 82" no recomendado para montaje en armario

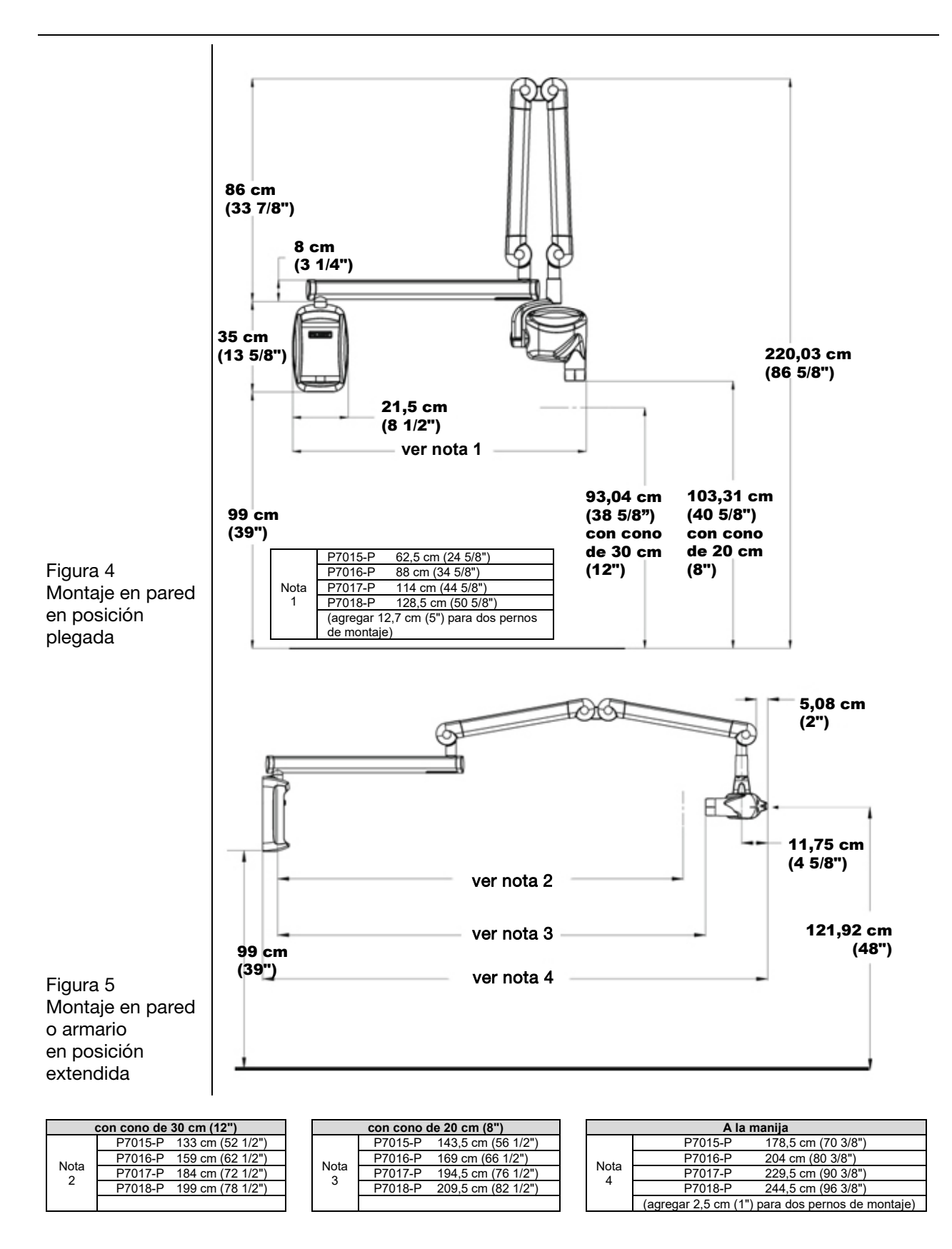

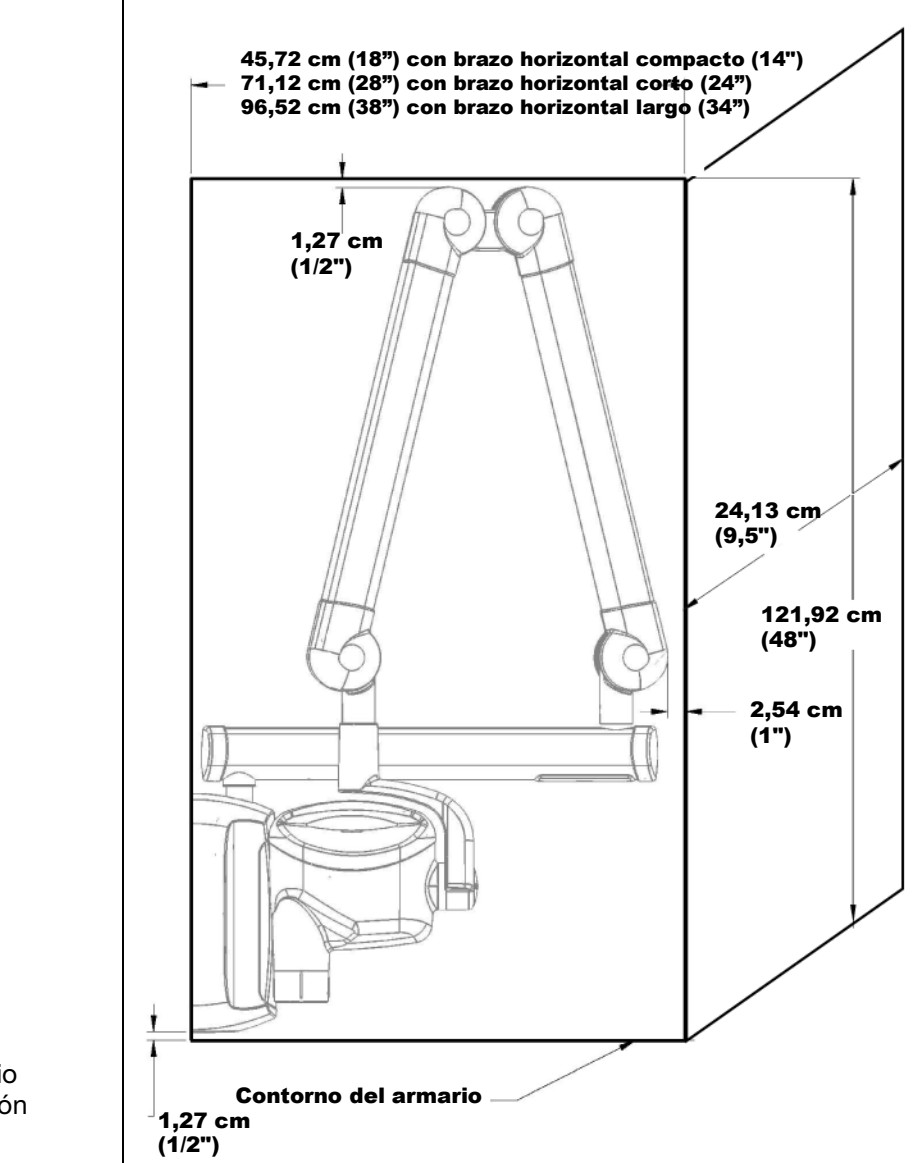

Figura 6 Montaje en armario en posición plegada

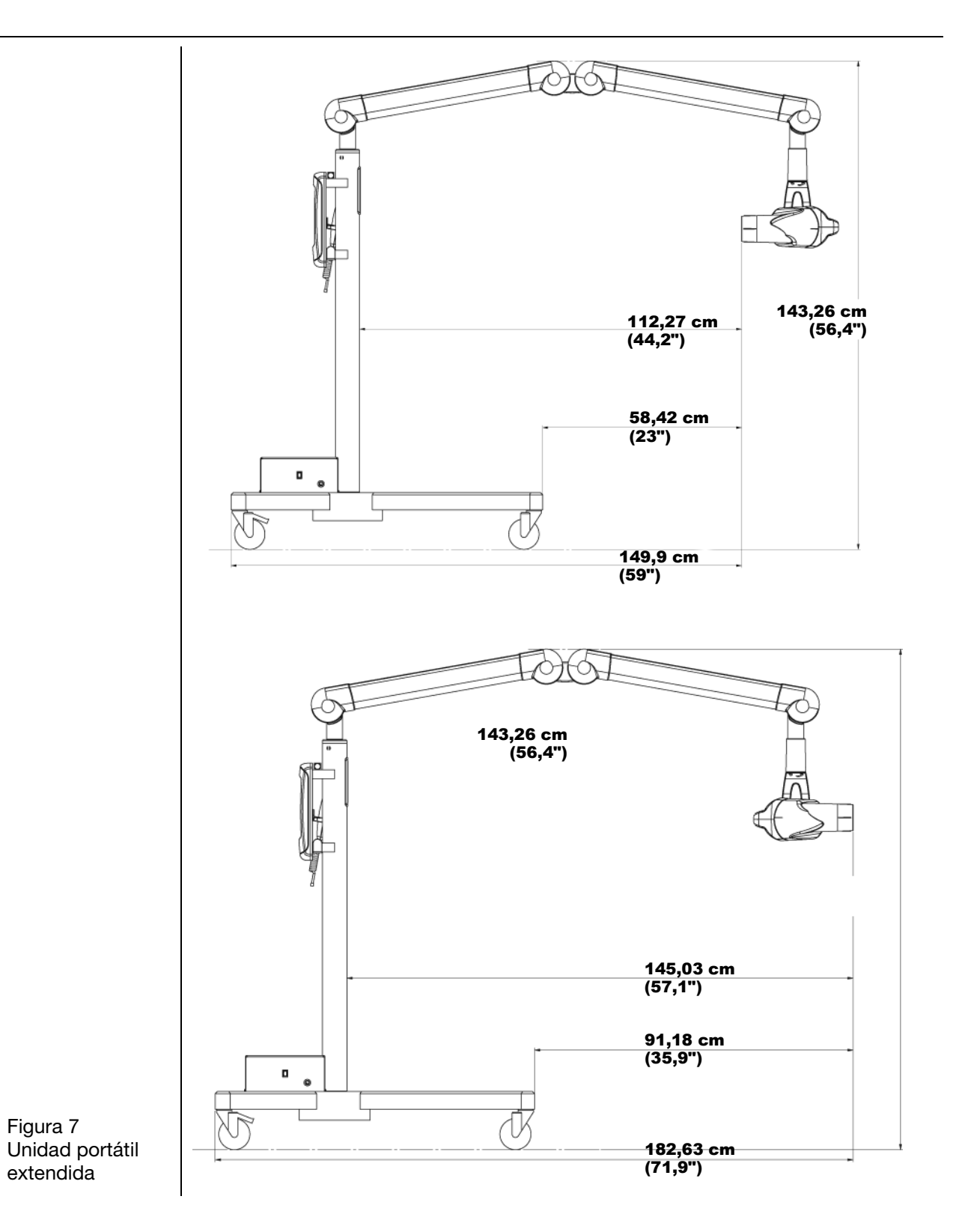

#### Condiciones ambientales

| Uso            | El sistema de rayos X dental Preva está indicado para uso en interiores en aplicaciones dentales normales dentro del rango de temperaturas de +10 °C / +35 °C (+50 °F / +95 °F) y a una altitud máxima de 3 657 m (12 000 ft). La humedad debe ser tal que no se forme condensación en la unidad. |
|----------------|----------------------------------------------------------------------------------------------------|
| Almacenamiento | La temperatura de almacenamiento no debe exceder el rango<br>de -0,5 °C / +66 °C (-31 °F / +150 °F).                                                                                                    |

#### Requisitos de soporte

El sistema de rayos X dental Preva está diseñado para ser amurado sobre un montante único de madera de 2 x 4 pulgadas de paredes de placas o soporte equivalente. También se puede montar sobre cemento u otra construcción similar. **No está permitida la instalación sobre contrachapado o aglomerado.** Es responsabilidad del instalador verificar la capacidad de carga de la pared y la elección de los elementos adecuados para la instalación.

Tener en cuenta que se encuentra disponible el conjunto de fijación para dos montantes (30-A2042) en caso de paredes con montantes dobles de madera. También se encuentra disponible el kit de fijación para montante de metal (30-A2043).

La pared y los elementos usados para la fijación del Preva deben soportar un esfuerzo de corte de 45,4 kg (100 lb) y una fuerza de extracción de 227 kg (500 lb) en cada uno de los tirafondos de montaje. Los materiales de la pared y los elementos de ajuste a la estructura deben ser capaces de soportar un momento de carga de 127 kg/m (920 lb/ft).

#### **Requisitos eléctricos**

| Suministro<br>eléctrico              | El sistema de rayos X dental Preva requiere una alimentación AC monofásica<br>tripolar que posee tres conductores, línea, neutro y tierra. Se recomienda que<br>la unidad sea instalada con una línea eléctrica dedicada conectada a un<br>interruptor con una intensidad nominal mínima de 15 amp. El cableado debe<br>tener puesta a tierra permanente. |
|--------------------------------------|----------------------------------------------------------------------------------------------------|
| Uso del cable<br>de alimentación     | El instalador debe determinar si es adecuado instalar el Preva con un cable de alimentación. Si se utiliza un cable de alimentación, el instalador debe asegurarse de que la unidad posee puesta a tierra y la intensidad nominal requerida.                                                                                                    |
| Tensión de línea                     | De 100 a 250 V CA, 50 o 60 Hz (ver las especificaciones completas<br>en la página 115)                                                                                                    |
| Intensidad<br>nominal<br>del fusible | De 5 a 250 V, reconocido por UL (ver las especificaciones completas<br>en la página 115)                                                                                                    |
| Resistencia<br>de línea              | Para el normal funcionamiento del sistema de rayos X dental Preva, la resistencia de la línea eléctrica no debe exceder los 0,4 $\Omega$ en la tensión de línea nominal.                                                                                                    |

## Conformidad con las normas vigentes

| Protección<br>radiológica                                                 | Los componentes certificados del sistema de rayos X dental Preva cumplen<br>las normas 21 CFR de funcionamiento de las radiaciones, subcapítulo J,<br>en el momento de su fabricación.<br>Los componentes certificados del sistema de rayos X dental Preva cumplen<br>con la norma IEC 60601-1-3 sobre radioprotección en equipos de rayos X. |
|---------------------------------------------------------------------------|----------------------------------------------------------------------------------------------------|
| Número<br>de archivo<br>UL 2601-1:<br>E181750                             | Clasificado por Underwriters Laboratories Inc. en relación con los riesgos de descarga eléctrica, incendio y mecánicos únicamente de acuerdo con UL 2601-1 y CAN/CSA C22.2 NO, 601.1-M90, y en relación con las normas particulares siguientes: IEC 60601-2-7 e IEC 60601-2-28.                                                               |
| Interferencia<br>electromagnética /<br>Compatibilidad<br>electromagnética | IEC60601-1-2                                                                                                    |

#### **Componentes certificados**

| Sistema | Componente                                            | Número        |
|---------|-------------------------------------------------------|---------------|
|         |                                                       | de referencia |
|         | Cabezal del tubo                                      | 30-A1027      |
|         | Unidad de control. Preva Mobile                       | 30-A0013      |
|         | Unidad de control. Preva                              | 30-A0010      |
|         | BLD modular, 20 cm de largo, cono de 70 mm, gris      | 30-A2195      |
|         | BLD modular, 30 cm de largo, cono de 70 mm, gris      | 30-A2200      |
|         | BLD modular, 20 cm de largo, cono de 60 mm, blanco    | 30-A2196      |
|         | BLD modular, 30 cm de largo, cono de 60 mm, blanco    | 30-A2201      |
|         | BLD modular, 30 cm de largo, cono de 60 mm, gris      | 30-A2229      |
|         | BLD modular, 20 cm de largo, cono de 30×40 mm, blanco | 30-A2198      |
|         | BLD modular, 30 cm de largo, cono de 30×40 mm, blanco | 30-A2203      |
|         | BLD modular, 20 cm de largo, cono de 20×30 mm, blanco | 30-A2199      |
|         | BLD modular, 20 cm de largo, cono de 35×45 mm, gris   | 30-A2221      |
|         | BLD modular, 20 cm de largo, cono de 35×45 mm, blanco | 30-A2222      |
|         | BLD modular, 30 cm de largo, cono de 35×45 mm, gris   | 30-A2223      |
|         | BLD modular, 30 cm de largo, cono de 35×45 mm, blanco | 30-A2224      |
|         | BLD modular, base, gris                               | 30-A2205      |
|         | BLD modular, espaciador, gris                         | 30-A2206      |
|         | BLD modular, espaciador, blanco                       | 30-A2208      |

#### Representantes autorizados

| Norteamérica                          |
|---------------------------------------|
| Midmark Corporation                   |
| 1001 Asbury Drive                     |
| Buffalo Grove, Illinois 60089 EE. UU. |
| (847) 415-9800                        |
| Fax: 847-415-9801                     |
| www.midmark.com                       |

Europa CE Partner 4U Esdoornlaah 13 3951DB Maarn Países Bajos www.cepartner4u.eu

#### Velocidad de dosis de dispersión de rayos X típica

Como referencia para el diseño de la sala, estas ilustraciones muestran la velocidad de dosis de dispersión de rayos X típica para el sistema Preva. Estos datos se desarrollaron usando una cabeza fantasma común y disponible comercialmente en la posición habitual del paciente para producir la dispersión necesaria de rayos X. Se usó una cámara de ionización Rad-Cal modelo 160cc (µRem) para integrar las dosis. Las mediciones se tomaron a distancias de 1 y 2 metros del objetivo de rayos X, 127 cm (50 in) del plano horizontal del suelo.

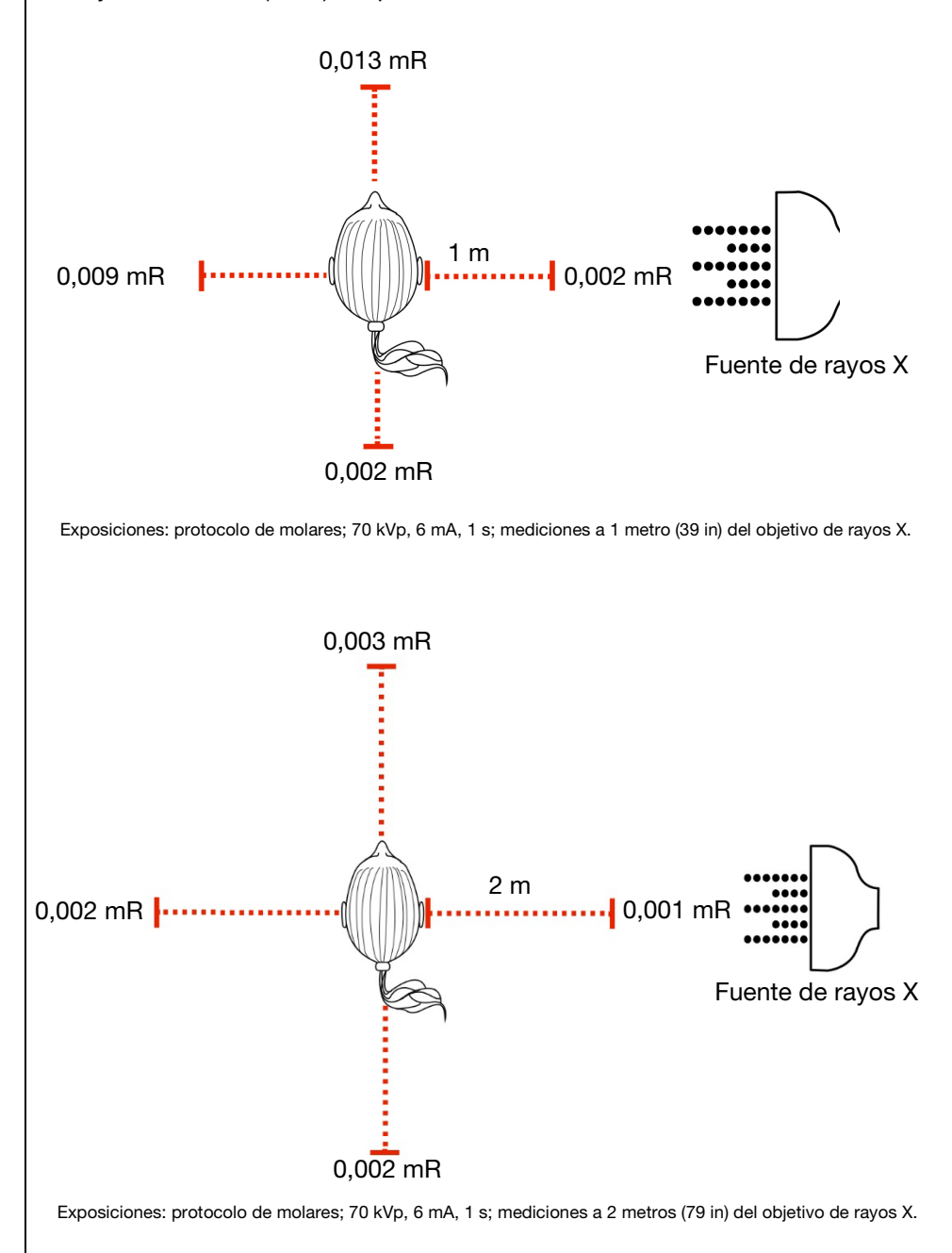

| Seguridad                |                                                                                                    |
|--------------------------|----------------------------------------------------------------------------------------------------|
| Seguridad<br>radiológica | <ul> <li>Sólo personal cualificado y autorizado puede manejar este equipo, y se deben observar todas las leyes y reglamentos relativos a la protección radiológica.</li> <li>El usuario debe permanecer en todo momento a una distancia de seguridad del punto focal del haz de rayos X para su protección.</li> <li>Es necesario hacer el máximo uso de todas las funciones de seguridad radiológica del equipo.</li> <li>Es necesario hacer el máximo uso de todos los dispositivos, accesorios y procedimientos de protección radiológica de los que se disponga para proteger al paciente y al usuario de la radiación de los rayos X.</li> </ul>                                                                                                    |
| Seguridad<br>eléctrica   | ADVERTENCIA Para evitar el riesgo de descargas eléctricas, este equipo solo debe conectarse a fuentes de alimentación de red con puesta a tierra.                                                                                                    |
|                          | <ul> <li>Dado que el diseño del circuito de la fuente de alimentación de Preva puede causar picos momentáneos de consumo de corriente, no se deberá usar este dispositivo en ningún tomacorriente dotado de un interruptor para circuitos con fuga a tierra (GFCI, por su sigla en inglés). Las tomas con interruptores GFCI están diseñadas para desconectarse cuando detectan que una pequeña cantidad de corriente pasa de la línea a la toma de tierra. Las tomas con GFCI pueden impedir el funcionamiento del dispositivo de rayos X intraoral y el propio circuito GFCI.</li> <li>Sólo el personal técnico calificado y autorizado debe quitar las cubiertas del equipo.</li> <li>Cualquier operación de mantenimiento que requiera retirar las cubiertas de protección deberá ser realizada por personal técnico cuando no haya un paciente presente.</li> <li>Solo se podrá sustituir el sensor cuando ni el usuario ni ninguna parte de la máquina esté tocando al paciente.</li> <li>Este equipo sólo debe utilizarse en salas o en áreas que cumplan todas</li> </ul> |
|                          | <ul> <li>las leyes y recomendaciones pertinentes sobre seguridad eléctrica en salas utilizadas para fines médicos; por ejemplo, las normas del IEC, del NEC (National Electrical Code) estadounidense o de la VDE alemana relativas a la instalación de una terminal (toma) de tierra de protección para la conexión de la alimentación eléctrica.</li> <li>Antes de limpiar o desinfectar este equipo, se debe desconectar siempre de la red de suministro eléctrico.</li> <li>El sistema de rayos X dental Preva es un equipo médico de tipo común, desprovisto de protección contra la entrada de líquidos. Para protegerlo contra cortocircuitos y corrosión, no debe permitirse la penetración de agua</li> </ul>                                                                                                    |
| Seguridad                | o cualquier otro líquido dentro del equipo.<br>Este equipo no debe utilizarse en presencia de gases o vapores inflamables<br>o potencialmente explosivos, que podrían encenderse y causar lesiones                                                                                                    |
| explosiones              | a las personas y/o daños al equipo. Si se utilizan desinfectantes de este tipo,<br>se debe esperar a que el vapor se disperse antes de usar el equipo.                                                                                                    |

#### Explicación de los símbolos de las etiquetas técnicas

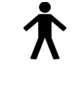

Tipo B: Protección contra descargas eléctricas (IEC 60601-1).

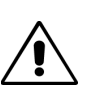

Consulte las instrucciones del Manual de usuario.

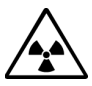

ATENCIÓN: RAYOS X ESTA UNIDAD DE RAYOS X PUEDE SER PELIGROSA PARA EL PACIENTE Y EL USUARIO, A MENOS QUE SE OBSERVEN LOS FACTORES DE EXPOSICIÓN SEGURA Y SE SIGAN LAS INSTRUCCIONES DE USO.

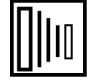

EMISIÓN DE RAYOS X

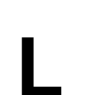

CABLE VIVO de la red eléctrica

Ν

CABLE NEUTRO de la red eléctrica

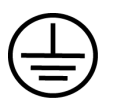

Toma de tierra

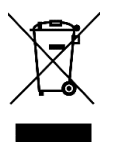

Residuos de aparatos eléctricos y electrónicos (RAEE). Los RAEE distribuidos en el Espacio Económico Europeo (EEE) deberán recogerse y eliminarse de forma separada del resto de residuos, como se establece en la Directiva 2012/19/UE sobre RAEE. Póngase en contacto con el distribuidor de su equipo para obtener mayor información acerca de los programas de conformidad locales.

### Asistencia técnica

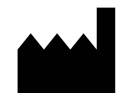

#### Fabricante

Midmark 1001 Asbury Drive Buffalo Grove, Illinois 60089 EE. UU. (847) 415-9800 Fax: (847) 415-9801 *www.midmark.com* 

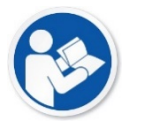

Biblioteca técnica www.midmark.com/technical-library

#### Asistencia técnica

1-800 MIDMARK (1-800-643-6275) www.midmark.com/service-support imagingtechsupport@midmark.com

## Opciones de instalación

### Configuraciones de montaje

Plantilla de montaje

Esta sección ofrece instrucciones para instalar el sistema de rayos X dental Preva en tres configuraciones de montaje. Utilizar la plantilla de montaje que se muestra en la *Figura 8* como guía para instalaciones en montante simples. Invertir la plantilla para instalaciones en montantes dobles.

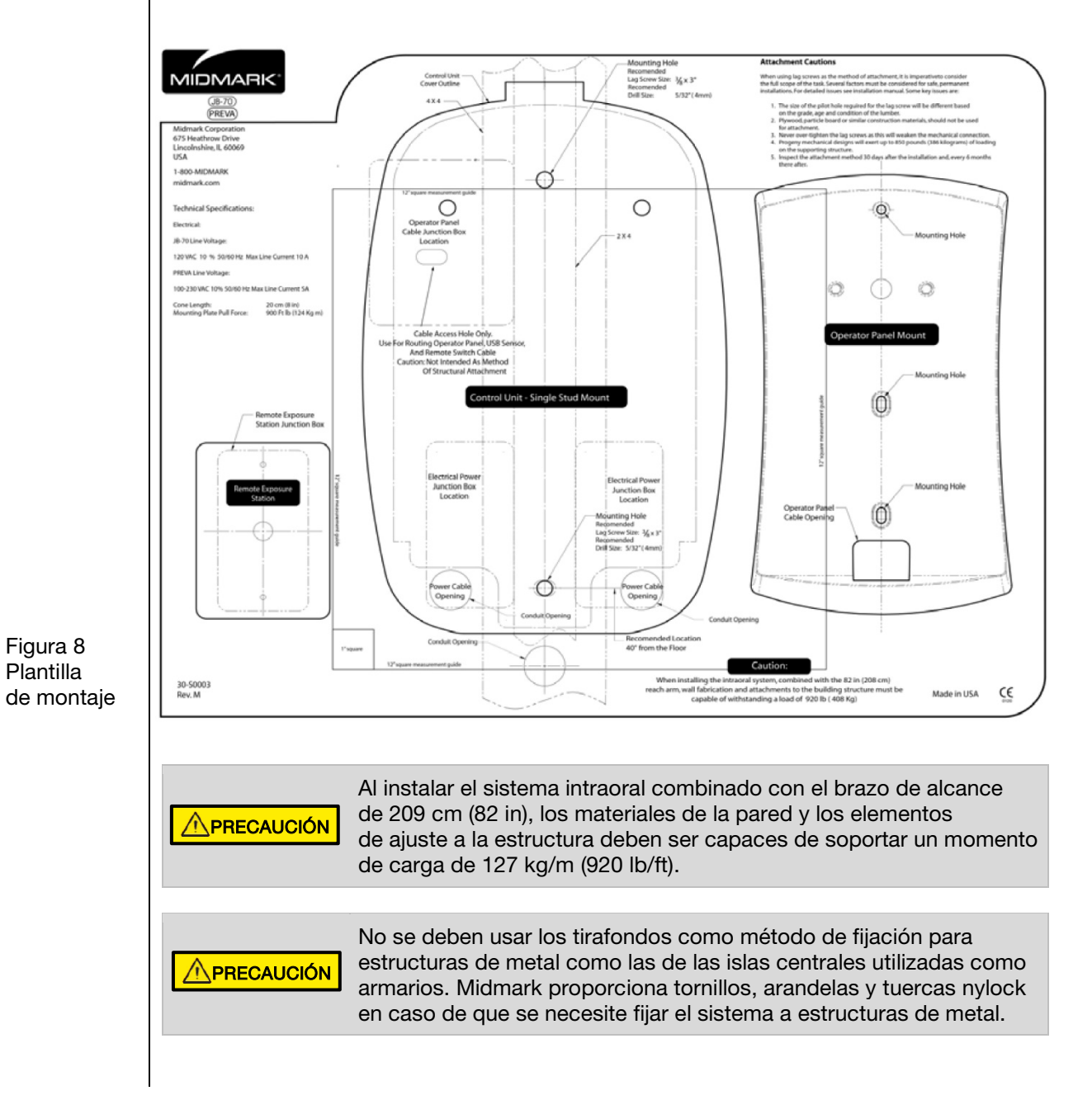

Pared con montante simple de madera, pared sólida o armario de madera reforzada La unidad de control debe ubicarse a una altura de 99 cm (39 in) del suelo hasta la parte inferior del control, montado sobre el montante de madera, como se muestra en la *Figura* **9**. El amplio recorrido del brazo de articulación ofrece cierta flexibilidad en la posición vertical. Se añaden dos orificios de montaje verticales. Consultar la plantilla de montaje suministrada, *Figura 8*, para obtener ubicaciones específicas.

Para la instalación en una pared sólida de mampostería, se utilizan los mismos orificios y la misma plantilla de montaje que para una pared con montante de madera. El instalador debe proveer los elementos de fijación adecuados.

La caja de conexiones eléctricas 2x4 debe instalarse a la izquierda del montante de fijación a una altura adecuada, según se indica en la plantilla de montaje. **Nota:** La unidad de control no cubrirá una caja de conexiones 4x4. Consultar la plantilla de montaje suministrada para obtener la ubicación específica.

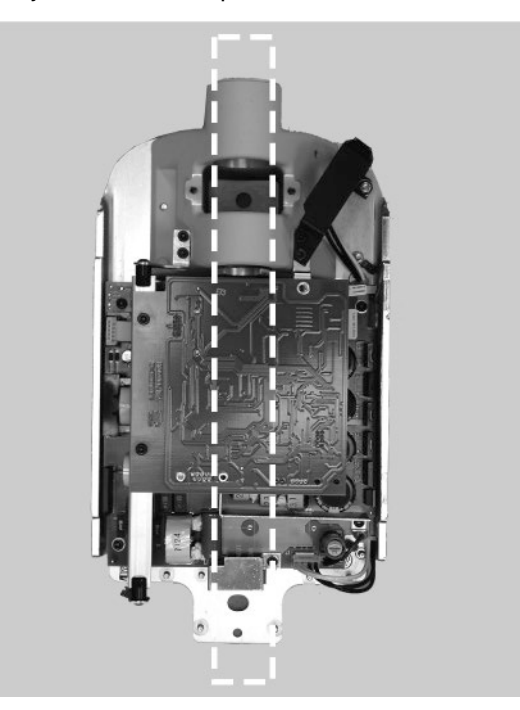

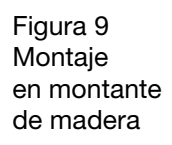

ADVERTENCIA No añadir el sistema de alcance de 208 cm (82 in) a una pared en la configuración de montante simple. Contactar a la Asistencia técnica de Midmark para obtener más información.

#### Pared con montante doble de madera

Al instalar el sistema de rayos X dental Preva en dos montantes de madera centrados de 40 cm (16 in), la unidad de control se debe fijar sobre una placa de pared (Kit de fijación para dos montantes 30-A2042), que se instala sobre los montantes de madera, según se muestra en la *Figura 10*. Los elementos de fijación están incluidos con la placa de pared.

En las configuraciones de montaje usando la placa de pared para dos montantes, existen varios orificios disponibles para la alimentación eléctrica de entrada. Esto ofrece la posibilidad de adaptarse a la ubicación de la caja eléctrica existente en caso de instalar una unidad de reemplazo. Consultar el dorso de la plantilla de montaje, *Figura 8*, para obtener la ubicación de los orificios.

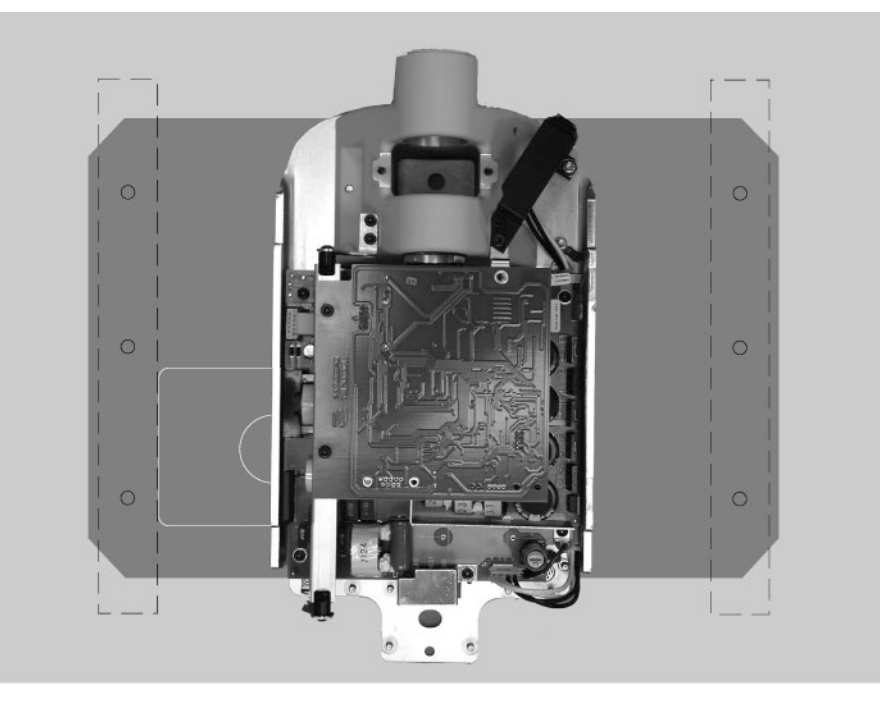

Figura 10 Pared con montante doble de madera

#### Pared con montante de metal

Al instalar el sistema de rayos X dental Preva en una pared con montante de metal, la unidad de control se debe fijar sobre una placa de pared (Kit de fijación para dos montantes 30-A2042) y utiliza una placa de soporte adicional (Kit de placa de soporte para montante de metal 30-A2043, disponible para la compra), que se instala en la parte trasera de la pared. Ver *Figura 11*. Los elementos de fijación están incluidos con la placa de pared y la placa de soporte. Los materiales de la pared y los elementos de ajuste a la estructura deben ser capaces de soportar un momento de carga de 118 kg/m (850 lb/ft). Si la pared en que se va a instalar el Preva no cumple con estos requisitos, debe ser reforzada.

En las configuraciones de montaje usando la placa de pared para dos montantes, existen varios orificios disponibles para la alimentación eléctrica de entrada. Esto ofrece la posibilidad de adaptarse a la ubicación de la caja eléctrica existente en caso de instalar una unidad de reemplazo. Consultar la plantilla de montaje, *Figura 8*, para obtener la ubicación de los orificios.

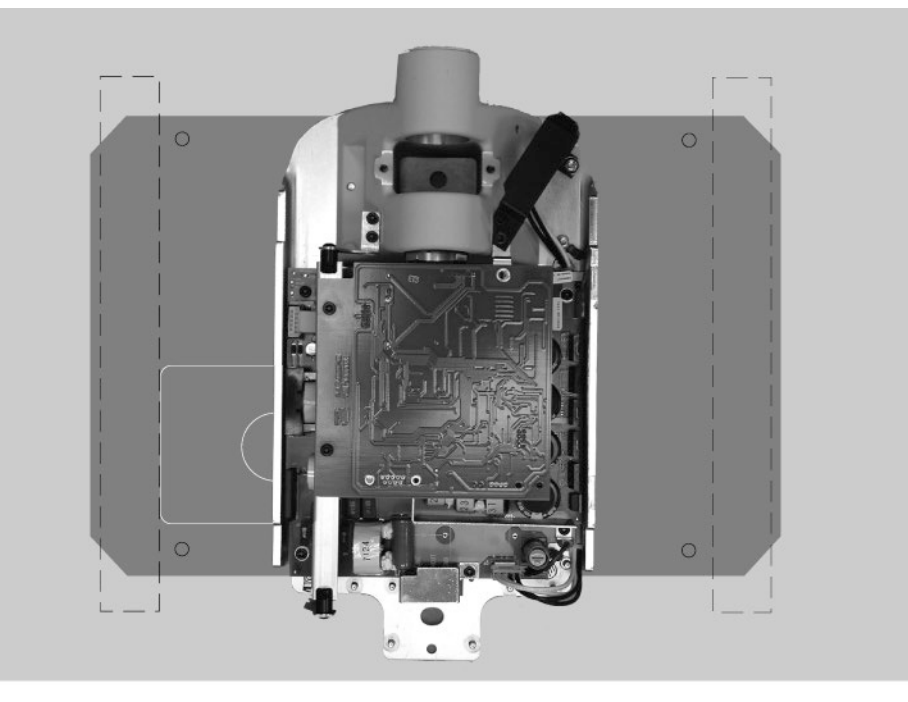

Figura 11 Fijación para montante de metal

| Instalación del<br>montaje 4x4                        | <ul> <li>El kit de montaje 4x4 (30-A2099) que se muestra en la <i>Figura 12</i> contiene los siguientes elementos:</li> <li>Soporte para línea eléctrica</li> </ul>                                                                                                    |
|-------------------------------------------------------|----------------------------------------------------------------------------------------------------|
|                                                       | <ul> <li>Cubierta para cable de alimentación</li> <li>Placa de montaje de conducto izquierda</li> <li>Placa de montaje de conducto derecha</li> <li>3 tornillos Phillips</li> <li>6 tuercas</li> </ul>                                                                                                    |
| Instrucciones                                         | <ol> <li>Usando los tres tornillos Phillips, asegurar el soporte para línea eléctrica<br/>a la cubierta para cable de alimentación.</li> <li>Colocar las placas de montaje de conducto derecha e izquierda sobre<br/>el control.</li> <li>Colocar el soporte para línea eléctrica armado y la cubierta para cable sobre<br/>los pernos roscados que están más abajo.</li> </ol> |
| Figura 12<br>Diagrama<br>de montaje 4x4<br>en armario | Placa de montaje<br>de conducto izquierda<br>Soporte de montaje<br>para línea eléctrica<br>3 tornillos<br>6 tuercas                                                                                                    |

## Ubicaciones del panel del operador

|                                 | El panel del operador del sistema de rayos X dental Preva puede instalarse<br>en la unidad de control o puede montarse de manera remota sobre una pared.                                                                                                    |
|---------------------------------|----------------------------------------------------------------------------------------------------|
| En la unidad<br>de control      | El panel del operador encaja en el frente de la unidad de control. Para la instalación del panel del operador sobre la unidad de control puede ser necesario adquirir y usar la opción de interruptor manual con cable retráctil, 30-2040.                                                                                                    |
| Panel del<br>operador<br>remoto | El panel del operador se instala sobre una pared, alejado de la unidad de control.<br>Si el panel del operador monta separado de la unidad de control, debe haber<br>un cable de alimentación que conecte el panel de control y el panel del operador.<br>Si así lo requieren las regulaciones locales, se debe instalar una caja<br>de conexiones eléctricas 2x4 a la izquierda del montante de fijación por encima<br>de la caja de alimentación eléctrica. Consultar la plantilla de montaje suministrada<br>para obtener la ubicación específica. |

## Procedimientos de instalación

Ì

### Preparativos para la instalación del Preva

| Comprobación<br>de los requisitos<br>previos a la<br>instalación | Antes de comenzar la instalación, verificar de que se hayan satisfecho todos<br>los requisitos previos a la instalación. Esto incluye confirmar que los requisitos<br>de soporte de la pared son adecuados para montar la unidad, que se satisfacen<br>los requisitos eléctricos y que los cables están en lugares adecuados.<br><b>Nota:</b> Midmark recomienda que el sistema de rayos X dental Preva sea<br>instalado a una conexión eléctrica dedicada y con puesta a tierra<br>permanente. El instalador debe determinar si es adecuado instalar el Preva<br>con un cable de alimentación, y asegurar su adecuada puesta a tierra.                                                                                                    |
|------------------------------------------------------------------|----------------------------------------------------------------------------------------------------|
| Reunir las<br>herramientas                                       | <ul> <li>Elementos necesarios para cualquier tipo de montaje:</li> <li>Detector de montantes</li> <li>Nivel de burbuja (nivel torpedo)</li> <li>Cinta de enmascarar o similar para adherir la plantilla de montaje a la pared</li> <li>Punzón</li> <li>Taladro y broca adecuados para el tipo de pared</li> <li>Juego de llaves Allen métricas</li> <li>Juego de llaves Allen pulgadas</li> <li>Destornilladores (plano y Phillips)</li> <li>Llave de torque de 0-5,53 kg/m (0-40 lb/ft) o equivalente</li> <li>Llave tubo y encastres adecuados para el tipo de pared</li> <li>Multímetro equivalente a Fluke 73 DVM o superior</li> <li>Pinza para componentes electrónicos (como la Pomona Electronics Minigrabber Test Clip Modelo 6248 o Radio Shack Mini-Hook Adapters # 270-334)</li> </ul> |
|                                                                  | <ul> <li>Sierra perforadora de 1 pulgada</li> <li>Sierra para pared de placa</li> <li>Broca de ¼ pulgada de diámetro y 12 pulgadas de largo</li> <li>Dos montantes de madera de 4x4</li> <li>Tornillos para pared de placa</li> </ul>                                                                                                    |
| Tiempo<br>de instalación                                         | El sistema de rayos X dental Preva está diseñado para ser instalado por una<br>persona en menos de una hora, siempre que se hayan satisfecho todos los<br>requisitos previos a la instalación.                                                                                                    |
| Abrir la caja<br>de embalaje                                     | El sistema de rayos X dental Preva se encuentra embalado en una caja de dos niveles, tal como se muestra en la <i>Figura 13</i> . El primer nivel contiene los elementos necesarios para la primera parte de la instalación, incluidas la unidad de control, el panel del operador, el brazo horizontal, la plantilla de montaje, documentación, cables y paquetes con elementos de montaje, cubiertas plásticas de la unidad de freno y otros. El conjunto del brazo de articulación y cabezal del tubo se encuentra en el segundo nivel del embalaje, donde pueden permanecer hasta la instalación.                                                                                                    |

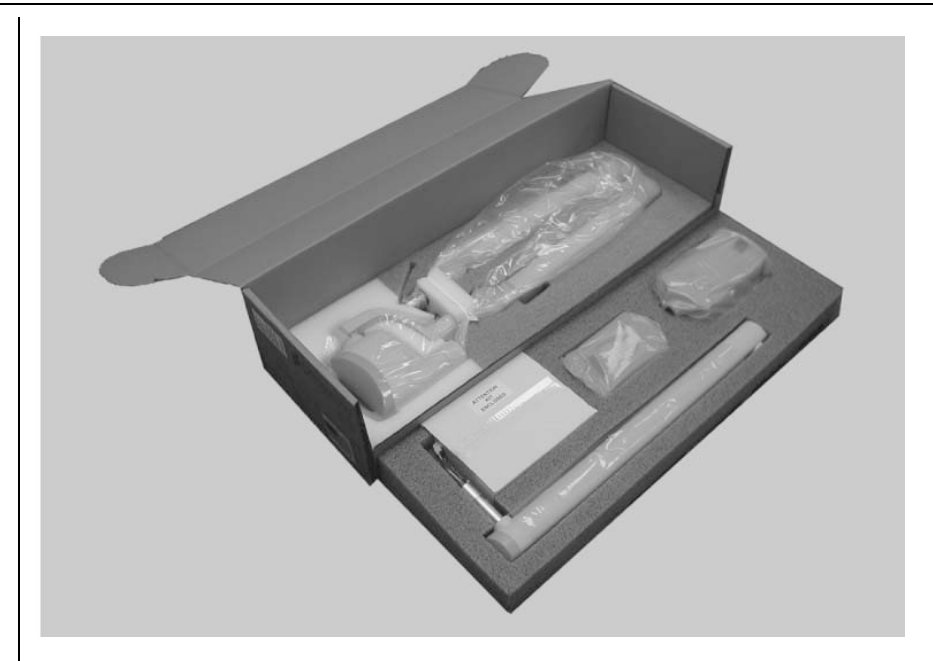

Figura 13 Caja de embalaje de dos niveles

Contenido del embalaje

| Número de pieza   | Descripción                                           | Cantidad |
|-------------------|-------------------------------------------------------|----------|
| 30-A1028          | Conjunto del brazo de articulación y cabezal del tubo | 1        |
| 30-A1025          | Conjunto de la unidad de control                      | 1        |
| 30-A2076          | Panel del operador                                    | 1        |
| 30-P0029          | Soporte de fijación del panel del operador            | 1        |
| 30-A2046          | Kit de elementos de montaje del Preva                 | 1        |
| 30-A2156          | Cubiertas plásticas / kit de freno del Preva          | 1        |
|                   | Conjunto para fijación sobre dos montantes            |          |
| 30-A2077          | (opcional)                                            | 1        |
| 30-A2040          | Conjunto de interruptor manual (opcional)             | 1        |
| E1-13052          | Cable de alimentación, 16/3 6" de ancho               | 1        |
| 30-A2195          | BLD modular, cono de 70 mm                            | 1        |
| 30-A2221          | BLD modular, cono de 35 x 45                          | 1        |
| E1-13004          | Cable, 8 Cond. 15,24 cm (0,5 ft)                      | 1        |
| E1-13003          | Cable, 8 Cond. 762 cm (25 ft)                         | 1        |
| 30-A2218          | Kit de documentación del Preva                        | 1        |
| Nota: El embalajo | e contiene uno de los siguientes brazos de extensió   | n        |
| por pedido        |                                                       |          |
| 30-A2071          | Brazo de extensión, largo                             | 1        |
| 30-A2073          | Brazo de extensión, corto                             | 1        |
| 30-A2074          | Brazo de extensión, compacto                          | 1        |
| 30-A2164          | Brazo de extensión, extralargo                        | 1        |
| Opciones          |                                                       |          |
| E1-13049          | 8 Cond. RJ45 a RJ45 1524 cm (50 ft.)                  |          |
| 30-08101          | Interruptor para campanilla                           |          |
| 30-A2044          | Interruptor para campanilla iluminado                 |          |
| 30-A2198          | Cono rectangular de 20 cm (8 pulgadas)                |          |
| 22-11466          | Llave de ajuste de 8 mm                               |          |
| 22-11467          | Pantalla fluorescente                                 |          |
| 30-A2099          | Kit de montaje 4x4                                    |          |
|                   |                                                       |          |

## Instalación de la unidad de control en una pared con montante simple de madera

Marcar y taladrar los orificios de fijación correspondientes a la unidad de control

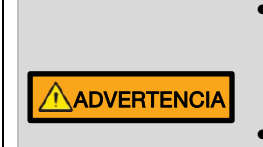

- No añadir el sistema de alcance de 208 cm (82 in) a una pared en la configuración de montante simple. Contactar a la Asistencia técnica de Midmark para obtener más información.
- Usar los tornillos, arandelas y tuercas nylock provistos para fijar el sistema a estructuras de metal. No usar tirafondos.

### INSTALACIÓN EN PARED CON MONTANTE SIMPLE CON LA "GUÍA DE INSTALACIÓN" (30-P0076).

#### Introducción

La Guía de instalación pretende ser una forma clara de ubicar el centro de un montante de madera de 2x4. La Guía de instalación es una parte necesaria de la instalación y <u>debe usarse</u> siempre que se realicen instalaciones en montantes simples. La Guía de instalación posee pestañas laterales que pueden quitarse si la colocación de la guía se ve obstruida por una caja eléctrica. Durante las instalaciones que implican la fijación a un montante de madera de 4x4, se pueden quitar todas las pestañas de un lado de la guía para facilitar la adecuada colocación y fijación.

1. Ubicar el montante de madera.

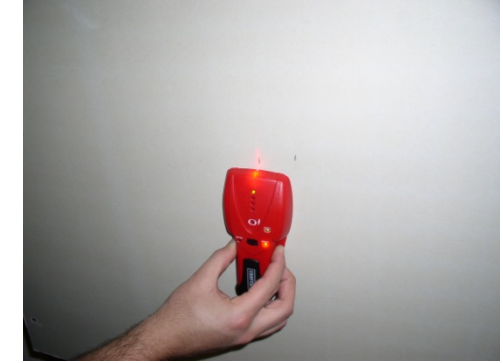

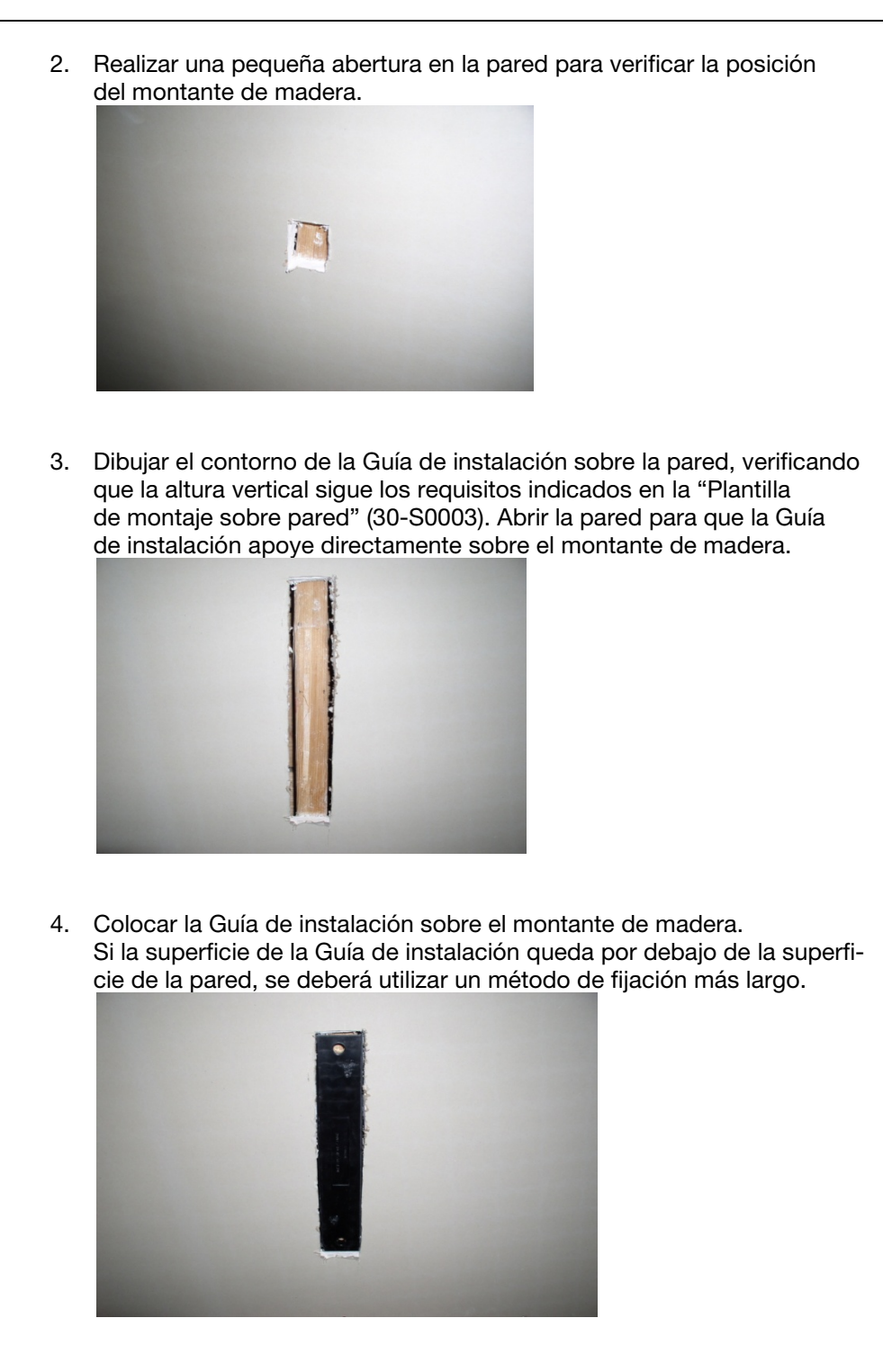

5. Taladrar dos orificios de 5/32 pulgadas usando la Guía de instalación como plantilla.

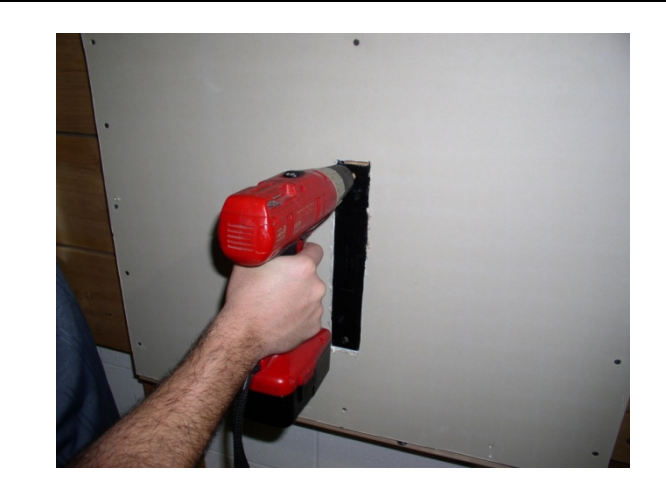

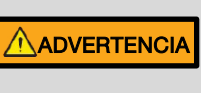

Para evitar perforar el cableado detrás de la pared de placa, taladrar únicamente a través de la Guía de instalación.

6. Añadir el control que va a la pared y dejar la Guía de instalación en su lugar.

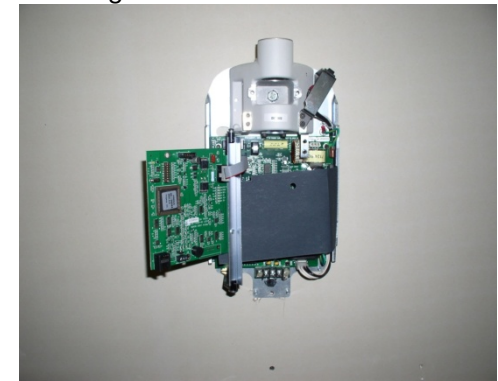

| Retiro<br>de la cubierta<br>delantera<br>de la unidad<br>de control | <ol> <li>Abrir la caja de embalaje y localizar la unidad de control en el primer nivel<br/>de la caja.</li> <li>Retirar el tornillo Phillips de la cubierta delantera de la unidad de control.</li> <li>Con cuidado, retirar la cubierta delantera.</li> <li>Colocar la cubierta delantera y el tornillo en un lugar seguro para volver<br/>a usarlos después.</li> </ol>                                                                                                    |
|---------------------------------------------------------------------|----------------------------------------------------------------------------------------------------|
| Montaje<br>y nivelación<br>de la unidad<br>de control               | <ol> <li>Seleccionar los tirafondos de 3/8" x 3" de largo (30-H0006) y las arandelas<br/>(30-H0008).<br/>Nota: Para paredes de cemento, el instalador debe proveer los tirafondos<br/>de montaje adecuados.</li> <li>Colocar un tirafondo y una arandela a través del orificio de montaje superior<br/>de la unidad de control.</li> <li>Colocar la unidad de control sobre la pared y ajustar ligeramente el tirafondo<br/>superior.</li> <li>Colocar el restante tirafondo y arandela a través del orificio de montaje<br/>inferior de la unidad de control y ajustar ligeramente. Verificar que el cable<br/>de alimentación se extienda a través de la abertura en la parte inferior<br/>de la unidad de control.</li> <li>Colocar un nivel sobre la unidad de control de forma paralela a la pared,<br/>como se muestra en la <i>Figura 14</i>. Nivelar la unidad de control.</li> <li>Ajustar los tirafondos superior e inferior a 2,0-2,5 kg/m (14–18 lb/ft).</li> </ol> |
|                                                                     | No sobreajuste los tirafondos. El ajuste excesivo dañará el montante de madera y reducirá la fuerza de sujeción.                                                                                                    |
| Figura 14<br>Nivelación<br>de la unidad<br>de control               |                                                                                                    |

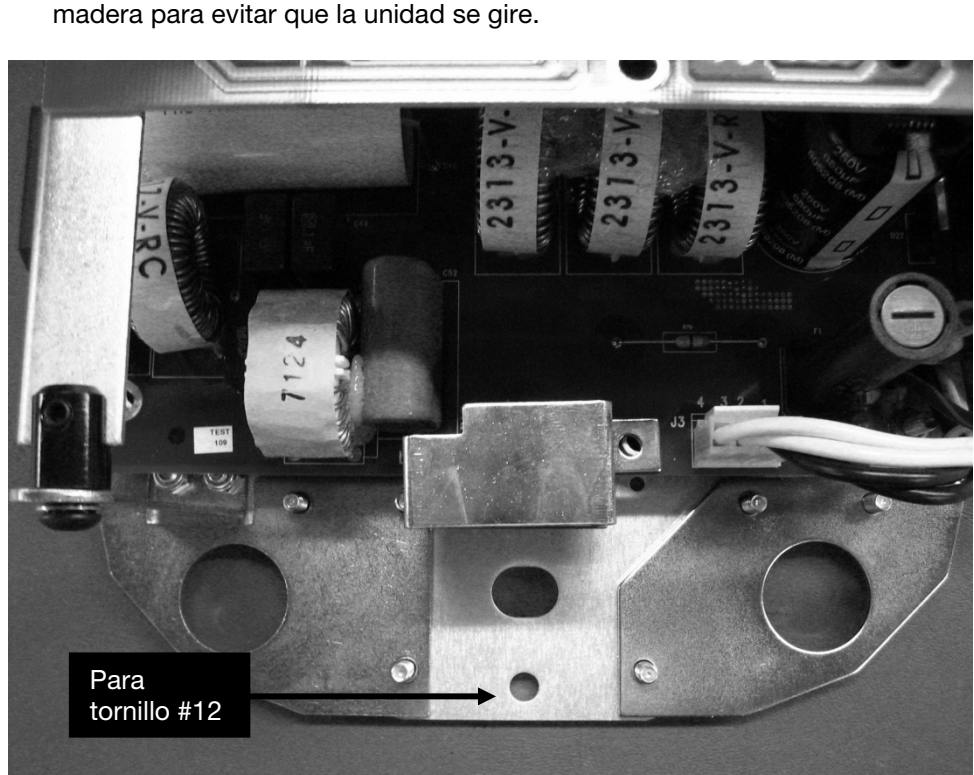

7. Taladrar un orificio para un tornillo para madera #12 debajo del tirafondo inferior, como se muestra en la *Figura 15*. Instalar y ajustar el tornillo para madera para evitar que la unidad se gire.

Figura 15

# Instalación de la unidad de control en una pared con montante doble de madera

| Marca y taladro<br>de los orificios<br>de fijación<br>correspondientes<br>a la placa<br>de pared | <ul> <li>La plantilla de montaje (30-S0003) sirve de guía para localizar dónde taladrar los orificios utilizados para instalar la placa de pared. Una colocación cuidadosa de la plantilla de montaje para instalaciones sobre montantes dobles en la pared ayudará a garantizar la correcta instalación de la placa y, por lo tanto, de la unidad de control.</li> <li>1. Con un detector de montantes, localizar el centro de los montantes sobre los que se instalará la placa de pared.</li> <li>2. Colocar la plantilla de montaje para montantes dobles sobre la pared con los orificios inferiores a 101,5 cm (40 pulgadas) del suelo.</li> <li>3. Colocar un nivel paralelo a las líneas verticales sobre la plantilla de montaje y ajustar la plantilla hasta que esté a plomo.</li> <li>4. Pegar con cinta la plantilla de montaje a la pared.</li> <li>5. Usando un punzón o un objeto filoso, marcar los orificios de montaje a través de la plantilla.</li> <li>6. Taladrar orificios guía de 5/32" (para montantes comunes de pino) en las ubicaciones marcadas.</li> <li>7. Retirar la plantilla de la pared y conservarla para usarla después.</li> </ul> |
|--------------------------------------------------------------------------------------------------|----------------------------------------------------------------------------------------------------|
| Instalación<br>de la placa<br>de pared<br>(30-A2042)                                             | <ul> <li>En instalaciones sobre paredes con montante doble de madera, la unidad de control se atornilla a una placa de pared que se fijó sobre los dos montantes. La placa de madera que se muestra en la <i>Figura 16</i> se encuentra embalada de manera separada del Preva.</li> <li>1. Seleccionar los tirafondos de 3/8" x 3" de largo (30-H0006) y las arandelas (30-H0008).</li> <li>2. Colocar los tornillos y arandelas a través de los orificios de montaje de la placa de pared y ajustar ligeramente. Verificar que el cable de alimentación se extienda a través de la abertura en la placa de pared.</li> <li>3. Nivelar la placa de pared.</li> <li>4. Ajustar los tirafondos a 2,0-2,5 kg/m (14–18 lb/ft).</li> </ul>                                                                                                    |
|                                                                                                  | <b><u>PRECAUCIÓN</u></b> tirafondos dañará el montante de madera y reducirá la fuerza de sujeción.                                                                                                    |

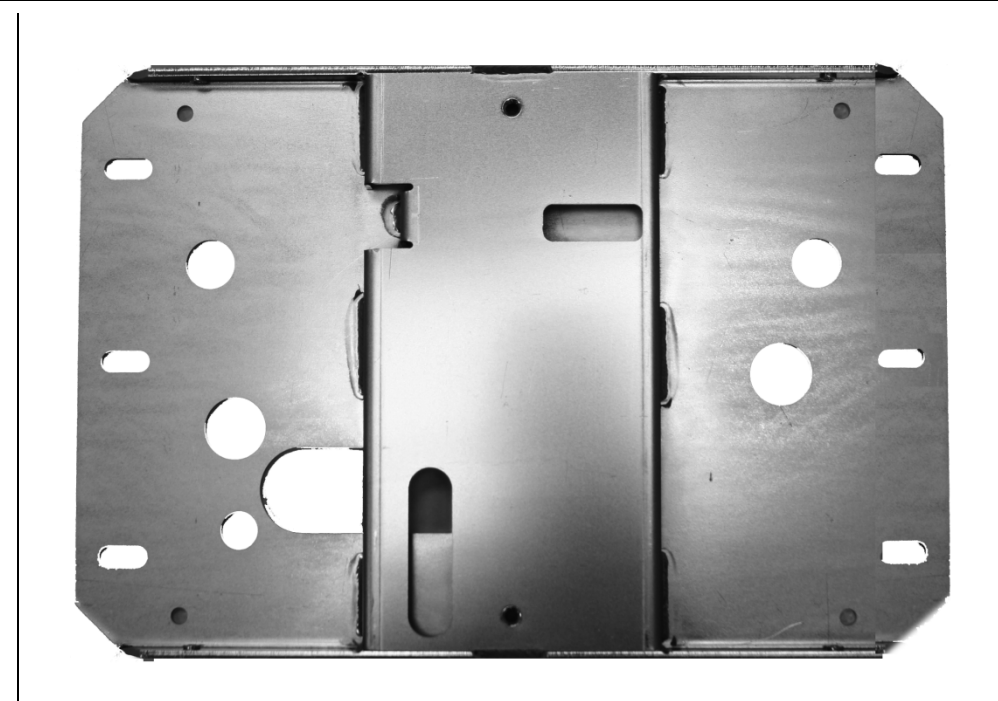

Figura 16 Placa de montaje para instalaciones en una pared con montante doble

#### Retiro

de la cubierta delantera de la unidad de control

#### Montaje de la unidad de control

- 1. Abrir la caja de embalaje y localizar la unidad de control en el primer nivel de la caja.
- 2. Retirar el tornillo Phillips de la cubierta delantera de la unidad de control.
- 3. Con cuidado, retirar la cubierta delantera.
- 4. Colocar la cubierta delantera y el tornillo en un lugar seguro para volver a usarlos después.
- 1. Seleccionar tornillos de cabeza hueca de 5/16"-18 x 7/8" de largo [H1-15-S23088-01] y arandelas [H1-NA-S12000-01].
- 2. Colocar un tornillo y una arandela a través del orificio de montaje superior de la unidad de control.
- 3. Colocar la unidad de control sobre la pared y ajustar ligeramente el tornillo superior.
- 4. Colocar el otro tornillo y arandela a través del orificio de montaje inferior de la unidad de control y ajustar ligeramente. Verificar que el cable de alimentación se extienda a través de la abertura en la parte inferior de la unidad de control.
- 5. Colocar un nivel sobre la unidad de control de forma paralela a la pared. Nivelar la unidad de control.
- 6. Ajustar los tornillos superior e inferior.
- 7. Luego de instalado el Preva, deslizar las cubiertas sobre la placa de pared y ajustar con los (8) tornillos provistos (H1-64-S17050-01).

### Instalación de la unidad de control en una pared con montante de metal

| Marca y taladro<br>de los orificios<br>de fijación<br>correspondientes<br>a la placa<br>de pared y placa<br>de soporte | <ul> <li>La plantilla de montaje (30-S0003) sirve de guía para localizar dónde taladrar los orificios utilizados para instalar la placa de pared y soporte de pared. Una colocación cuidadosa de la plantilla de montaje en la pared ayudará a garantizar la correcta instalación de estas placas y, por lo tanto, de la unidad de control.</li> <li>1. Con un detector de montantes, localizar el centro del montante sobre el que se instalará la unidad de control.</li> <li>2. Colocar la plantilla de montaje para montantes dobles sobre la pared con los orificios inferiores a 101,5 cm (40 pulgadas) del suelo.</li> <li>3. Colocar un nivel paralelo a las líneas verticales sobre la plantilla de montaje y ajustar la plantilla hasta que esté a plomo.</li> <li>4. Pegar con cinta la plantilla de montaje a la pared.</li> <li>5. Usando un punzón o un objeto filoso, marcar los orificios de montaje a través de la plantilla.</li> <li>6. Taladrar orificios guía de ¼ pulgada en las ubicaciones marcadas.</li> <li>7. Taladrar un orificio pasante de 1 pulgada.</li> <li>8. Retirar la plantilla de la pared y conservarla para usarla después.</li> </ul>                                                                                                    |
|----------------------------------------------------------------------------------------------------|----------------------------------------------------------------------------------------------------|
| Refuerzo<br>de la pared<br>con montante<br>de metal                                                                    | <ul> <li>Se añade material de relleno a la pared para evitar que el montante de metal se venza durante la instalación.</li> <li>1. Cortar un orificio de acceso de 15 cm x 25 cm (6 x 10 pulgadas) entre los orificios pasantes.</li> <li>2. Insertar dos montantes de madera de 4x4 en el orificio de acceso. Ajustar los montantes a la superficie posterior de pared de placa con tornillos para este tipo de pared.</li> </ul>                                                                                                    |
|                                                                                                    | PRECAUCIÓN segura para sostener una carga de 118 kg/m (850 lb/ft).                                                                                                    |
| Armado<br>y montaje<br>de la placa<br>de soporte<br>(30-A2043)                                                         | <ul> <li>En instalaciones sobre paredes con montante de metal, la unidad de control se atornilla a una placa de pared (<i>Figura 16</i>) que se fijó sobre la placa de soporte que se muestra en la <i>Figura 17</i>. La placa de pared y la placa de soporte se encuentran embaladas de manera separada del Preva.</li> <li>Colocar la arandela pequeña, luego la grande y la tuerca en cada uno de los tornillos de cabeza redonda.</li> <li>Insertar los tornillos de cabeza redonda en los orificios de la placa de soporte.</li> <li>Atornillar los separadores roscados a los tornillos de cabeza redonda con la hendidura lejos de la placa trasera.</li> <li>Colocar los cojinetes plásticos en las hendiduras de los tornillos de cabeza redonda.</li> <li>Con una llave Allen de 5/32, insertar un tornillo de ajuste en cada separador roscado. Atornillar el tornillo de ajuste justo debajo de la hendidura del separador roscado sin ajustar.</li> <li>Usando dos tornillos para metal, montar y nivelar la placa de soporte a través de los orificios guía en la parte trasera de la pared. Ajustar los tornillos para metal con el destornillador.</li> <li>En la parte delantera de la pared, con un destornillador plano ajustar los separadores roscados hasta que la parte plástica esté alineada con la placa de la pared.</li> <li>Ajustar los tornillos de ajuste en los separadores roscados para fijarlos en su lugar.</li> </ul> |

| Figura 17<br>Placa de soporte<br>para instalaciones<br>en una pared<br>con montante<br>metal |                                                                                                    |
|----------------------------------------------------------------------------------------------|----------------------------------------------------------------------------------------------------|
| Instalación<br>de la placa<br>de pared<br>(30-A2042)                                         | <ol> <li>Seleccionar los tornillos hexagonales de 5/16"-18 x 1" de largo<br/>(H1-00-S23100-01).</li> <li>Colocar los tornillos hexagonales a través de los orificios de montaje<br/>de la placa de pared y ajustar ligeramente. Verificar que el cable<br/>de alimentación se extienda a través de la abertura en la placa de pared.</li> <li>Nivelar la placa de pared.</li> <li>Ajustar los tornillos hexagonales</li> </ol>                                                                                                    |
| Retiro<br>de la cubierta<br>delantera<br>de la unidad<br>de control                          | <ol> <li>Abrir la caja de embalaje y localizar la unidad de control en el primer nivel<br/>de la caja.</li> <li>Retirar el tornillo Allen de cabeza plana de la cubierta delantera de la unidad<br/>de control.</li> <li>Con cuidado, retirar la cubierta delantera.</li> <li>Colocar la cubierta delantera y el tornillo en un lugar seguro para volver<br/>a usarlos después.</li> </ol>                                                                                                    |
| Montaje<br>de la unidad<br>de control                                                        | <ol> <li>Seleccionar tornillos de cabeza hueca de 5/16"-18 x 7/8" de largo<br/>[H1-15-S23088-01] y arandelas [H1-NA-S12000-01].</li> <li>Colocar un tornillo y una arandela a través del orificio de montaje superior<br/>de la unidad de control.</li> <li>Colocar la unidad de control sobre la pared y ajustar ligeramente el tornillo<br/>superior.</li> <li>Colocar el otro tornillo y arandela a través del orificio de montaje inferior de la<br/>unidad de control y ajustar ligeramente. Verificar que el cable de alimentación<br/>se extienda a través de la abertura en la parte inferior de la unidad de control.</li> <li>Colocar un nivel sobre la unidad de control de forma paralela a la pared.<br/>Nivelar la unidad de control.</li> <li>Ajustar los tornillos superior e inferior.</li> <li>Luego de instalado el Preva, deslizar las cubiertas sobre la placa de pared<br/>y ajustar con los (8) tornillos provistos (H1-64-S17050-01).</li> </ol> |

#### Instalación del brazo horizontal y la unidad de freno

Instalación del 1. Localizar el brazo horizontal en el primer nivel de la caja de embalaje. 2. Retirar el brazo horizontal del primer nivel de la caja de embalaje. No retirar brazo horizontal el tubo de cartón alrededor de los cables, pero sí retirar la etiqueta roja. y la unidad Insertar el tubo de cartón de manera ceñida en el eje del brazo horizontal. de freno Nota: No lubricar el eje del brazo horizontal ni los rodamientos en la unidad de control. 3. Insertar el tubo de cartón que cubre los cables dentro de la abertura en la parte superior de la unidad de control. 4. Insertar el brazo horizontal completamente dentro de la unidad de control, como se muestra en la Figura 18. Verificar que el brazo horizontal se encuentre bien afirmado en su lugar. 5. Retirar el tubo de cartón para descubrir los cables. Descartar el tubo de cartón. Nota: No realizar las conexiones eléctricas en este momento. 6. Localizar la unidad de freno 30-A2024 en el kit (30-A2049 o 30-A2156). Como se muestra en la Figura 19, instalar y ajustar ligeramente la unidad de freno para poder darle algo de arrastre a la rotación del brazo horizontal y así evitar que el brazo horizontal se suelte.

Figura 18 Instalación del brazo horizontal

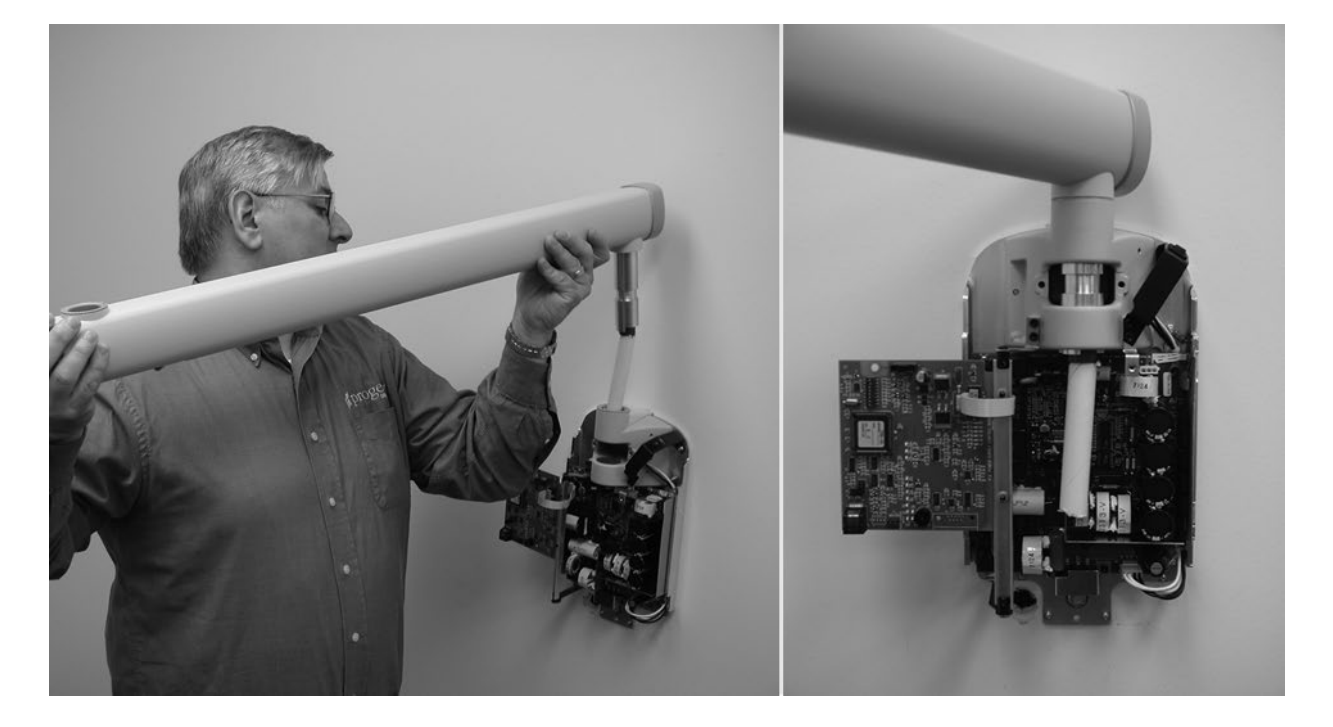

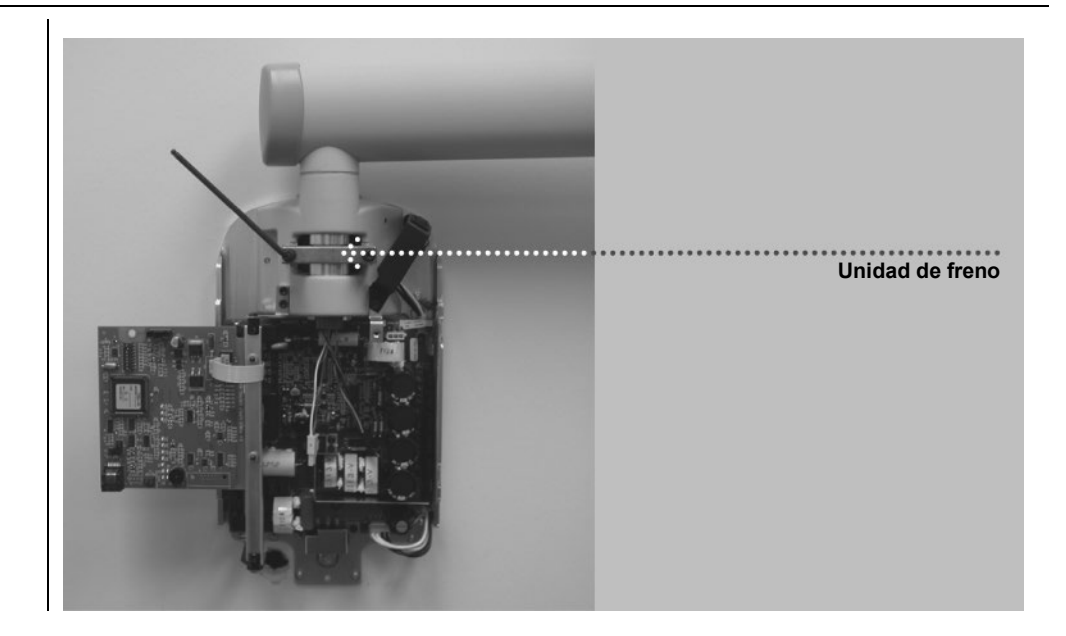

Figura 19 Instalación de la unidad de freno
### Instalación del conjunto del brazo de articulación y cabezal del tubo

Instalación del conjunto del brazo de articulación y cabezal del tubo El cabezal del tubo y el brazo de articulación se instalan como una sola unidad.

- 1. Retirar el material de embalaje superior de la caja de embalaje para tener acceso al conjunto del brazo de articulación y cabezal del tubo. **No retirar** el tubo de cartón que encierra los cables, pero sí retirar la etiqueta roja.
- Retirar el conjunto del brazo de articulación y cabezal del tubo de la caja de embalaje.

No retirar el lazo que mantiene el brazo de articulación Cerrado. Si se retira el lazo, el brazo de articulación puede abrirse de golpe y causar lesiones.

**Nota:** No lubricar el eje del brazo de articulación ni los rodamientos en la unidad de control.

- 3. Colocar el brazo de articulación encima del brazo horizontal.
- 4. Con cuidado, dirigir el tubo de cartón con el enchufe del cable del brazo a través de la abertura del brazo horizontal.
- 5. Insertar el eje del brazo de articulación dentro de la abertura del brazo horizontal como se muestra en la *Figura 20*.
- 6. Presionar hacia abajo hasta que el eje esté encajado por completo en el brazo horizontal.
- 7. Retirar el tubo de cartón para descubrir los cables. Descartar el tubo de cartón.
- 8. Retirar el lazo del brazo de articulación y quitar el envoltorio plástico.

Figura 20 Instalación del conjunto del brazo de articulación y cabezal del tubo

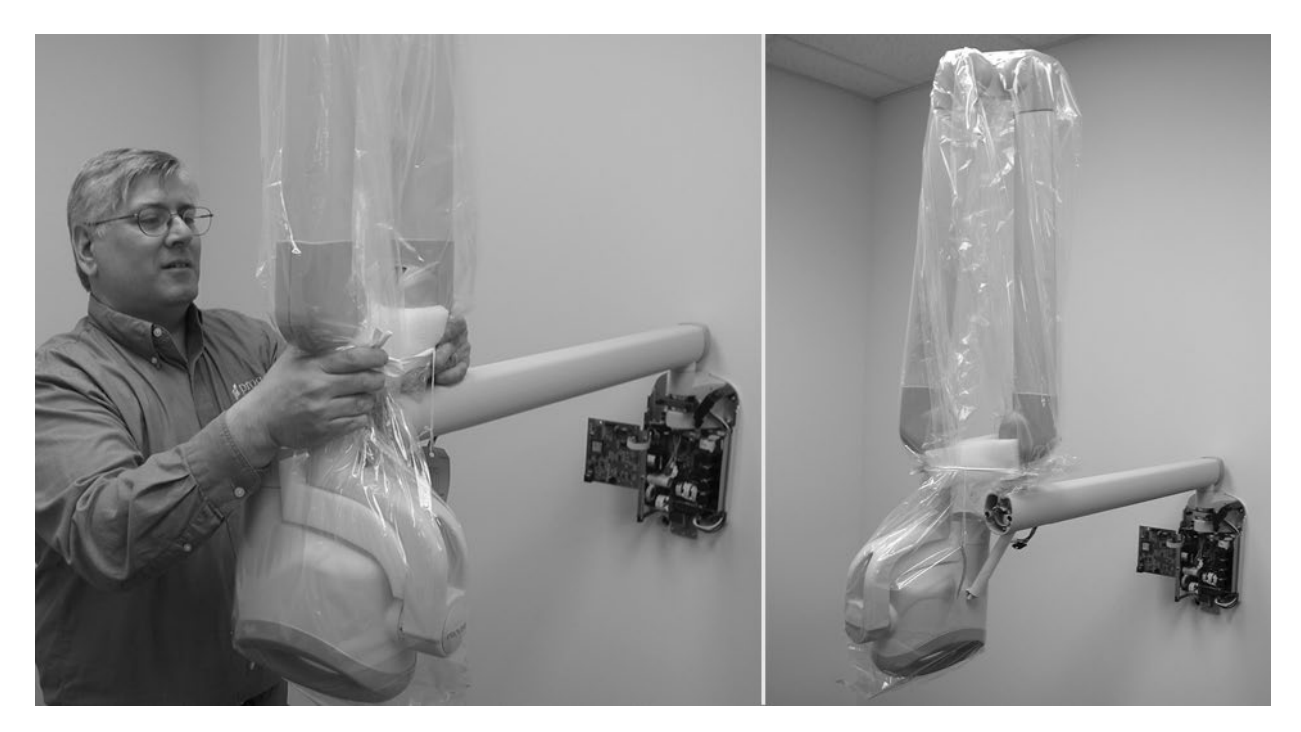

Instalación de la unidad de freno del brazo de articulación

- 1. Localizar la unidad de freno del brazo de articulación (30-A2068).
- 2. Insertar el tornillo de ajuste M6 x 25 mm de largo como se muestra en la *Figura 21*. Con una llave Allen de 3 mm, ajustar el tornillo ¼ de vuelta menos que completamente y asegurar con la tuerca hexagonal.
- 3. Con una llave Allen de 3 mm, instalar el freno del brazo de articulación. Ajustar los tornillos hasta que el freno de brazo de articulación entre en contacto con el eje del brazo de articulación. Si se necesita mayor rozamiento para evitar que se incline, ajustar los dos tornillos de manera pareja ~¼ de vuelta por vez hasta que la inclinación cese, como se muestra en la *Figura 22*.

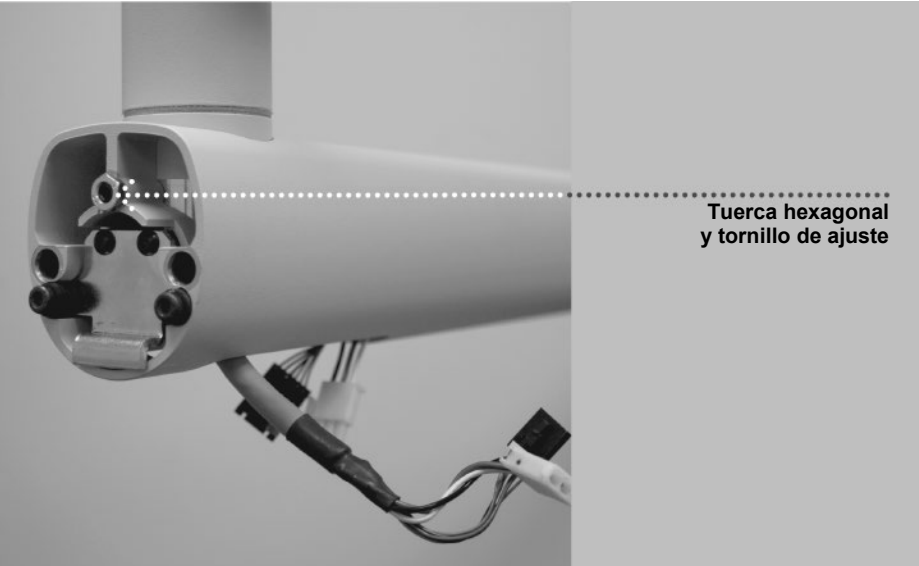

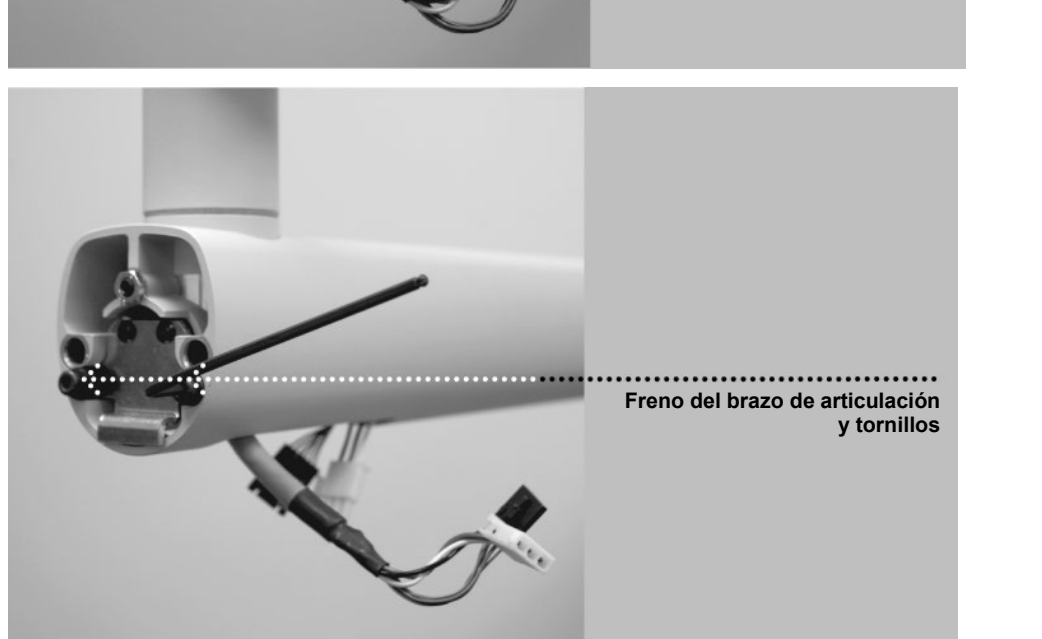

Figura 21 Instalación de la tuerca hexagonal y el tornillo de ajuste

Figura 22 Ajuste de la unidad de freno del brazo de articulación

### Conexión de los cables

Conexión de los cables del brazo de articulación y horizontal

- 1. Conectar los dos cables del brazo de articulación a los cables del brazo horizontal como se muestra en la *Figura 23* y *Figura 24*.
- 2. Una vez realizadas las conexiones, acomodar los cables y empujarlos dentro de la abertura del brazo horizontal.

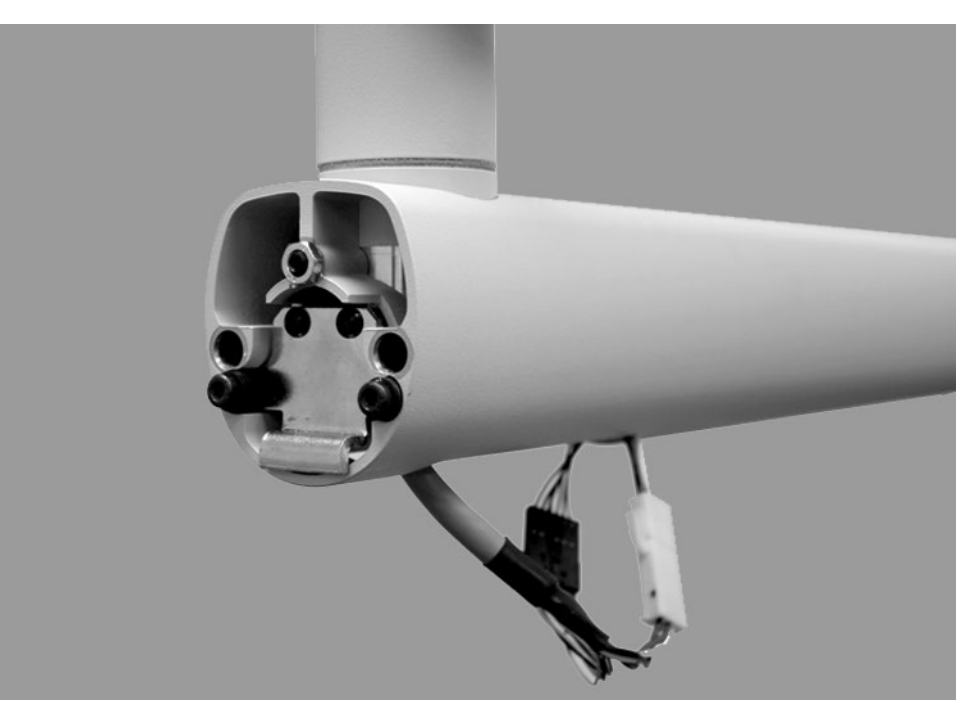

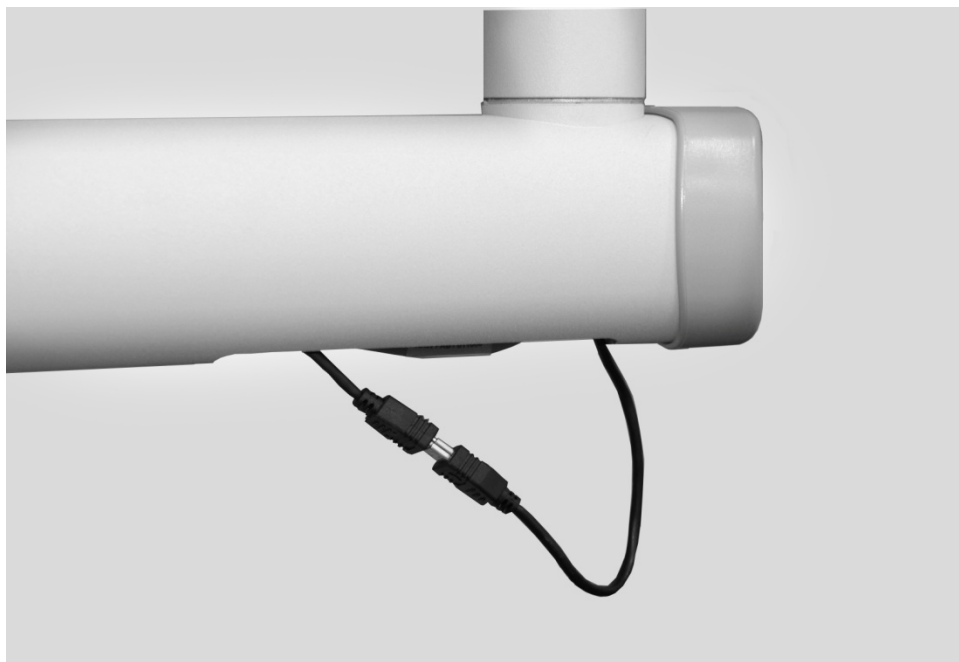

Figura 23 Conexión de los cables del brazo de articulación y brazo horizontal

Figura 24 Conexión del cable del sensor integrado opcional Conexión de los cables del brazo horizontal a la placa de alimentación eléctrica

Verificar que la alimentación eléctrica se encuentre desconectada antes de continuar.

- Fijar el conector negro del brazo horizontal al punto J4 de la placa de control de alimentación eléctrica (30-08160) como se muestra en la *Figura 25*.
   Nota: el enchufe debe estar orientado correctamente. Verificar que las pestañas del conector estén hacia abajo.
- Fijar el conector blanco del brazo horizontal al punto J1 de la placa alimentación eléctrica (30-08041) como se muestra en la *Figura 25*.
   Nota: el enchufe debe estar orientado correctamente. Verificar que las pestañas del conector estén hacia abajo.

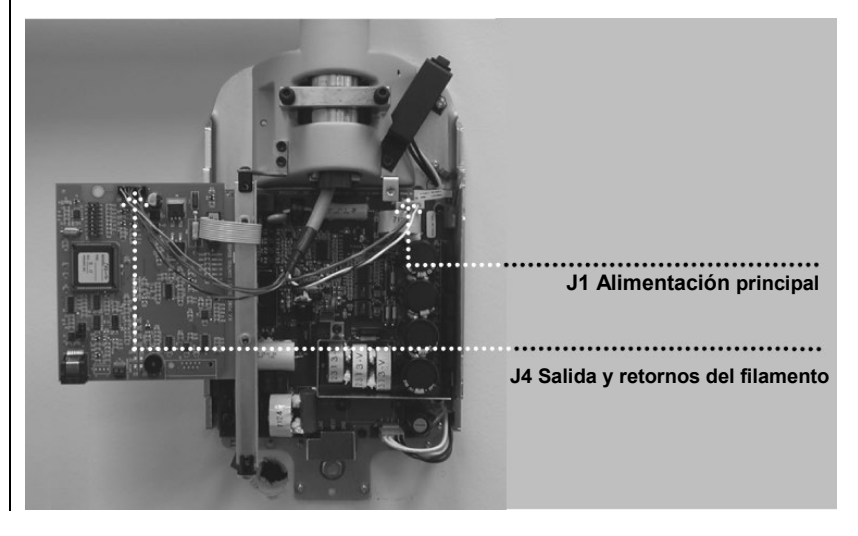

Figura 25 Conexión de los cables del brazo horizontal a las placas de circuitos

#### Sensor integrado opcional

1. Cable del sensor integrado opcional. Envolver el cable USB con el precinto provisto como se muestra en *Figura 26*.

Amarrar el precinto provisto aquí, enlazar y precintar el cable.

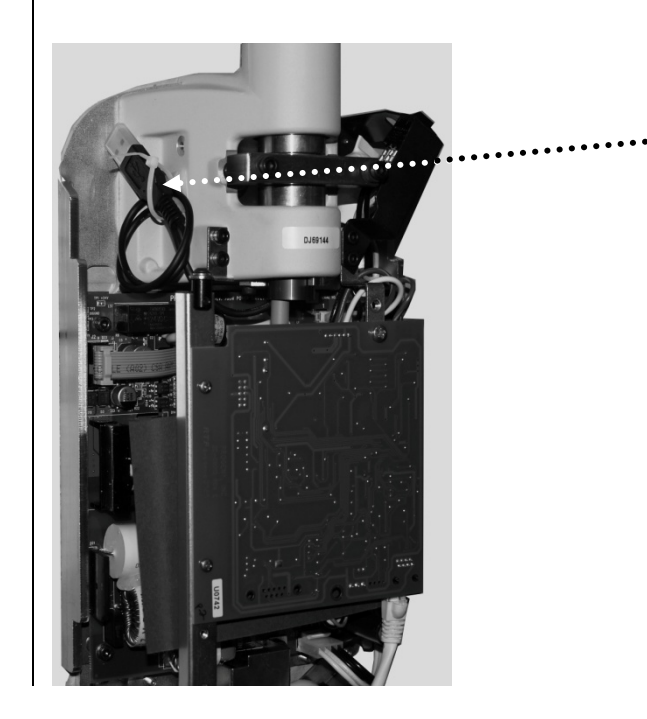

Figura 26 Precintado del cable del sensor integrado de manera segura Conexión a la alimentación eléctrica, instalación con cableado permanente

- 1. Con una llave Allen de 3 mm, retirar la cubierta de la placa de terminales de alimentación eléctrica en la base del tablero de control de alimentación eléctrica para tener acceso a los terminales eléctricos, como se muestra en la *Figura 30*.
- 2. Conectar el cable vivo (negro) de la red a la conexión identificada como LINE en los terminales eléctricos.
- 3. Conectar el cable neutro (blanco) de la red a la conexión identificada como NEUT en los terminales eléctricos.
- 4. Conectar el cable a tierra (verde) de la red a la conexión identificada como GND en los terminales eléctricos.
- 5. El conector del arnés del interruptor eléctrico en J3 de la placa de control de alimentación eléctrica debe permanecer en la posición estándar como se muestra en la *Figura 27*.
- 6. No colocar la cubierta de los terminales eléctricos hasta que se complete la siguiente verificación.

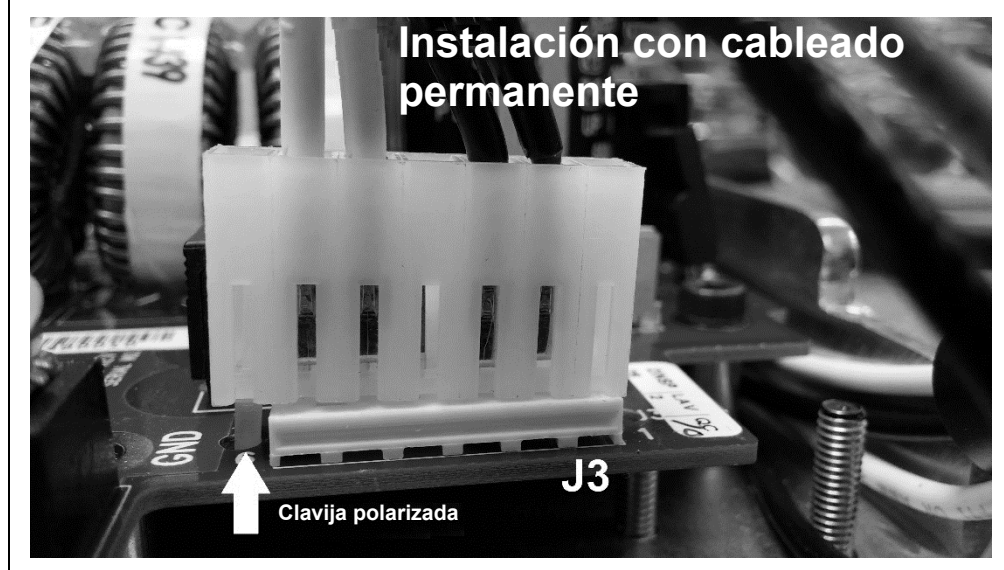

- 1. Con una llave Allen de 3 mm, retirar la cubierta de la placa de terminales de alimentación eléctrica en la base del tablero de control de alimentación eléctrica para tener acceso a los terminales eléctricos, como se muestra en la *Figura 30*.
- 2. Conectar el terminal con horquilla de brida del cable vivo (negro) del cable de alimentación a la conexión identificada como LINE en los terminales eléctricos.
- 3. Conectar el terminal con horquilla de brida del cable neutro (blanco) del cable de alimentación a la conexión identificada como NEUT en los terminales eléctricos.
- 4. Conectar el terminal con horquilla de brida del cable a tierra (verde) del cable de alimentación a la conexión identificada como GND en los terminales eléctricos.
- 5. Retirar el conector del arnés del interruptor eléctrico en J3 de la placa de control de alimentación eléctrica.
- 6. Retirar la clavija polarizada de la posición 7 del conector. Usar una pinza de punta para girar la clavija polarizada 45 grados y tirar para retirarla.
- 7. Insertar la clavija polarizada en la posición 1 del conector.
- 8. Volver a conectar el conector en J3 de la placa de control de alimentación eléctrica. Alinear la clavija polarizada como se muestra en la *Figura 28*.
- 9. Añadir el soporte y la protección contra tirones como se muestra en la *Figura* 29.
- 10. No colocar la cubierta de los terminales eléctricos hasta que se complete la siguiente verificación.

Figura 27 Configuración del arnés del interruptor eléctrico para instalaciones con cableado permanente

Conexión a la alimentación eléctrica, instalación conectada a un cable

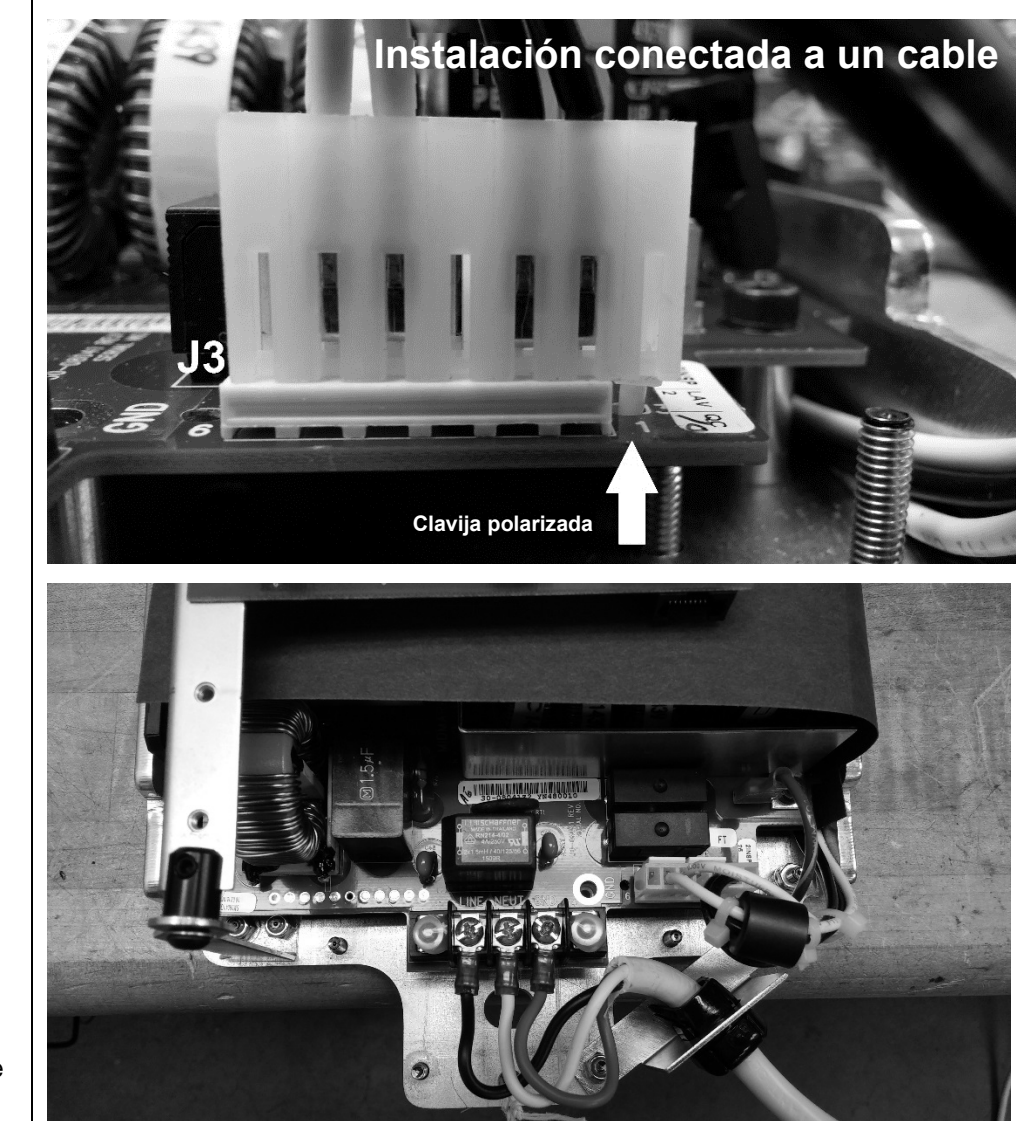

Figura 28 Configuración del arnés del interruptor eléctrico para instalación conectada a un cable

Figura 29 Anclaje del cable de alimentación

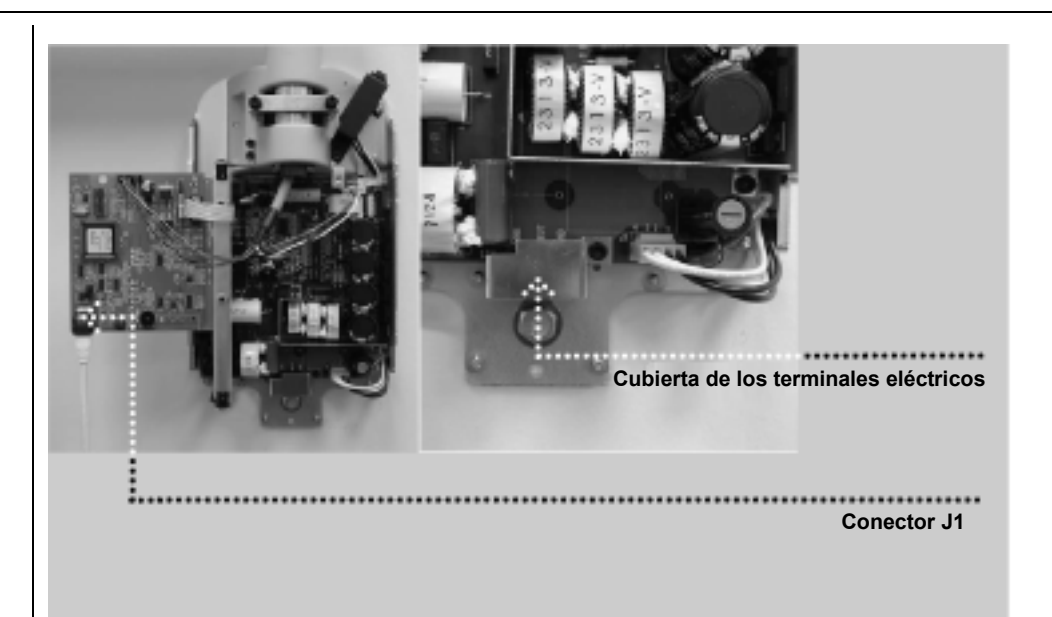

Figura 30 Cubierta de los terminales eléctricos

Conexión del panel del operador con un cable de 762 cm (25 ft) Durante el encendido y verificación iniciales, se necesita el panel del operador. Conectar el panel del operador con un cable de interconexión de 762 cm (25 ft) Luego se conectará el panel del operador en su posición final para su uso. 1. Identificar el panel del operador y el cable de interconexión de 762 cm (25 ft).

- Conectar el cable a la toma en la base del panel del operador.
- Conectar el cable a la toma en la base del parte del operador.
   Conectar el otro lado del cable al punto J1 de la placa de control
  - de alimentación eléctrica (30-08160) como se muestra en la *Figura 30*.

## Verificación eléctrica

#### Calibración

Verificar la tensión de entrada y el encendido del sistema

- La calibración del sistema de rayos X dental Preva se encuentra establecida de fábrica y no es necesaria durante la instalación inicial. Al reemplazar la placa de control de alimentación eléctrica (30-08160) o el cabezal del tubo puede ser necesario realizar una calibración. Consultar la sección "Calibración" de este manual.
- 1. Antes de encender el sistema, verificar la tensión de entrada midiendo en LINE y NEUT como se muestra en la *Figura 31*. La lectura debería estar entre 100-250 V.
- 2. Volver a colocar la cubierta de los terminales eléctricos.
- 3. Encender el sistema de rayos X dental Preva usando el interruptor de encendido como se muestra en la *Figura 32*. En la pantalla del panel del operador, *Figura* 33, se verá la versión del software. Luego el panel del operador mostrará los factores técnicos.

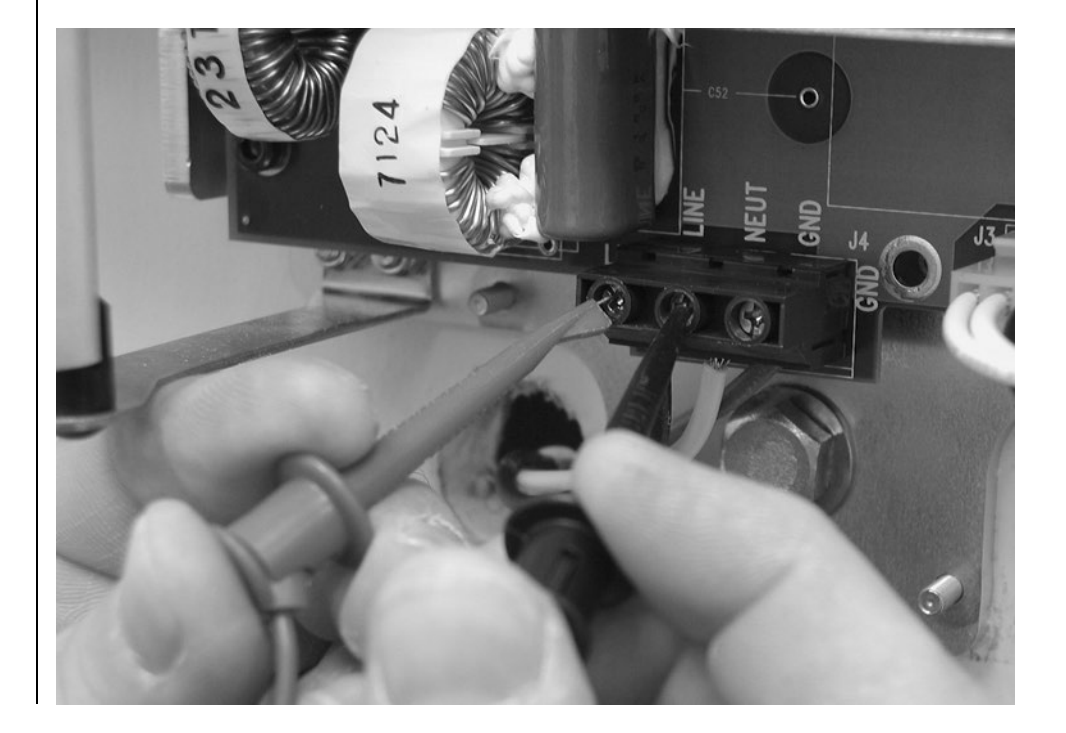

Figura 31 Verificación de la tensión de entrada en la entrada de la línea

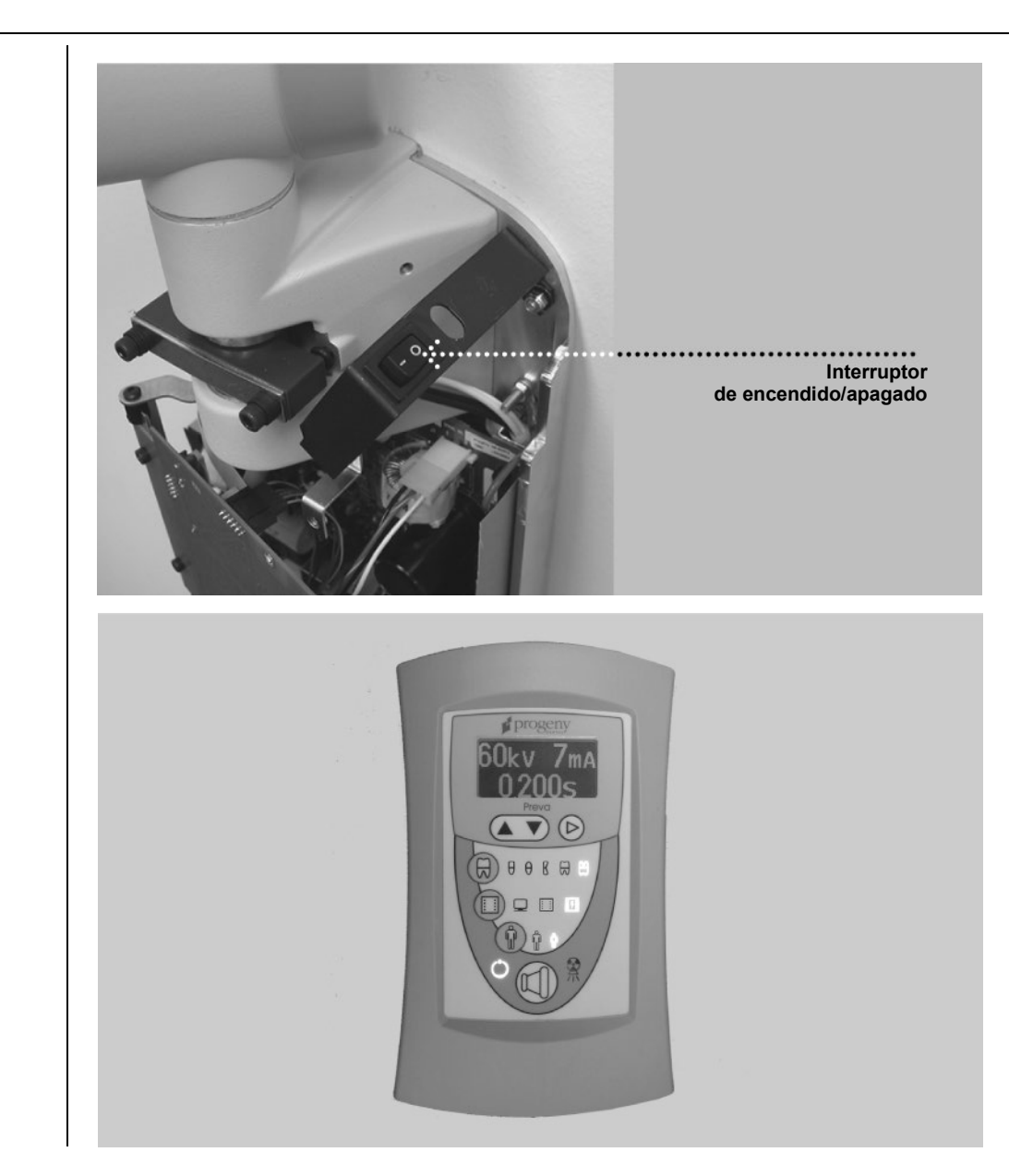

Figura 32 Encendido

Figura 33 Panel del operador

#### Verificación del tablero de circuitos

La placa de alimentación eléctrica (30-08041) en funcionamiento posee altos niveles de electricidad. Evitar el contacto con esta placa. Luego de apagar el sistema, la placa de control de alimentación eléctrica permanecerá electrificada durante varios minutos. Al realizar algún servicio en esta placa, primero verificar que la tensión se haya disipado.

- En la placa de alimentación eléctrica (30-08041), que se muestra en la *Figura* 34, verificar que el LED D11 esté iluminado. El LED iluminado verifica que está presente la tensión de alimentación adecuada.
   Nota: Siempre que el D11 esté iluminado hay energía eléctrica almacenada.
- 2. En la placa de control de alimentación eléctrica (30-08160), que se muestra en la *Figura 34*, verificar que los LED D7 (+5VDC), D8 (+12VDC) y D9 (+24VDC) estén iluminados y que el LED D10 esté parpadeando. Cada LED iluminado verifica que está presente la tensión de alimentación adecuada. Si los LED no están iluminados, consultar el procedimiento de "Sistema encendido sin información en pantalla" en la sección "Resolución de problemas" de la página 72 de este manual.
- 3. Apagar el sistema de rayos X dental Preva usando el interruptor de encendido como se muestra en la *Figura 32*.

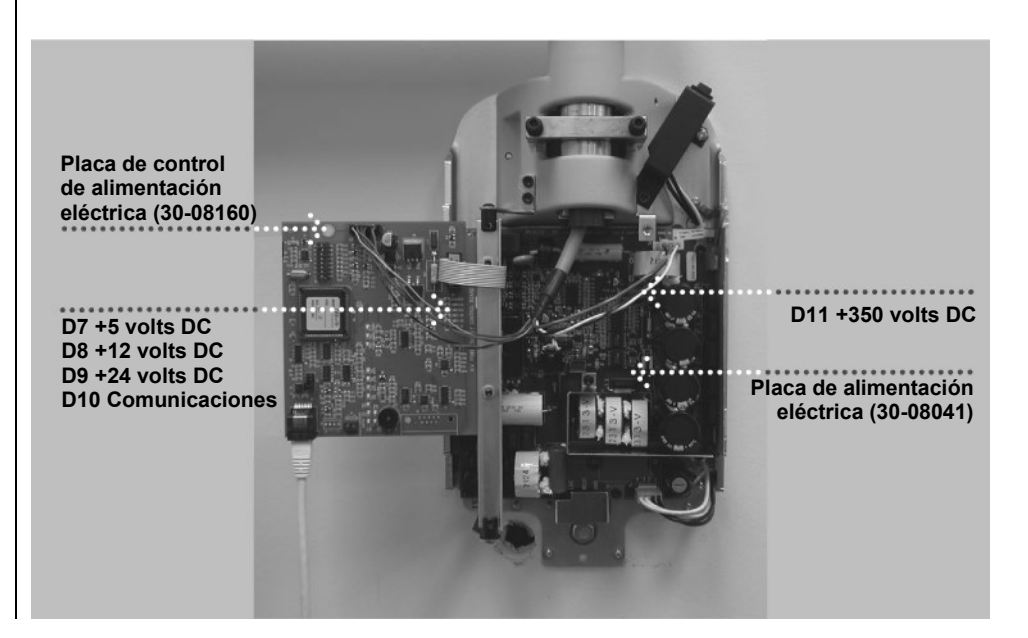

Figura 34 Verificación del tablero de circuitos

### Ajustes mecánicos

Ajuste del brazo horizontal

- Ubicar la unidad de freno en la parte superior de la unidad de control. La unidad de freno posee un tornillo a cada lado de la barra de sujeción sobre el poste de pivote de brazo horizontal.
- 2. Usando una llave Allen de 4 mm, como se muestra en la *Figura 35*, ajustar los tornillos de igual manera para aplicar el freno adecuado al poste de pivote de modo que el brazo horizontal comience a moverse luego del brazo de articulación.

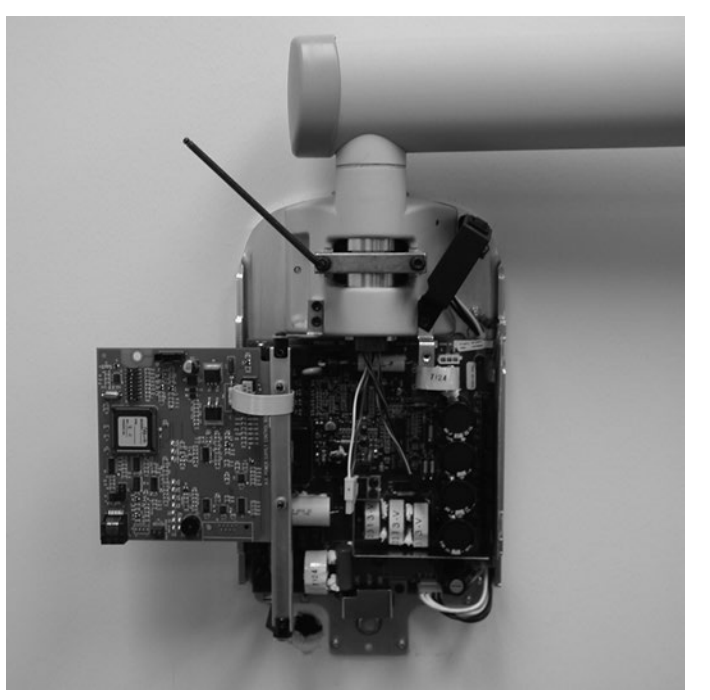

Figura 35 Ajuste del freno

Ajustes adicionales La estabilidad y rozamiento del brazo de articulación están establecidos de fábrica. Durante el proceso de instalación, verificar la estabilidad y rozamiento. Al mover el cabezal del tubo, el brazo de articulación debe permanecer estable en todas las posiciones y moverse antes del brazo horizontal. Si se necesita hacer ajustes, seguir los procedimientos indicados en la sección "Resolución de problemas" en la página 72 de este manual.

**Nota:** No se deben realizar ajustes mecánicos para compensar un sistema que no está correctamente nivelado sobre la pared.

# Instalación de la cubierta delantera de la unidad de control y del panel del operador

|                                                                         | El panel del operador puede ser instalado en la unidad de control o alejado<br>de esta. Para la instalación del panel del operador sobre la unidad de control<br>puede ser necesario adquirir y usar la opción de interruptor manual con cable<br>retráctil, 30-2040.                                                                                                    |
|-------------------------------------------------------------------------|----------------------------------------------------------------------------------------------------|
| Nota<br>importante                                                      | Para cumplir con las regulaciones y buenas prácticas relacionadas con la toma de rayos X, el panel del operador debe estar ubicado donde el operador pueda ver al paciente y los factores técnicos antes de la exposición.                                                                                                    |
| En la unidad<br>de control                                              | <ol> <li>Conectar el cable corto en el punto J1 de la placa de control de alimentación<br/>eléctrica (30-08160).</li> <li>Pasar el cable a través de la cubierta delantera de la unidad de control.</li> <li>Colocar la parte superior de la cubierta delantera sobre la unidad de control<br/>y presionar la parte inferior de la cubierta en su lugar, como se muestra<br/>en la <i>Figura 36</i>, prestando atención a la alineación del interruptor de encendido<br/>y la cubierta.</li> <li>Volver a atornillar la cubierta delantera de la unidad de control.</li> <li>Conectar el cable a la parte inferior del panel del operador.</li> <li>Encajar el panel del operador sobre la cubierta delantera de la unidad<br/>de control como se muestra en la <i>Figura 37</i>.</li> </ol> |
| Figura 36<br>Colocación<br>de la cubierta<br>en la unidad<br>de control |                                                                                                    |

46

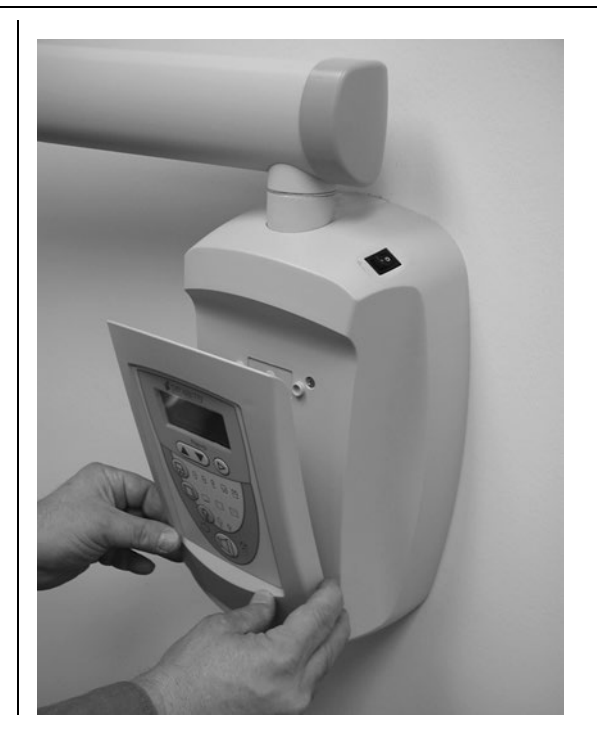

Figura 37 Encaje del panel del operador

| Panel del<br>operador | En el caso de una ubicación remota, el panel del operador encaja en el soporte de fijación del panel del operador, que se debe montar primero sobre la pared.                                                                                                    |
|-----------------------|----------------------------------------------------------------------------------------------------|
| operador<br>remoto    | <ol> <li>Colocar y nivelar la plantilla de montaje (30-S0003), <i>Figura 8</i>, a nivel de la vista en la ubicación donde se instalará el panel del operador. Pegar con cinta la plantilla de montaje a la pared.</li> <li>Usando un punzón o un objeto filoso, marcar a través de la plantilla la ubicación de los pernos para de montaje del soporte de fijación del panel del operador.</li> <li>Taladrar orificios guía en las ubicaciones marcadas. Con un cuchillo para yeso, abrir un orificio como se muestra en la plantilla de montaje.</li> <li>Retirar la plantilla de la pared.</li> <li>Usando los anclajes y tornillos del paquete de elementos de montaje, instalar el soporte de fijación del panel del operador en la posición marcada.</li> <li>Localizar el cable del control remoto, en conformidad con las regulaciones locales, desde la ubicación deseada del panel del operador remoto hasta la parte trasera de la unidad de control.</li> <li>Nota: El cable también puede extenderse hacia una caja eléctrica o abertura en la parte superior izquierda del conjunto de la placa de pared. El cable debe ser lo suficientemente largo para sacar el cable remoto fuera de la parte inferior dela imentación eléctrica (30-08160).</li> <li>Colocar la parte superior de la cubierta delantera sobre la unidad de control y presionar la parte inferior de la cubierta dela cutorol remoto a la parte inferior de la placa de control y presionar la parte superior de la cubierta a en su lugar, como se muestra en la <i>Figura 36</i>, prestando atención a la alineación del interruptor de encendido y la cubierta.</li> <li>Volver a atonnillar la cubierta delantera de la unidad de control.</li> <li>Conectar el placa de la cubierta delantera de la unidad de control.</li> <li>Colocar la parte superior de la abertura inferior en la cubierta delantera de la unidad de control.</li> <li>Colocar la parte superior de la cubierta dela alineación del interruptor de encendido y la cubierta.</li> <li>Volver a atonnillar la cubierta del</li></ol> |
|                       |                                                                                                    |

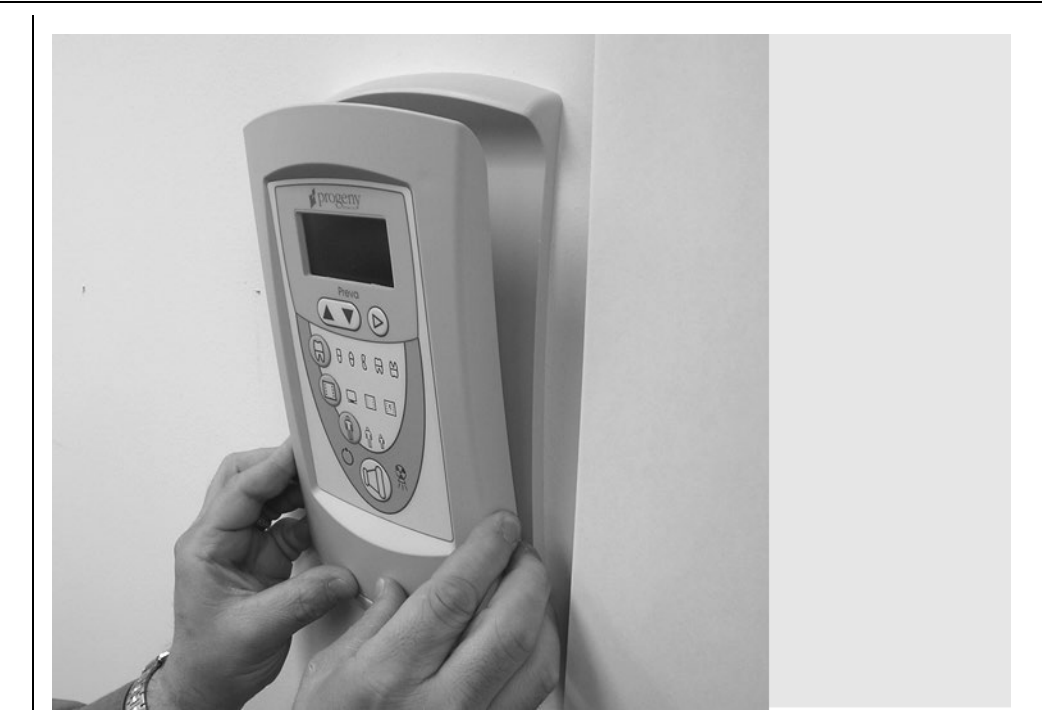

Figura 38 Encaje del panel del operador sobre el soporte de fijación

## Instalación de las cubiertas plásticas

La tapa terminal del brazo horizontal se envía dentro del paquete de partes plásticas y se coloca como parte de los procedimientos de instalación. Las tapas terminales del brazo de articulación se envían instaladas, pero son desmontables para realizar ajustes mecánicos. La cubierta de acceso a los cables se coloca sobre la conexión de cables, por debajo del brazo horizontal. Las ubicaciones de las cubiertas se muestran en la *Figura 39*.

- 1. Colocar la cubierta plástica del paquete en el extremo del brazo horizontal.
- 2. Instalar la cubierta de acceso a los cables sobre a abertura del brazo horizontal usando dos tornillos Phillips de cabeza plana.

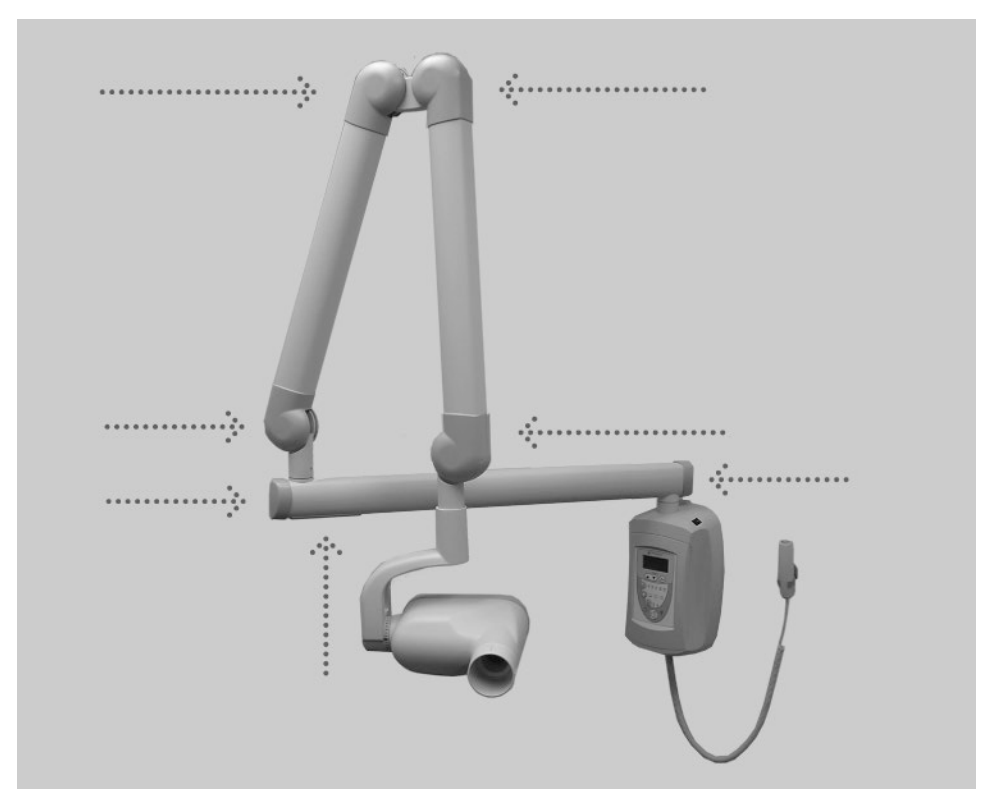

Figura 39 Ubicaciones de las cubiertas

## Panel del operador del Preva

## Uso del panel del operador

| Cuando se enciende el Sistema de rayos X dental Preva, las selecciones del panel del operador, <i>Figura 40</i> , son las que se estaban utilizando la última vez que se apagó el sistema.                                                                                                    |
|----------------------------------------------------------------------------------------------------|
| El panel del operador muestra los valores de exposición (kV, mA y segundos) para<br>el diente, el tipo de receptor de imagen y el tamaño del paciente que están<br>seleccionados actualmente. Para seleccionar otros valores de exposición utilizar<br>los botones 'Selección del diente', 'Tipo de receptor de imagen' y 'Tamaño del<br>paciente'.                                                                                                    |
| Antes de hacer una exposición, pueden ajustarse los valores de exposición preseleccionados. El tiempo de exposición puede modificarse fácilmente usando los botones arriba y abajo. Para ajustar los valores de exposición kV y mA, utilizar la flecha derecha. A continuación, usar los botones de flecha arriba y abajo para ajustar el valor. Para guardar nuevos valores preseleccionados, usar el modo de "Configuración del sistema" que se describe en la página 62 de este manual.                                                                                                    |
| El botón de exposición se utiliza para iniciar una exposición a rayos X. Para que la exposición sea completa, el botón debe pulsarse y mantenerse pulsado hasta que el indicador de radiación se apague y la señal acústica se interrumpa. Al soltar el botón de exposición, la exposición a rayos X termina de inmediato.                                                                                                    |
| Reversed to the second second |
|                                                                                                    |

Figura 40 Panel del operador del Preva

## Control de las funciones del sistema

Los controles siguientes deben realizarse para completar la instalación del Sistema de rayos X dental Preva y como parte del mantenimiento recomendado, como se indica en el Manual de usuario. Si no se realizan estos controles, la instalación resultante podría no cumplir con las normas estadounidenses de funcionamiento de las radiaciones 21 CFR, subcapítulo J.

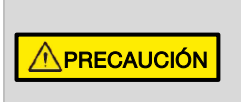

Si el sistema de rayos X dental Preva no realiza las funciones que se indican a continuación, informar al propietario que el sistema no debe utilizarse. Consultar la sección "Resolución de problemas" de este manual en la página 72 o contactar al servicio de asistencia técnica de Midmark.

| Lista de verificació                                   | n de las funciones del sistema                                                                                                    | $\checkmark$ |
|--------------------------------------------------------|----------------------------------------------------------------------------------------------------|--------------|
| Montaje en la pared                                    | Verificar que el soporte de pared es adecuado y de que el sistema está montado correctamente en la pared.                                                                                                    |              |
| Etiquetas                                              | Verificar que todos los componentes certificados llevan etiquetas que<br>indiquen el modelo y número de serie, fecha de fabricación y una<br>declaración de certificación como se indica en este manual.                                                                                                    |              |
| Cabezal del tubo                                       | Verificar si hay fugas de aceite u otras señales que podrían indicar<br>la existencia de daños internos. Reemplazar el cabezal del tubo<br>si fuera necesario.                                                                                                    |              |
| Rotación del cabezal<br>del tubo                       | Verificar que el cabezal del tubo mantiene su posición alrededor del<br>eje horizontal y que conserva la facilidad para rotar y posicionarse.<br>También revisar el pivote vertical del cabezal del tubo, para ver<br>si se mueve con facilidad y si permanece en su posición después<br>de moverse.                                                                                                    |              |
| Suspensión                                             | Comprobar que todos los movimientos son suaves y silenciosos.<br>Comprobar que el cabezal del tubo está correctamente<br>contrabalanceado para la inclinación vertical, y que los brazos<br>horizontales y de articulación no presentan inclinación horizontal.                                                                                                    |              |
| Interruptor de<br>encendido/apagado                    | Comprobar que el interruptor funciona correctamente y que<br>el indicador 'Preparado' está encendido cuando el interruptor está<br>en la posición de encendido (ON).                                                                                                    |              |
| Controles del panel<br>del operador                    | Con el interruptor de encendido/apagado (ubicado en la zona superior<br>derecha de la unidad de control) en la posición de encendido (ON),<br>comprobar que en el panel del operador aparezcan los factores<br>técnicos. Además, comprobar el funcionamiento de los botones<br>de selección 'Selección de diente', 'Tipo de receptor de imagen'<br>y 'Tamaño del paciente'. Al pulsar un botón de selección, las luces<br>indicadoras deben indicar el elemento seleccionado. |              |
| Botón de exposición                                    | Verificar que el botón de exposición del panel del operador funciona<br>correctamente. Para hacer una exposición, mantener pulsado el botón<br>de exposición hasta que se apague el indicador de radiación y deje<br>de oírse la señal acústica.                                                                                                    |              |
| Indicadores<br>de exposición                           | Hacer varias exposiciones y comprobar que se ilumina el indicador de radiación y se oye la señal acústica.                                                                                                    |              |
| Finalización<br>prematura                              | Seleccionar el mayor tiempo de exposición posible por medio<br>de los botones de flecha arriba y abajo. Iniciar una exposición,<br>pero soltar el botón de exposición después de un tiempo breve,<br>antes de que el temporizador haga terminar la exposición. Comprobar<br>que la pantalla indique "Pre-termination Error" (Error de finalización<br>prematura) y volver al modo de operación normal.                                                                        |              |
| Opción de interruptor<br>manual con cable<br>retráctil | Si se utiliza un interruptor manual con cable retráctil, inspeccionar<br>la carcasa del interruptor y el cable retráctil por si presentan daños o<br>desgaste. Si presentan señales de daños, reemplazar el componente.                                                                                                    |              |
| Información para<br>el usuario                         | Verificar que el usuario del sistema haya recibido el Manual de usuario.                                                                                                    |              |

## Procedimiento de estabilización de tubos

# Nota: No usar este procedimiento inmediatamente después del reemplazo del cabezal del tubo.

Consultar la página 71 para ver el procedimiento de calibración.

Los tubos de rayos X que permanecen inactivos durante varios meses pueden volverse eléctricamente inestables. Para remediar esta condición, se recomienda realizar un procedimiento de estabilización de tubos nuevos. Este proceso establece un funcionamiento estable con alta tensión y servirá para prolongar la vida útil del tubo. Repetir este procedimiento antes de reanudar el funcionamiento normal toda vez que el sistema haya estado inactivo durante más de dos meses.

- 1. Comprobar el funcionamiento del sistema.
- 2. Conectar la alimentación eléctrica del sistema.
- 3. Seleccionar 60 kilovoltios (kV), 7 miliamperios (mA) y un tiempo de exposición de un segundo.
- 4. Hacer cinco exposiciones a este nivel, observando el tiempo de enfriamiento normal.
- 5. Seleccionar 65 kV, 7 mA y un tiempo de exposición de un segundo.
- 6. Hacer cinco exposiciones a este nivel, observando el tiempo de enfriamiento normal.
- 7. Seleccionar 70 kV, 6 mA y un tiempo de exposición de un segundo.
- 8. Hacer cinco exposiciones a este nivel, observando el tiempo de enfriamiento normal.

#### Sus responsabilidades como instalador e ingeniero de servicio

*La verificación del funcionamiento del equipo luego de la instalación* debe realizarse según los lineamientos identificados en la "Lista de verificación de las funciones del sistema", que puede encontrarse en el Manual de usuario o en el Manual de instalación y servicio, página 53.

*La verificación del funcionamiento del equipo luego de un mantenimiento o reparación* debe realizarse según los lineamientos identificados en la "Lista de verificación de las funciones del sistema" y las instrucciones de calibración, que pueden encontrarse en el Manual de instalación y servicio.

## Procedimientos de instalación opcionales

## Instalación de la opción de interruptor manual con cable retráctil (30-A2040)

|                                                                                 | El sistema de rayos X<br>con cable retráctil (30<br>para hacer exposicior<br>La instalación del inte<br>el interruptor manual                                                                                                    | dental Preva puede instalarse con un interruptor manual<br>-A2040). El interruptor manual con cable retráctil se utiliza<br>nes, además del botón de exposición o en su reemplazo.<br>erruptor manual con cable retráctil implica conectar<br>al conector en la parte inferior del panel del operador.                                                                                                    |
|---------------------------------------------------------------------------------|----------------------------------------------------------------------------------------------------|----------------------------------------------------------------------------------------------------|
| Configuración<br>puente para<br>el interruptor<br>manual con<br>cable retráctil | <ul> <li>Si se usa el interrupto<br/>deshabilitar el botón o<br/>regulaciones locales).<br/>del operador (30-0803<br/>el funcionamiento del<br/>1. Apagar el equipo.</li> <li>2. Retirar el panel de<br/>o en la placa de p</li> <li>3. Desenchufar el ca<br/>de control.</li> <li>4. Con un destornilla<br/>del panel del oper<br/>a usarlos después</li> <li>5. Retirar la cubierta<br/>del panel del oper</li> <li>6. Para deshabilitar<br/>ubicar el punto J7<br/>Luego retirar el de</li> <li>7. Volver a poner el</li> <li>8. Colocar la cubierta<br/>los 4 tornillos.</li> </ul> | er manual con cable retráctil, puede ser necesario<br>de exposición del panel de control (consultar las<br>Se debe quitar un puente del tablero del panel<br>54), como se muestra en la <i>Figura 41</i> , para deshabilitar<br>interruptor manual.<br>el operador de su montaje en la unidad de control<br>pared.<br>able que conecta el panel del operador con la unidad<br>ador Phillips, retirar los 4 tornillos de la parte trasera<br>rador. Colocar los tornillos en un lugar seguro para volver<br>s.<br>trasera del panel del operador. Levantar el tablero<br>rador (30-08054).<br>el uso del botón de exposición en el panel del operador,<br>7 en el tablero del panel del operador (30-08054).<br>erivador de corriente en J7.<br>tablero del panel del operador (30-08054) en su posición.<br>ta de la parte trasera del panel de control usando |
|                                                                                 | Posición                                                                                                    | Cierre del interruptor necesario para toma                                                                                                    |
|                                                                                 | del puente                                                                                                    | de exposiciones                                                                                                    |
|                                                                                 | 1-2, 3-4<br>(predeterminado)                                                                                                    | Interruptor remoto <u>o</u> interruptor del panel (paralelo)                                                                                                    |
|                                                                                 | 2,3                                                                                                    | Interruptor remoto <u>e</u> interruptor del panel (en serie)                                                                                                    |
|                                                                                 | 3,4                                                                                                    | Interruptor remoto (interruptor del panel deshabilitado)                                                                                                    |

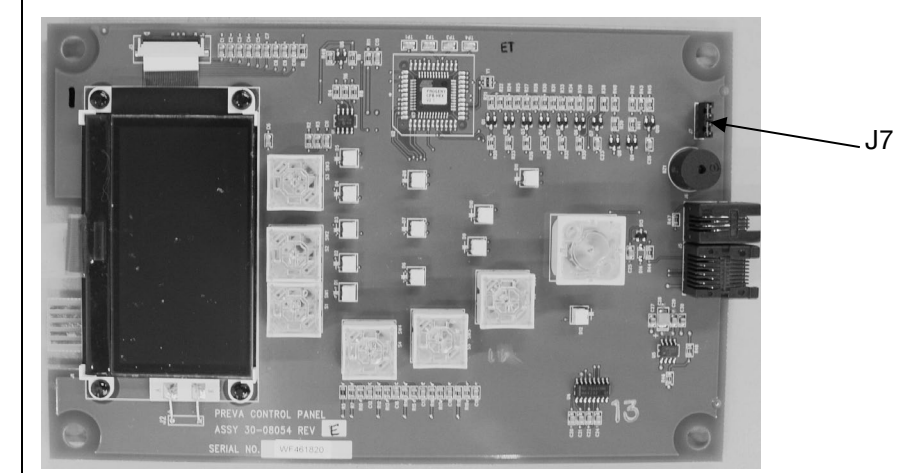

- 1. Retirar el tornillo sosteniendo la cubierta delantera de la unidad de control en su lugar. Colocar el tornillo en un lugar seguro para volver a usarlo después.
  - 2. Retirar la cubierta delantera.
  - 3. Cortar la muesca en la base de la cubierta delantera de la unidad de control.
- 4. Hacer pasar el cable del panel del operador y el interruptor manual con cable retráctil por el orificio en la parte inferior de la cubierta delantera de la unidad de control.
  - 5. Colocar una vuelta del cable retráctil en la muesca.
- 6. Con cuidado, volver a colocar la cubierta delantera de la unidad de control manteniendo el cable retráctil en la muesca. Asegurar la cubierta delantera con el tornillo retirado en el paso 1.
- 7. Ubicar el panel del operador en el sector superior de la caja de embalaje.
- 8. Conectar el interruptor manual con cable retráctil al toma izquierdo (visto desde atrás) en la parte inferior del panel del operador. Conectar el cable blanco corto al toma derecho.
- 9. Con cuidado, acomodar los dos cables dentro de la cubierta delantera de la unidad de control.
- 10. Encajar el panel del operador sobre la cubierta delantera de la unidad de control.
- 11. Instalar el soporte para el interruptor manual con cable retráctil en una ubicación conveniente.
- 12. Colocar allí el interruptor manual con cable retráctil.

| Conexión del<br>interruptor<br>manual con<br>cable retráctil -<br>Panel del<br>operador en una<br>ubicación<br>remota | <ol> <li>Hacer pasar el cable del interruptor manual con cable retráctil por el orificio<br/>en la placa de montaje de pared.</li> <li>Colocar una vuelta del cable retráctil en la muesca.</li> <li>Ubicar el panel del operador en el sector superior de la caja de embalaje.</li> <li>Conectar el interruptor manual con cable retráctil al toma izquierdo<br/>(visto desde atrás) en la parte inferior del panel del operador. Conectar<br/>el cable del control al toma derecho.</li> <li>Con cuidado, volver a acomodar los dos cables dentro de la pared.</li> <li>Encajar el panel del operador sobre la placa de montaje de pared.</li> <li>Instalar el soporte para el interruptor manual con cable retráctil en una<br/>ubicación conveniente.</li> <li>Colocar allí el interruptor manual con cable retráctil.</li> </ol> |
|----------------------------------------------------------------------------------------------------|----------------------------------------------------------------------------------------------------|
|----------------------------------------------------------------------------------------------------|----------------------------------------------------------------------------------------------------|

Figura 41 Deshabilitación del uso del botón de exposición

del interruptor

cable retráctil -

manual con

Conexión

Panel del

operador

en la unidad

de control

ubicado

### Instalación de la estación remota de exposición (30-A2044)

La estación remota de exposición es una opción del Preva que permite que el operador realice exposiciones desde una ubicación alejada de la unidad principal. Como se muestra en la *Figura 42*, puede usarse un solo interruptor, o dos en serie o en paralelo. Al usar dos interruptores en serie será necesario que ambos interruptores sean presionados al mismo tiempo para tomar una exposición. Si se usan dos interruptores en paralelo, solo basta con presionar uno para hacer una exposición.

Herramientas Se necesitan las siguientes herramientas para instalar el interruptor:

- Destornillador Phillips
- Destornillador plano
- Pelador de cables telefónicos (solo para configuración doble del interruptor)
- Pelador de cables (solo para configuración doble del interruptor)

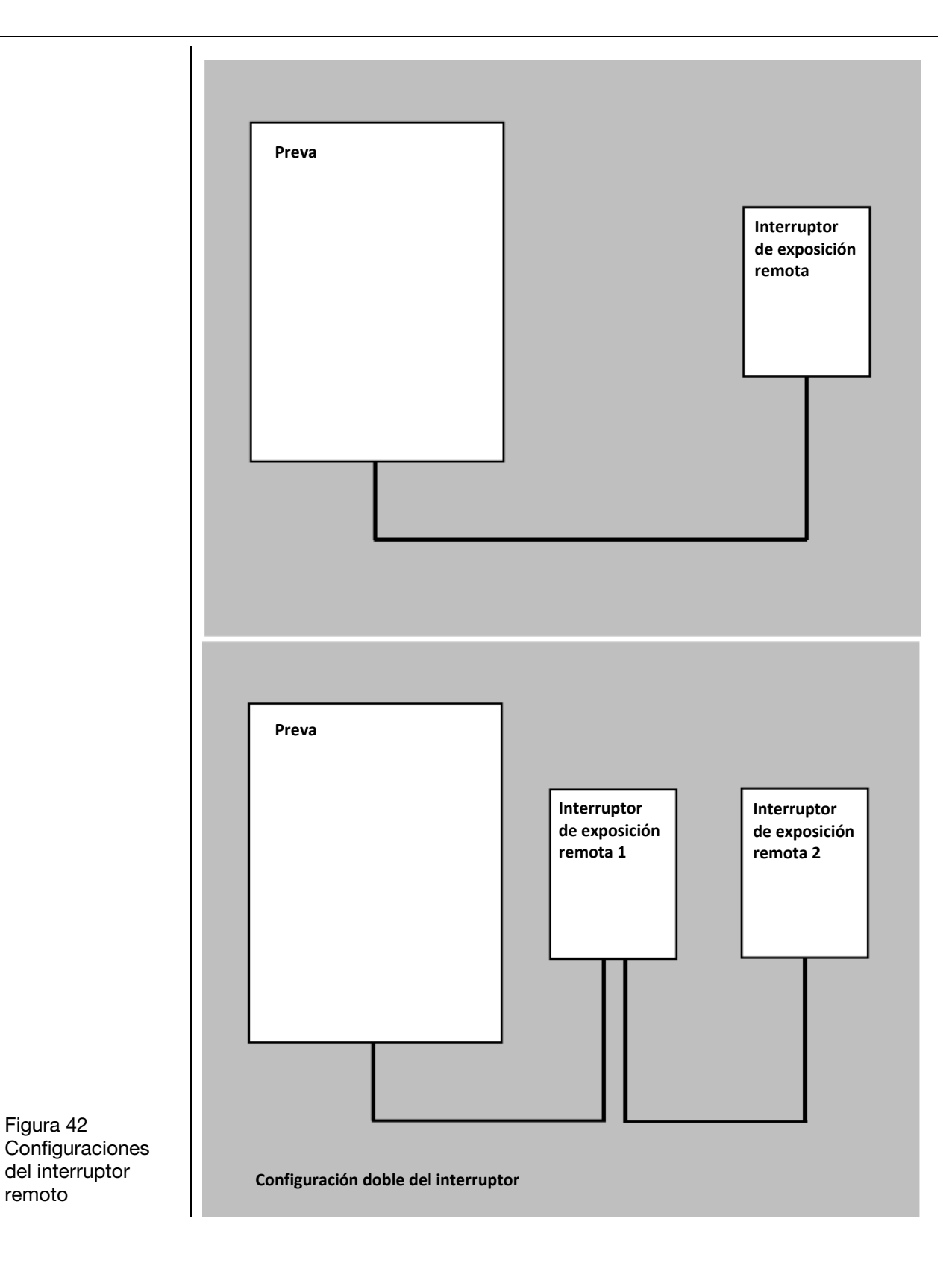

#### Instalación del interruptor simple

- Hacer pasa el cable para el interruptor de exposición remota desde el montaje del Preva hasta el montaje del interruptor de exposición remota. Esto se puede realizar a través de un conducto o sobre la superficie de la pared. En cualquiera de los dos casos, debe existir una caja de conexiones 2" x 4" donde se montará el interruptor de exposición remota.
- 2. Enhebrar el extremo del cable con el conector a través de la abertura de la cubierta del montaje de la pared desde adentro y conectarlo al panel del operador. Si se hace pasar el cable sobre la superficie de la pared, este debe ingresar a la cubierta del montaje de la pared a través de la muesca a la izquierda del interruptor.
- 3. Conectar los conductores en el otro extremo del cable al bloque de terminales J1 de la PCB en el gabinete del interruptor como se muestra en la *Figura 43*.

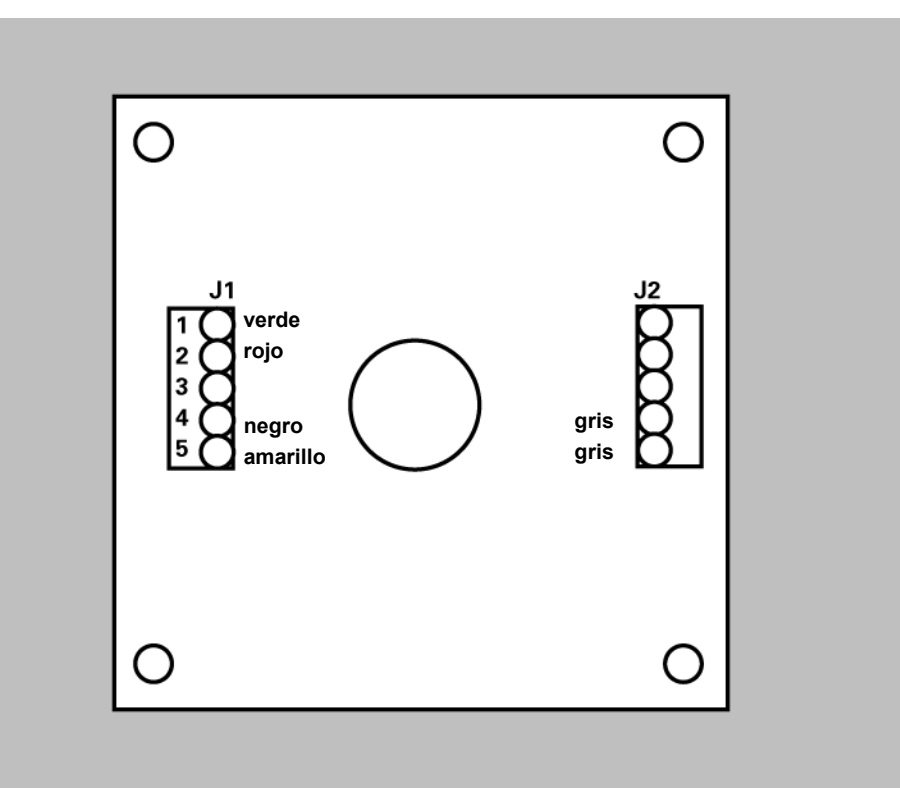

Figura 43 Configuración simple del interruptor

- 4. Verificar que los dos cables grises del interruptor con botón están conectados a los terminales 1 y 2 de J2.
- 5. Atornillar la sección interna del gabinete a la caja de conexiones usando los dos tornillos provistos. Si se hace pasar el cable sobre la superficie de la pared, verificar que se encuentre en la muesca inferior del gabinete. Confirmar que no haya cables pellizcados entre la caja de conexiones y el gabinete.
- 6. Énganchar la sección externa del gabinete y unir las dos piezas por la parte inferior con el tornillo 6-32 x 5/16".

| Instalación<br>del interruptor<br>doble | <ul> <li>Esta configurar<br/>y el otro coneci<br/>1. Hacer pasa<br/>a través de</li> <li>2. Hacer pasa<br/>ya sea a tra</li> <li>3. Enhebrar e<br/>de la cubie<br/>del operad<br/>este debe<br/>de la mues</li> <li>4. Para una c<br/>al bloque c<br/>se muestra<br/>unidos en<br/>los cables</li> </ul> | ción utiliza dos cables. Uno conec<br>eta el primer interruptor al segundo<br>ar un cable desde el Preva hasta e<br>e un conducto o sobre la superficie<br>ar un cable desde el primer interru<br>avés de un conducto o sobre la su<br>el extremo del primer cable con el o<br>erta del montaje de la pared desde<br>lor. Si se hace pasar el cable sobre<br>ingresar a la cubierta del montaje o<br>sca a la izquierda del interruptor.<br>conexión en paralelo, conectar los<br>de terminales J1 de la PCB en el ga<br>a en la <i>Figura 44</i> . El (2) indica que o<br>el terminal 1 de J1, etc. Para una o<br>como se muestra en la <i>Figura 45</i> . | ta el Preva al primer interruptor,<br>interruptor.<br>I primer interruptor ya sea<br>e de la pared.<br>ptor hasta el segundo interruptor<br>perficie de la pared.<br>conector a través de la abertura<br>adentro y conectarlo al panel<br>e la superficie de la pared,<br>de la pared a través<br>conductores de ambos cables<br>abinete del interruptor #1 como<br>dos cables verdes estarán<br>conexión en serie, conectar |
|-----------------------------------------|----------------------------------------------------------------------------------------------------|----------------------------------------------------------------------------------------------------|----------------------------------------------------------------------------------------------------|
|                                         |                                                                                                    | J1<br>verde (2)<br>rojo (2)<br>amarillo (2)                                                                                                    | gris<br>gris                                                                                                    |
| Figura 44<br>Configuración              |                                                                                                    |                                                                                                    |                                                                                                    |

del interruptor en paralelo

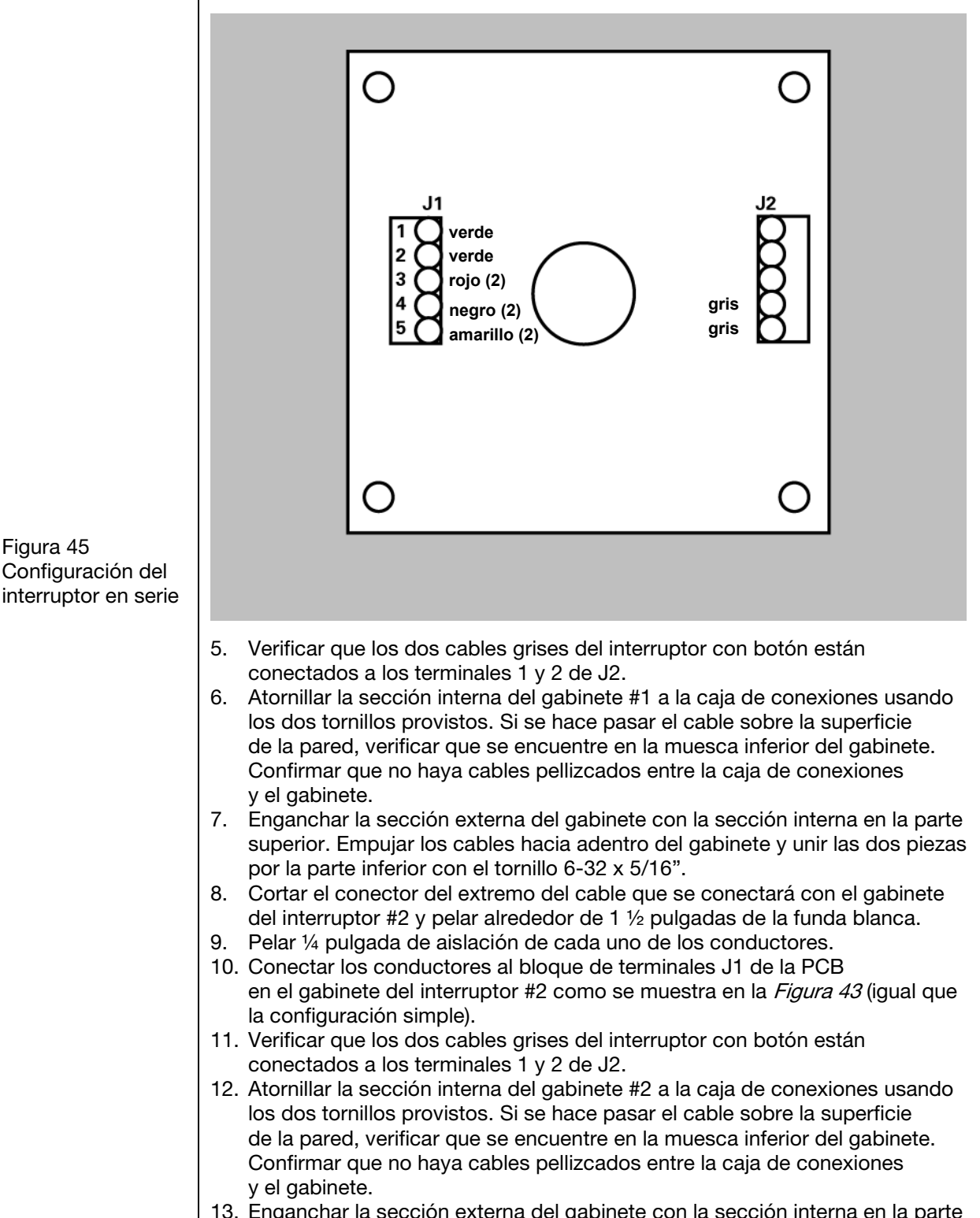

13. Enganchar la sección externa del gabinete con la sección interna en la parte superior. Empujar los cables hacia adentro del gabinete y unir las dos piezas por la parte inferior con el tornillo 6-32 x 5/16".

### Conexión de un interruptor de exposición remota genérico de 2 cables

1. Pelar ¼ pulgada de aislación de dos cables 28-16 AWG.

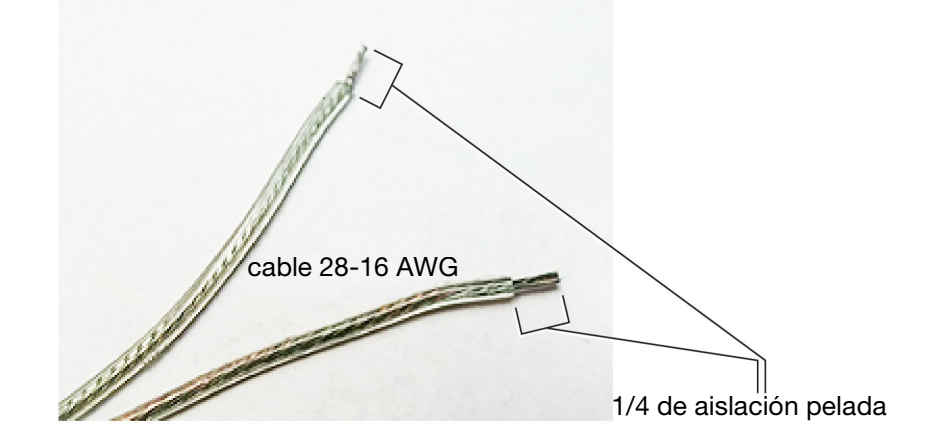

- 2. Retirar la cubierta de la unidad de control y el tornillo de bloqueo de la placa lógica.
- 3. Abrir la placa lógica y ubicar el bloque de terminales J2 de la placa de control de alimentación eléctrica (30-08160) como se muestra en la *Figura 47*.

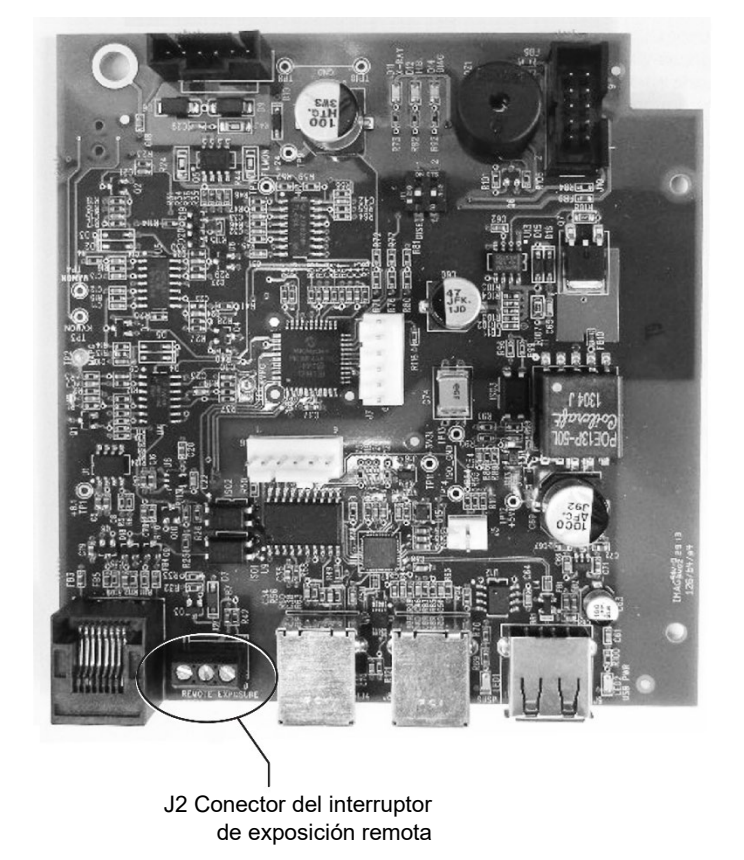

Figura 46 Retiro del aislamiento de los cables

Figura 47 Instalación del interruptor de exposición remota

4. Usar un destornillador plano pequeño para conectar los cables del interruptor de exposición remota a los terminales "EXP" y "COM" en el bloque de terminales J2. Resulta crítico que no queden hilos de cable expuestos fuera del bloque de terminales (como se muestra en la fotografía de la

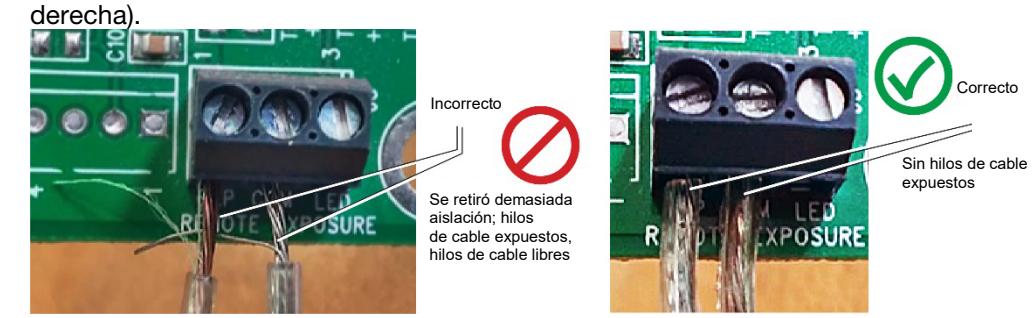

Figura 48 Conexión correcta de los cables al bloque de terminales

> Los cables del interruptor de exposición *deben* estar conectados al bloque de terminales sin que queden hilos de cable expuestos. Los cables expuestos pueden provocar cortocircuitos y generar exposición a radiación accidental.

- 5. Volver a cerrar la placa lógica y asegurarla con el tornillo de bloqueo.
- 6. Volver a colocar la cubierta de la unidad de control.
- 7. Seguir las instrucciones del fabricante para conectar el interruptor con dos cables al otro extremo.

## Instalación del cono de 30 cm (12 pulgadas) (30-A2200)

PRECAUCIÓN

El Sistema de rayos X dental Preva está ajustado en fábrica para su utilización con el cono estándar suministrado de 20 cm (8 pulgadas). El cono de 30 cm (12 pulgadas) (30-A2200) se remienda al usar la técnica de paralelismo. La utilización del cono más largo requiere tiempos de exposición más prolongados. Consultar la sección "Configuración del sistema" de este manual en la página 64 para ajustar el sistema y usar el cono más largo.

## Configuración del sistema

# Modo de configuración del sistema

| Acerca del modo<br>de configuración<br>del sistema             | <ul> <li>El sistema de rayos X dental Preva tiene un modo de configuración del sistema controlado por software. Cuando el Preva está en el modo de configuración del sistema, se pueden realizar los procedimientos siguientes:</li> <li>Ajuste de la pantalla</li> <li>Cambio de valores de exposición preprogramados</li> <li>Cambio del tamaño del cono</li> <li>Visualización de la configuración actual del sistema</li> <li>Visualización de datos de diagnóstico</li> </ul>                                                                                                    |
|----------------------------------------------------------------|----------------------------------------------------------------------------------------------------|
| Uso del modo<br>de configuración<br>del sistema                | <ol> <li>Para entrar en el modo de configuración del sistema, presionar los botones<br/>de selección 'Selección de diente' y 'Tamaño del paciente' del panel<br/>del operador en forma simultánea durante 5 segundos. La pantalla muestra<br/>el menú principal de configuración del sistema, como se muestra en la <i>Figura</i><br/>49, y el indicador 'Preparado' parpadea.</li> <li>Para seleccionar elementos del menú en el modo de configuración<br/>del sistema, utilizar las flechas arriba y abajo para resaltar una opción<br/>del menú. Luego utilizar el botón de flecha derecha como botón "Entrar"<br/>para seleccionar la opción resaltada. Al cambiar los valores preseleccionados,<br/>el botón de flecha derecha también se utiliza para seleccionar el factor técnico.</li> <li>Después de seleccionar una opción de menú, utilizar las flechas arriba<br/>y abajo para aumentar o disminuir valores.</li> </ol> |
|                                                                | MENU OPTIONS:<br>ADJUST DISPLAY                                                                                                    |
|                                                                | CHANGE PRESETS                                                                                                    |
| Figura 49<br>Menú principal<br>de configuración<br>del sistema | ►CONFIGURE UNIT ►EXIT                                                                                                    |

# Ajuste de la pantalla

|                                                 | <ul> <li>El Sistema de rayos X dental Preva permite al usuario ajustar la imagen de la pantalla.</li> <li>1. En el menú principal de configuración del sistema, <i>Figura 49</i>, seleccionar "ADJUST DISPLAY" (ajuste de pantalla). El menú de opciones de pantalla se muestra en la <i>Figura 50</i>.</li> <li>2. Al seleccionar "EXIT" (salir), la pantalla vuelve al menú principal de configuración del sistema.</li> </ul> |
|-------------------------------------------------|----------------------------------------------------------------------------------------------------|
| Ajuste<br>del contraste                         | <ol> <li>Seleccionar "ADJUST CONTRAST" (ajuste del contraste) en el menú.<br/>Aparecerá el logotipo de Progeny<sup>®</sup>.</li> <li>Utilizar las flechas arriba y abajo para aumentar o disminuir el contraste<br/>entre el texto del menú y el fondo de la pantalla.</li> <li>Pulsar la flecha derecha para guardar los valores seleccionados.</li> </ol>                                                                      |
| Inversión<br>de la imagen                       | <ol> <li>Seleccionar "REVERSE IMAGE" (inversión de la imagen) en el menú.<br/>Los colores del texto y del fondo de la pantalla se intercambiarán.</li> <li>Pulsar la flecha derecha para guardar los valores seleccionados.</li> </ol>                                                                                                    |
| Figura 50<br>Menú de opciones<br>de la pantalla | DISPLAY OPTIONS:<br>ADJUST CONTRAST<br>REVERSE IMAGE<br>EXIT                                                                                                    |

## Cambio de valores de exposición preprogramados

|                                                             | El Sistema de rayos X dental Preva permite que el usuario aumente o disminuya<br>la densidad de la imagen simultáneamente para todos los valores<br>preseleccionados para un receptor o bien que cambie cada uno de los factores<br>técnicos individualmente para un valor preseleccionado. También se pueden<br>restaurar valores predeterminados de fábrica. Para ver los gráficos de los valores<br>predeterminados de fábrica, consultar los valores de exposición predeterminados<br>ajustados en fábrica en la página 18 del Manual de usuario.<br><b>Nota:</b> Si se va a utilizar el cono de 30 cm (12"), configurar el Preva para<br>utilizarlo con ese cono antes de cambiar los valores de exposición<br>preprogramados. La configuración del Preva para utilizarlo con el cono<br>de 30 cm (12") restablecerá los valores de exposición predeterminados<br>utilizados con dicho cono. |
|-------------------------------------------------------------|----------------------------------------------------------------------------------------------------|
| Visualización<br>del menú<br>de cambio de<br>preselecciones | <ol> <li>En el menú principal de configuración del sistema, <i>Figura 49</i>, seleccionar<br/>"CHANGE PRESETS" (cambio de preselecciones). Aparecerá el menú<br/>"PRESET OPTIONS" (opciones de preselección), que se muestra en la <i>Figura</i><br/>51.</li> <li>Al seleccionar "EXIT" (salir), la pantalla vuelve al menú principal<br/>de configuración del sistema.</li> </ol>                                                                                                    |
| Cambio global<br>de todos los<br>ajustes del<br>receptor    | <ol> <li>En el menú de opciones de preselección, seleccionar "ALTER DENSITIES"<br/>(alteración de densidades). Se ilumina el primer tipo de receptor de imagen.<br/>La pantalla muestra el tipo de receptor de imagen seleccionado y la densidad<br/>actual.</li> <li>Con el botón 'Tipo de receptor de imagen', seleccionar el receptor de imagen<br/>que se desea ajustar.</li> <li>Por medio de los botones de flecha arriba y abajo, especificar un porcentaje<br/>de aumento o disminución de las densidades para el receptor seleccionado.<br/>Las densidades pueden aumentar en pasos de 25% y disminuir en pasos<br/>de 20%.</li> <li>Pulsar la flecha derecha para guardar los valores seleccionados.</li> </ol>                                                                                                    |
| Preprogramación<br>para sensores<br>digitales               | <ol> <li>Conectar la alimentación eléctrica del sistema.</li> <li>Presionar los botones de selección 'Selección de diente' y 'Tamaño del paciente' durante 5 segundos.</li> <li>En la pantalla de opciones de menú, seleccionar "CHANGE PRESETS" (cambio de preselecciones).</li> <li>En el menú de opciones de preselección, seleccionar "SELECT RECEPTOR" (selección de receptor).</li> <li>Pulsar el botón de flecha arriba o abajo para resaltar el sensor o placa de fósforo que se desea cambiar y luego pulsar "Entrar".</li> <li>En la pantalla "VERIFICATION" (confirmación), seleccionar "YES" o "NO" (sí o no).</li> <li>Salir del menú de opciones de preselección.</li> </ol>                                                                                                    |

| Cambio<br>individual de<br>preselecciones        | <ol> <li>En el menú de opciones de preselección, seleccionar "EDIT PRESETS"<br/>(edición de preselecciones). La pantalla notifica que se está entrando<br/>en el modo de edición de preselecciones y se iluminan 'Selección del diente',<br/>'Tipo de receptor de imagen' y 'Tamaño del paciente'.</li> <li>Para seleccionar la preselección que se desea modificar, utilizar los botones<br/>'Selección de diente', 'Tipo de receptor de imagen' y 'Tamaño del paciente'.<br/>La pantalla muestra los valores actuales de la preselección.</li> <li>Usar el botón de flecha derecha para resaltar el factor técnico que desea<br/>modificar.</li> <li>Para ajustar el valor del factor técnico seleccionado y la preselección,<br/>utilizar los botones de flecha arriba y abajo.</li> <li>Para cambiar otras preselecciones, repetir los pasos 2-4.</li> <li>Cuando se hayan completado todos los cambios, pulsar los botones<br/>'Selección de diente' y 'Tamaño del paciente' simultáneamente durante<br/>5 segundos para guardar el cambio.</li> </ol> |
|--------------------------------------------------|----------------------------------------------------------------------------------------------------|
| Recuperación de<br>preselecciones                | <ol> <li>Para restablecer las preselecciones a los valores predeterminados de fábrica,<br/>seleccionar "RECALL PRESETS" (recuperación de preselecciones)<br/>en el menú de opciones de preselección. El menú pedirá que se confirme<br/>la elección.</li> <li>Seleccionar "YES" (sí) mediante el botón de flecha arriba y se restablecerán<br/>todas las preselecciones a los valores predeterminados de fábrica.<br/>Al seleccionar "YES" (sí), se borrarán todas las preselecciones<br/>personalizadas que se hayan ajustado.</li> <li>Seleccionar "NO" mediante el botón de flecha abajo y se mantendrán<br/>las preselecciones actuales.</li> </ol>                                                                                                    |
| Figura 51<br>Menú de opciones<br>de preselección | PRESET OPTIONS:<br>ALTER DENSITIES<br>EDIT PRESETS<br>SELECT RECEPTOR<br>RECALL PRESETS<br>EXIT                                                                                                    |

## Visualización de la configuración actual del sistema

El Sistema de rayos X dental Preva muestra la configuración actual del sistema. Esta pantalla solo es informativa.

- 1. En el menú principal de configuración del sistema, *Figura 49*, seleccionar "CONFIGURE UNIT" (configuración de la unidad). Se mostrará el menú de configuración de la *Figura 52*.
- 2. Seleccionar "SHOW CONFIG." (mostrar configuración). La pantalla mostrará:
  Versión actual del software
  - Tamaño del cono
  - Modo de diagnóstico activado (On) o desactivado (Off)
- 3. Para volver al menú de configuración, pulsar cualquier botón del panel del operador.

| SHOW CONFIG.<br>SET CONFIG.<br>SHOW MAINT. | CONF]  | GURE  | UNIT: |
|--------------------------------------------|--------|-------|-------|
| ▶SET CONFIG.<br>▶SHOW MAINT.               | SHOW   | CONFI | G.    |
| ▶SHOW MAINT.                               | SET C  | ONFIG | i.    |
|                                            | ▶ SHOW | MAINT |       |

Figura 52 Menú de configuración

## Cambio del tamaño del cono

|                                                        | Al seleccionar "SET CONFIG." (ajuste de la configuración) en el menú<br>de configuración, <i>Figura 52</i> , se visualiza el menú de ajuste de la configuración<br>( <i>Figura 53</i> ) con opciones para cambiar el tamaño del cono. El sistema de rayos X<br>dental Preva está ajustado en fábrica para su utilización con el cono estándar<br>suministrado de 20 cm (8"). También está disponible el cono de 30 cm (12")<br>(30-A2033). La utilización del cono más largo requiere tiempos de exposición<br>mayores, que el Preva selecciona de modo automático cuando se cambia<br>el tamaño del cono (CONE SIZE) en el menú de ajuste de la configuración.                                                                                                    |
|--------------------------------------------------------|----------------------------------------------------------------------------------------------------|
| Utilización<br>de un cono<br>de 30 cm<br>(12 pulgadas) | <ol> <li>En el menú principal de configuración del sistema, <i>Figura 49</i>, seleccionar<br/>"CONFIGURE UNIT" (configuración de la unidad). Se mostrará el menú<br/>de configuración de la <i>Figura 52</i>.</li> <li>Seleccionar "SET CONFIG." (Ajuste de la configuración). Se verá el menú<br/>de ajuste de la configuración, que se muestra en la <i>Figura 53</i>.</li> <li>En el menú de ajuste de la configuración, utilizar las flechas arriba y abajo<br/>para resaltar la línea "12" CONE SIZE" (cono de 12 pulgadas).</li> <li>Pulsar el botón de flecha derecha para seleccionar el cono de 30 cm (12").<br/>La pantalla informa al seleccionar el cono de 30 cm (12"), se reemplazarán<br/>las preselecciones personalizadas por los valores predeterminados de fábrica<br/>del cono de 30 cm (12").</li> <li>Por medio de la flecha arriba, seleccionar "YES" (sí) a fin de instalar las<br/>preselecciones para el cono de 30 cm (12").</li> </ol> |
| Figura 53<br>Menú de ajuste<br>de la configuración     | SET CONFIG:<br>8" CONE SIZE<br>12" CONE SIZE<br>DIAG. MODE ON<br>DIAG. MODE OFF<br>EXIT                                                                                                    |
# Modo de diagnóstico

| Acerca del modo<br>de diagnóstico                                           | El sistema de rayos X dental Preva tiene un modo de diagnóstico en el que<br>se puede visualizar un resumen de datos de mantenimiento o visualizar valores<br>informativos después de cada exposición.                                                                                                    |  |  |
|-----------------------------------------------------------------------------|----------------------------------------------------------------------------------------------------|--|--|
| Visualización<br>del resumen de<br>mantenimiento                            | <ol> <li>En el menú principal de configuración del sistema, <i>Figura 49</i>, seleccionar<br/>"CONFIGURE UNIT" (configuración de la unidad). Se mostrará el menú<br/>de configuración de la <i>Figura 52</i>.</li> <li>Seleccionar "SET CONFIG." (Ajuste de la configuración). Se verá el menú<br/>de ajuste de la configuración, que se muestra en la <i>Figura 53</i>.</li> <li>Para visualizar un resumen de datos de mantenimiento, seleccionar<br/>"SHOW MAINT." (visualización de mantenimiento). Se visualizarán los datos<br/>de mantenimiento siguientes:         <ul> <li>Total KJ (kilojulios totales, calor total del sistema en el tubo de rayos X)</li> <li>Exposure Count (cantidad de exposiciones)</li> <li>Reboots (ciclos de encendido y apagado)</li> <li>OT Counts (cuentas sobre el umbral)</li> </ul> </li> <li>Para volver al menú de configuración, pulsar cualquier botón del panel<br/>del operador.</li> </ol>                                                                                                    |  |  |
| Visualización<br>de valores<br>informativos<br>después de una<br>exposición | <ul> <li>Al tomar una radiografía en modo de diagnóstico, la pantalla muestra valores informativos sobre esa exposición. La pantalla continuará mostrando valores informativos después de cada exposición hasta salir del modo de diagnóstico.</li> <li>1. En el menú principal de configuración del sistema, <i>Figura 49</i>, seleccionar "CONFIGURE UNIT" (configuración de la unidad). Se mostrará el menú de configuración de la <i>Figura 52</i>.</li> <li>2. Seleccionar "SET CONFIG." (Ajuste de la configuración). Se verá el menú de ajuste de la configuración, que se muestra en la <i>Figura 53</i>.</li> <li>3. En el menú de ajuste de la configuración, utilizar las flechas arriba y abajo para resaltar la línea "DIAG MODE ON" (modo de diagnóstico activo). Para activar el modo de configuración del sistema, resaltar y seleccionar "EXIT" (salir) en los menús de configuración y principal.</li> <li>5. Realizar una exposición. La pantalla mostrará los valores informativos siguientes: <ul> <li>kV</li> <li>mA</li> <li>Corriente de filamento</li> </ul> </li> <li>6. Para solir del modo de diagnóstico, pulsar los botones 'Selección de diente' y 'Tamaño del paciente' simultáneamente durante 5 segundos; se visualiza el menú principal de configuración del sistema. En el menú principal, resaltar y seleccionar "CONFIGURE UNIT" (configuración de la unidad). Luego resaltar y seleccionar "SET CONFIG." (ajuste de la configuración). En el menú de ajuste de la configuración de la turante 5 segundos; se visualiza el menú principal de configuración del sistema. En el menú principal, resaltar y seleccionar "CONFIGURE UNIT" (configuración de la unidad). Luego resaltar y seleccionar "SET CONFIG." (ajuste de la configuración). En el menú de ajuste de la configuración, resaltar y seleccionar "DIAG. MODE OFF" (modo de diagnóstico desactivado). Nota: Los valores informativos son aproximados.</li> </ul> |  |  |

| Calibración                                     |                                                                                                    |  |  |
|-------------------------------------------------|----------------------------------------------------------------------------------------------------|--|--|
|                                                 | Los dispositivos con revisión del firmware 5.0 o inferior necesitarán la calibración de la corriente del tubo. Por favor, ponerse en contacto con Midmark en los teléfonos indicados en el manual para obtener instrucciones de calibración.                                                                                                    |  |  |
| Calibración<br>de kV                            | Ocasionalmente, puede ser necesario calibrar el kilovoltaje (kV). Los niveles aproximados de mA y kV pueden observarse usando el modo de diagnóstico del sistema Preva. Si el kV necesita calibración, seguir los siguientes pasos:                                                                                                    |  |  |
|                                                 | <ol> <li>Conectar la alimentación eléctrica del sistema.</li> <li>Presionar y mantener presionados los botones de selección 'Selección<br/>de diente' y 'Tamaño del paciente' durante cinco segundos.</li> <li>Seleccionar la opción "SET CONFIG" (ajuste de la configuración).<br/>Se verá el menú de ajuste de la configuración, <i>Figura 53</i>.</li> <li>Presionar la flecha hacia abajo para resaltar la opción "DIAGNOSTIC MODE<br/>ON" y presionar "Entrar". Se verá el menú "CONFIGURE UNIT"<br/>(configuración de la unidad), <i>Figura 52</i>.</li> <li>Presionar la flecha hacia abajo para resaltar la opción "EXIT" (salir) y presionar<br/>"Entrar". Esto muestra la pantalla de opciones de menú, <i>Figura</i> 49.</li> <li>Presionar la flecha hacia abajo para resaltar la opción "EXIT" (salir)<br/>y presionar "Entrar". Esto regresa la pantalla al modo de funcionamiento.</li> <li>Presionar "Entrar" para seleccionar el kV que se va a ajustar.</li> <li>Presionar "Entrar" para resaltar el tiempo que se va a ajustar.</li> <li>Seguir los procedimientos normales de protección radiológica al preparare<br/>para los siguientes pasos:</li> <li>Realizar una exposición.</li> <li>Observar los valores informativos.</li> </ol> |  |  |
| Ajuste de kV<br>durante la<br>calibración       | <ol> <li>Para ajustar kV:</li> <li>Presionar el botón arriba para activar la función de ajuste. Esto muestra<br/>la pantalla de nivel de modulación de kV actual.</li> <li>Presionar los botones arriba y abajo mientras se observa el indicador de cuentas.</li> <li>Ajustar las cuentas en pequeños incrementos.</li> <li>Presionar "Entrar" para salir y volver al modo de funcionamiento.</li> <li>Realizar una exposición y observar los valores informativos.</li> <li>Repetir los pasos 1-5 hasta alcanzar el nivel de kV deseado.</li> </ol>                                                                                                    |  |  |
| Desactivación<br>de la sesión<br>de calibración | <ul> <li>Una vez completada, es necesario desactivar la sesión de calibración.</li> <li>Presionar y mantener presionados los botones de selección 'Selección de diente' y 'Tamaño del paciente' durante cinco segundos. Aparecerá la pantalla de opciones de menú, <i>Figura 49</i>.</li> <li>Presionar la flecha hacia abajo para resaltar la opción "CONFIGURE UNIT" (configuración de la unidad) y presionar "Entrar". Se verá el menú "CONFIGURE UNIT" (configuración de la unidad) para resaltar la opción "Set configuration" y presionar "Entrar". Se verá el menú de ajuste de la configuración, <i>Figura 53</i>.</li> <li>Presionar la flecha hacia abajo para resaltar la opción "DIAGNOSTIC MODE OFF" y presionar "Entrar". Se verá el menú "CONFIGURE UNIT" (configuración de la unidad).</li> <li>Presionar la flecha hacia abajo para resaltar la opción "EXIT" (salir) y presionar "Entrar". Esto muestra la pantalla de opciones de menú.</li> <li>Presionar la flecha hacia abajo para resaltar la opción "EXIT" (salir) y presionar "Entrar". Esto regresa el sistema al modo de funcionamiento.</li> </ul>                                                                                                    |  |  |

# Resolución de problemas

### Problemas de funcionamiento eléctrico

| Información<br>general | <b>Equipamiento para realizar las pruebas</b><br>Las mediciones eléctricas requieren elementos de medición específicos.<br>Utilizar pinzas pequeñas para componentes electrónicos (como la Pomona<br>Electronics Minigrabber Test Clip Modelo 6248 o Radio Shack Mini-Hook<br>Adapters # 270-334), o equivalente.                                                                                                    |                                                                                                    |  |
|------------------------|----------------------------------------------------------------------------------------------------|----------------------------------------------------------------------------------------------------|--|
|                        | <ul> <li>Partes de reemplazo</li> <li>Kit, Placa de alimentación eléctrica</li> <li>Placa lógica</li> <li>Tablero del panel del operador</li> <li>Cable de comunicación de 762 cm (25 ft)</li> <li>Cable de comunicación de 15 cm (6 pulgadas)</li> <li>Llave tecla</li> <li>Conjunto de cables de la horquilla</li> <li>Unidad del cabezal del tubo</li> <li>Conjunto de cable plano</li> </ul>                                                              | 30-A2155<br>30-08160<br>30-08054<br>E1-13003<br>E1-13004<br>E1-19026<br>30-08071<br>30-A1027<br>30-08072                                                                                                    |  |
|                        | <ul> <li>Nota</li> <li>Si se reemplaza el tablero del panel del operador (30-08054), se deben reprogramar factores técnicos, como se explica en la sección "Configuración del sistema" de este manual.</li> <li>Si se reemplaza la placa lógica (30-08160) o el cabezal del tubo, y la revisión del firmware es 5.0 o inferior, se debe recalibrar el sistema. Por favor, contactar a la Asistencia técnica de Midmark para obtener instrucciones.</li> </ul> |                                                                                                    |  |
|                        | <ul> <li>El sistema Preva tiene la capació eléctrica durante el funcionamiente eléctrica durante el funcionamiente el sistema Preva almacenará el aproximadamente tres minutos de la alimentación eléctrica.</li> <li>Antes de intentar cualquier ser el LED verde "D11" de la placa La iluminación representa la pralmacenada.</li> <li>Como una práctica segura adio la presencia de tensión DC en de alimentación eléctrica.</li> </ul>                    | dad de almacenar energía<br>nto y después de apagado.<br>nergía durante<br>s luego de desconectarse<br>vicio en el sistema, observar<br>de alimentación eléctrica.<br>resencia de energía<br>cional, se recomienda medir<br>TP8 y TP5 de la placa |  |
|                        |                                                                                                    |                                                                                                    |  |

|                                                        | Sus responsabilidades como instalador e ingeniero de servicio                                                                                                    |
|--------------------------------------------------------|----------------------------------------------------------------------------------------------------|
|                                                        | <i>La verificación del funcionamiento del equipo luego de la instalación</i><br>debe realizarse según los lineamientos identificados en la "Lista de verificación<br>de las funciones del sistema", que puede encontrarse en el Manual de usuario<br>o en el Manual de instalación y servicio, página 53.                                                                                                    |
|                                                        | <i>La verificación del funcionamiento del equipo luego de un mantenimiento o reparación</i> debe realizarse según los lineamientos identificados en la "Lista de verificación de las funciones del sistema» y las instrucciones de calibración, que pueden encontrarse en el Manual de instalación y servicio, página 53.                                                                                                    |
| Sistema<br>encendido sin<br>información<br>en pantalla | <ol> <li>Lee pueden encontrarse en en Manual de Instalación y Servicio, pagina 53.</li> <li>En la placa de alimentación eléctrica (30-08041), verificar la presencia de 100 a 230 volts AC en J4, los terminales eléctricos de entrada, como se muestra en la <i>Figura 54</i>. Si no hay energía, verificar que el Preva esté conectado a la línea de alimentación.</li> <li>En la placa de alimentación eléctrica (30-08041), medir la alimentación de entrada en J3, el conector del interruptor de línea eléctrica, como se muestra en la <i>Figura 54</i>. Las posiciones 2 y 4 llevan la tensión de línea antes del interruptor de línea eléctrica, y las posiciones 1 y 3 llevan la tensión de línea después del interruptor de línea eléctrica. Si hay tensión en entrada del interruptor, pero no en la salida, se necesita reemplazar el interruptor de línea eléctrica (2000).</li> <li>Inspeccionar el estado del cable de comunicación entre la placa lógica y el panel del operador. Midmark incluye dos cables de comunicación con cada sistema Preva. Si se sospecha del cable de comunicación instalado, reemplazarlo por temporariamente por el otro cable como herramienta de prueba.</li> <li>Si el interruptor está encendido y la pantalla no muestra nada y se detecta también un zumbido leve, verificar el cable plano instalado entre la placa de alimentación eléctrica. Si está dañado, reemplazarlo.</li> <li>En la placa lógica, medir la tensión en TP1 (+8,1 V) y TP9 (+24 V). Usar TP8 o TP10 como retorno común. Si no está presente alguna de estas tensiones después de recibir alimentación, verificar la tensión en la placa de alimentación eléctrica.</li> <li>En la placa de alimentación eléctrica, usar TP2 como un punto de prueba común y verificar TP1 +24 volts DC y TP3 8,1 volts DC, como se muestra en la <i>Figura 54</i>. Luego usar TP5 como retorno común para verificar la presencia de +12 volts DC en TP4. Si no está presente alguna de estas tensiones tensiones, reemplazar la placa de alimentación eléctrica, Si el cable no está dañado y se encue</li></ol> |
|                                                        | del panel del operador, como se muestra en la <i>Figura 56</i> . La ausencia de esta<br>tensión indica la necesidad de reconfirmar la tensión de alimentación<br>y el cable de comunicación. La presencia de tensión requiere el reemplazo<br>del tablero del panel del operador.                                                                                                    |

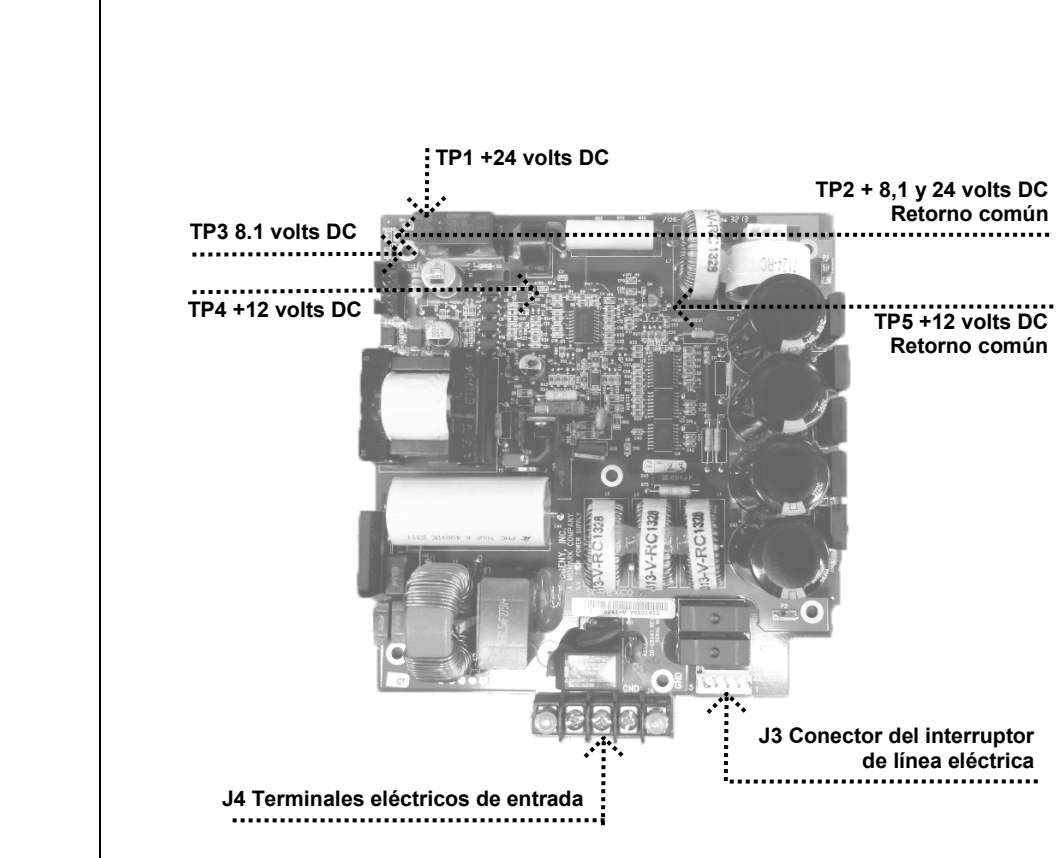

Figura 54 Placa de alimentación eléctrica (30-08041)

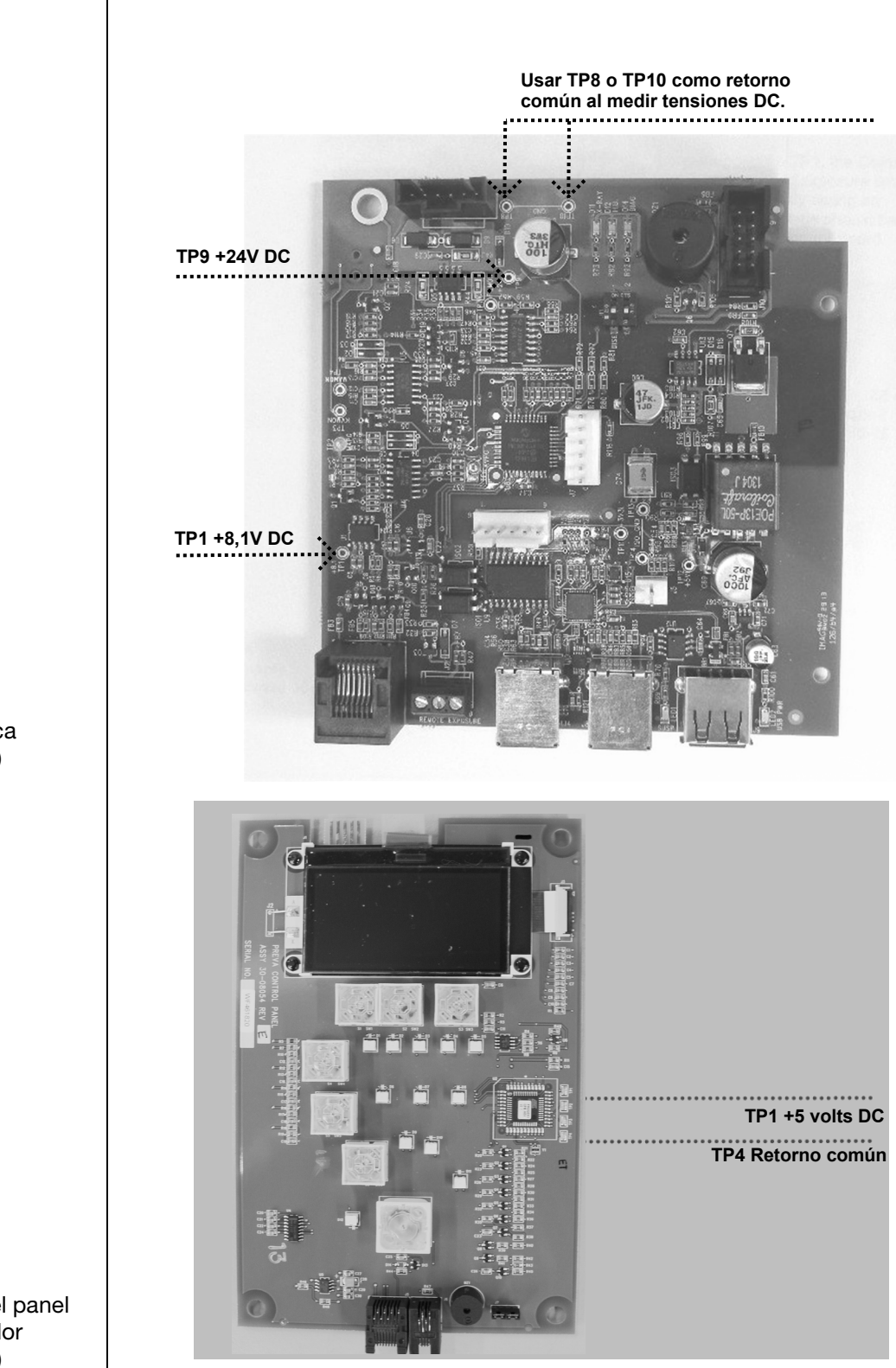

Figura 55 Placa lógica (30-08160)

Figura 56 Tablero del panel del operador (30-08054)

| Imágenes<br>de rayos X claras<br>u oscuras                                                                                                    | <ol> <li>Ajustar el tiempo de exposición, la corriente del tubo o el kilovoltaje<br/>seleccionados para producir una imagen aceptable. Si fuera necesario<br/>reprogramar los factores técnicos, como se explica en la sección<br/>"Configuración del sistema" de este manual.</li> <li>Comprobar el kilovoltaje y la corriente del tubo durante una exposición<br/>utilizando el modo de diagnóstico como se explica en la sección<br/>"Configuración del sistema" de este manual. Como alternativa, se puede<br/>emplear un medidor no invasivo para evaluar el kilovoltaje y el tiempo<br/>de exposición.</li> <li>Inspeccionar el estado de los componentes restantes de la cadena<br/>de generación de imágenes, como la película, química y procesador,<br/>o el estado del sensor de rayos X y la PC.</li> <li>Verificar la salida de pulsos con una pantalla fluorescente. Si esto ocurre,<br/>reemplazar la placa lógica.</li> <li>Una imagen clara puede estar provocada por la placa lógica.<br/>Esta se caracteriza por una exposición en pulso corto como se ve con una<br/>pantalla fluorescente. Reemplazar la placa lógica.</li> <li>Una fluorescente. Reemplazar la placa lógica.</li> </ol> |  |  |
|----------------------------------------------------------------------------------------------------|----------------------------------------------------------------------------------------------------|--|--|
| En el encendido,<br>la pantalla<br>del operador<br>se detiene<br>en "Preva"                                                                                                | Reemplazar la placa de la pantalla del operador.                                                                                                    |  |  |
| En el encendido,<br>señal continua,<br>pantalla<br>retroiluminada,<br>no se muestran<br>caracteres,<br>no hay indicador<br>de "Preparado",<br>alimentación<br>eléctrica OK | Reemplazar la placa de la pantalla del operador (30-08054) o la placa lógica<br>(30-08160) o ambas.                                                                                                    |  |  |
| En el encendido,<br>señal continua<br>con pantalla<br>normal                                                                                                    | Reemplazar la placa lógica (30-08160).                                                                                                    |  |  |
| En el encendido,<br>se escucha<br>un zumbido                                                                                                    | Reemplazar la placa lógica (30-08160).                                                                                                    |  |  |

| Indicador de<br>rayos X, no hay<br>finalización<br>de exposición,<br>no se produce<br>radiación                                                    | <ol> <li>Verificar que funcionen ambos indicadores acústicos. Primero verificar<br/>el panel del operador, y luego verificar la placa lógica.</li> <li>Si solo funciona el indicador del panel del operador, verificar si se iluminan<br/>el diodo "D2" en la placa de alimentación eléctrica y "D11" en la placa lógica<br/>durante la solicitud de exposición.</li> <li>Si "D2" y "D11" no se iluminan, esto indica que los conductores de respaldo<br/>de rayos X en el cable de comunicación cat. 5 están abiertos.</li> <li>Conectar un cable de comunicación de reemplazo para verificar esta situación.</li> <li>Si el síntoma persiste, contactar a Asistencia técnica.</li> </ol>                                                                                                    |
|----------------------------------------------------------------------------------------------------|----------------------------------------------------------------------------------------------------|
| La pantalla<br>muestra<br>"Error – Serial<br>Communications"<br>(error – comunica-<br>ciones en serie)                                             | Si el cable plano está abierto entre las placas lógica y de alimentación eléctrica, reemplazar el cable.                                                                                                    |
| La pantalla<br>muestra<br>"Pre-termination<br>Error" (error<br>de finalización<br>prematura),<br>no provocado<br>por soltar la<br>exposición antes | <ul> <li>Este error puede estar provocado por alta tensión disruptiva en el cabezal y se caracteriza por un sonido de chasquido o estallido dentro del cabezal.</li> <li>1. Inspeccionar el estado del cable de realimentación.</li> <li>2. Inspeccionar el estado del cable de comunicación.</li> <li>3. Si se usa, inspeccionar el cableado del interruptor de exposición remota y ver si está flojo.</li> <li>4. Consultar la información sobre "Alta tensión disruptiva" en la sección de "Resolución de problemas" para obtener más detalles.</li> </ul>                                                                                                    |
| Todos los<br>indicadores<br>de rayos X, pero<br>no se mide<br>tensión en J1<br>en la placa<br>de alimentación<br>eléctrica                         | Reemplazar la placa de alimentación eléctrica (30-08041).                                                                                                    |
| Exposiciones<br>muy cortas,<br>independientem<br>ente del tiempo<br>de exposición<br>seleccionado                                                  | <ul> <li>Esta situación existe si los kV o mA producidos están fuera de tolerancia.<br/>Para solucionar este problema: <ol> <li>Inspeccionar el estado del circuito de alta tensión haciendo funcionar<br/>el Preva en modo de diagnóstico. Confirmar los kV o mA incorrectos.</li> <li>Inspeccionar el cableado interno del brazo articulado y horizontal del Preva.<br/>Reparar si es necesario.</li> <li>Si el cableado está intacto, y la revisión del firmware es 5.0 o inferior, intentar<br/>la recalibración del sistema. Si es superior, reemplazar la unidad de la placa<br/>lógica (30-08160).</li> <li>Si no se logra la calibración, el problema puede requerir el reemplazo<br/>de la unidad del cabezal del tubo. Contactar<br/>a la Asistencia técnica de Midmark para obtener más información.</li> <li>Verificar si el LED D14 "DIAG" (placa lógica) está encendido.<br/>Si es así, verificar que el interruptor DIP #2 (J11, placa lógica) esté<br/>en la posición correcta para la marca de tubo de rayos x en la unidad.<br/>La etiqueta en el cabezal del tubo indicará Canon (Toshiba) o Kailong.<br/>El interruptor DIP #2 debe estar en posición OFF (apagado) para Canon<br/>(Toshiba), ON (encendido) para Kailong.</li> </ol> </li> </ul> |

| Ausencia<br>de rayos X con<br>indicadores<br>de exposición<br>detectados | <ul> <li>Cuando no se producen rayos X, los indicadores de exposición del Preva pueden seguir funcionando. El procedimiento para la resolver una condición sin rayos X depende de qué indicadores de exposición se detecten.</li> <li>Activar el modo de diagnóstico como se explica en la sección "Configuración del sistema" de este manual.</li> <li>Tomar una exposición.</li> <li>Seguir el procedimiento a continuación, según corresponda: <ul> <li>Si no se producen kV, consultar el procedimiento "Ausencia de kV".</li> <li>Si no se producen mA, consultar el procedimiento "Ausencia de mA".</li> <li>Si no se producen "I", consultar el procedimiento "Ausencia de filamento (I)".</li> </ul> </li> </ul>                                                                                                    |
|--------------------------------------------------------------------------|----------------------------------------------------------------------------------------------------|
| Ausencia de kV                                                           | <ol> <li>En la placa de alimentación eléctrica, observar que esté iluminado<br/>el indicador de alimentación D11 +350 volts DC, como se muestra<br/>en la <i>Figura</i> 57. La iluminación representa la energía almacenada adecuada<br/>para una exposición. Si este indicador no está iluminado, será necesario<br/>reemplazar esta placa.</li> <li>En la placa lógica, medir la tensión en TP1 (+8,1 V) y TP9 (+24 V). Usar TP8<br/>o TP10 como retorno común. Si no está presente alguna de estas tensiones<br/>después de recibir alimentación, verificar la tensión en la placa<br/>de alimentación eléctrica</li> </ol>                                                                                                    |
|                                                                          | <ol> <li>En la placa de alimentación eléctrica, usar TP2 como un punto de prueba<br/>común para verificar TP1 +24 volts DC y TP3 8,1 volts DC. Luego usar TP5<br/>como retorno común para verificar la presencia de +12 volts DC en TP4,<br/>como se muestra en la <i>Figura 57</i>. Si no está presente alguna de estas<br/>tensiones, reemplazar la placa de alimentación eléctrica. Si todas las<br/>tensiones están presentes, verificar otras tensiones en la placa lógica.</li> <li>En la placa lógica, medir entre TP8 y TP10, el retorno común, y TP6,<br/>el programa de kV. Esta tensión debería ser de entre 3 y 4 volts DC.<br/>Si esta tensión no está presente, reemplazar la placa lógica. Si esta tensión<br/>es correcta, inspeccionar el estado del cable plano entre la placa<br/>de alimentación eléctrica y la placa lógica. Si el cable no está dañado<br/>y se anguentra concetado correctamento, reemplazar la placa lógica</li> </ol>                                                                                                    |
|                                                                          | <ul> <li>5. Inspeccionar el estado de los cables entre la unidad de control y la unidad del cabezal del tubo. Si hay ausencia de rayos X y no se muestran errores, el problema puede estar entre los conductores del conector blanco (que es la fuente de alimentación principal de la unidad del cabezal del tubo). Si hay ausencia de rayos X y se escucha un chasquido, el problema puede estar entre los conductores del comector blanco (que es la fuente de alimentación principal de la unidad del cabezal del tubo). Si hay ausencia de rayos X y se escucha un chasquido, el problema puede estar entre los conductores del conector negro (que transmite las señales de realimentación). Las conexiones de este cable comienzan con los controles en J1 de la placa de alimentación eléctrica y J3 de la placa lógica. Como se muestra en la <i>Figura 59</i>, se puede acceder a una serie de conexiones internas debajo de la parte distal del brazo horizontal y dentro de la parte superior de la horquilla del cabezal del tubo. Para acceder al conjunto final de conexiones, quitar la tapa del pivote ubicada en el punto de conexión del cabezal del tubo a la horquilla.</li> <li>6. Si D11 en la placa de alimentación eléctrica está iluminado, el suministro eléctrico está en orden y las conexiones de los cables están correctas, colocar un voltímetro de AC a través del conector J1 del cabezal del tubo (conector blanco) en los conductores blanco y negro, solicitar un tiempo de exposición de al menos 1,5 segundos, y medir la tensión resultante durante la exposición. La presencia de 130 volts AC requerirá el reemplazo de la unidad del cabezal del tubo. La ausencia de 130 volts AC requerirá que se vuelvan a inspeccionar los cables de interconexión para determinar si hay conductores abiertos.</li> </ul> |

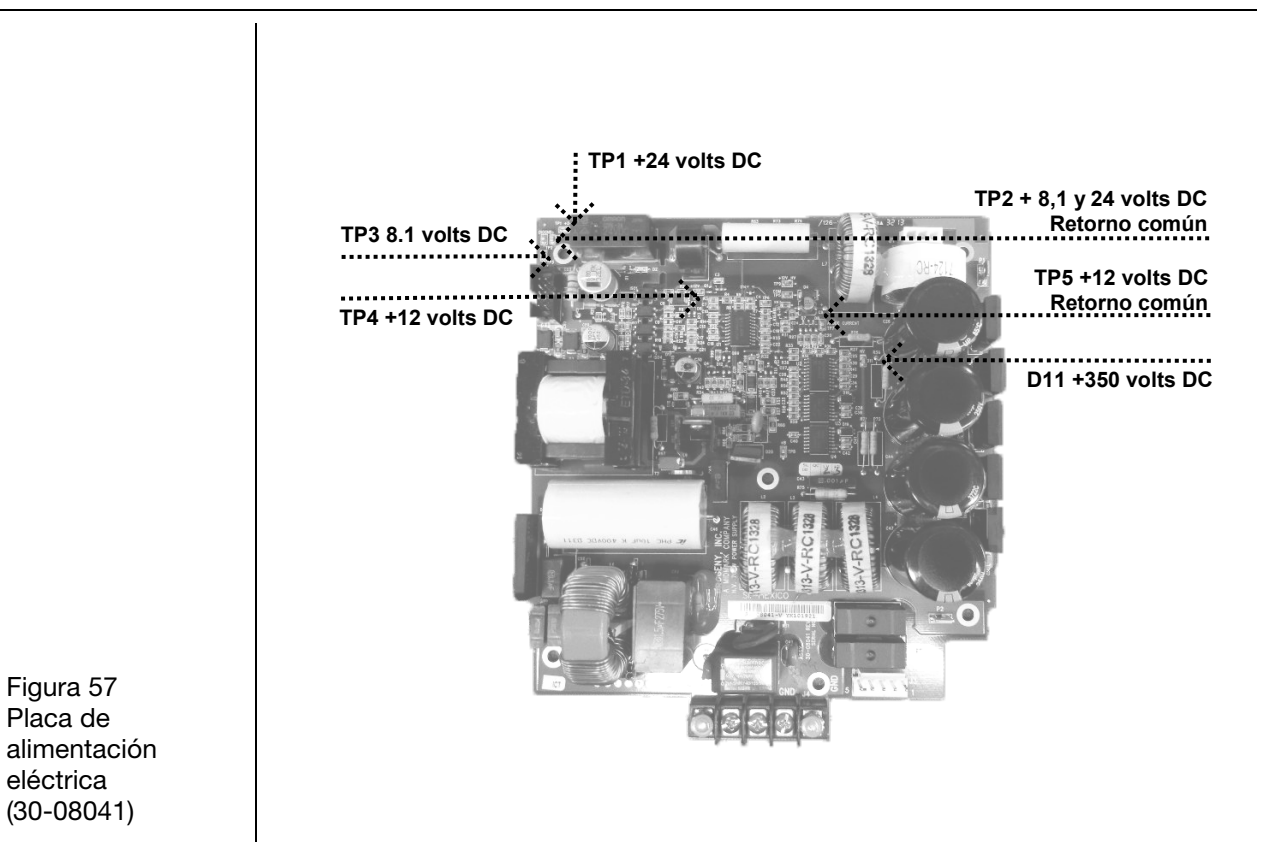

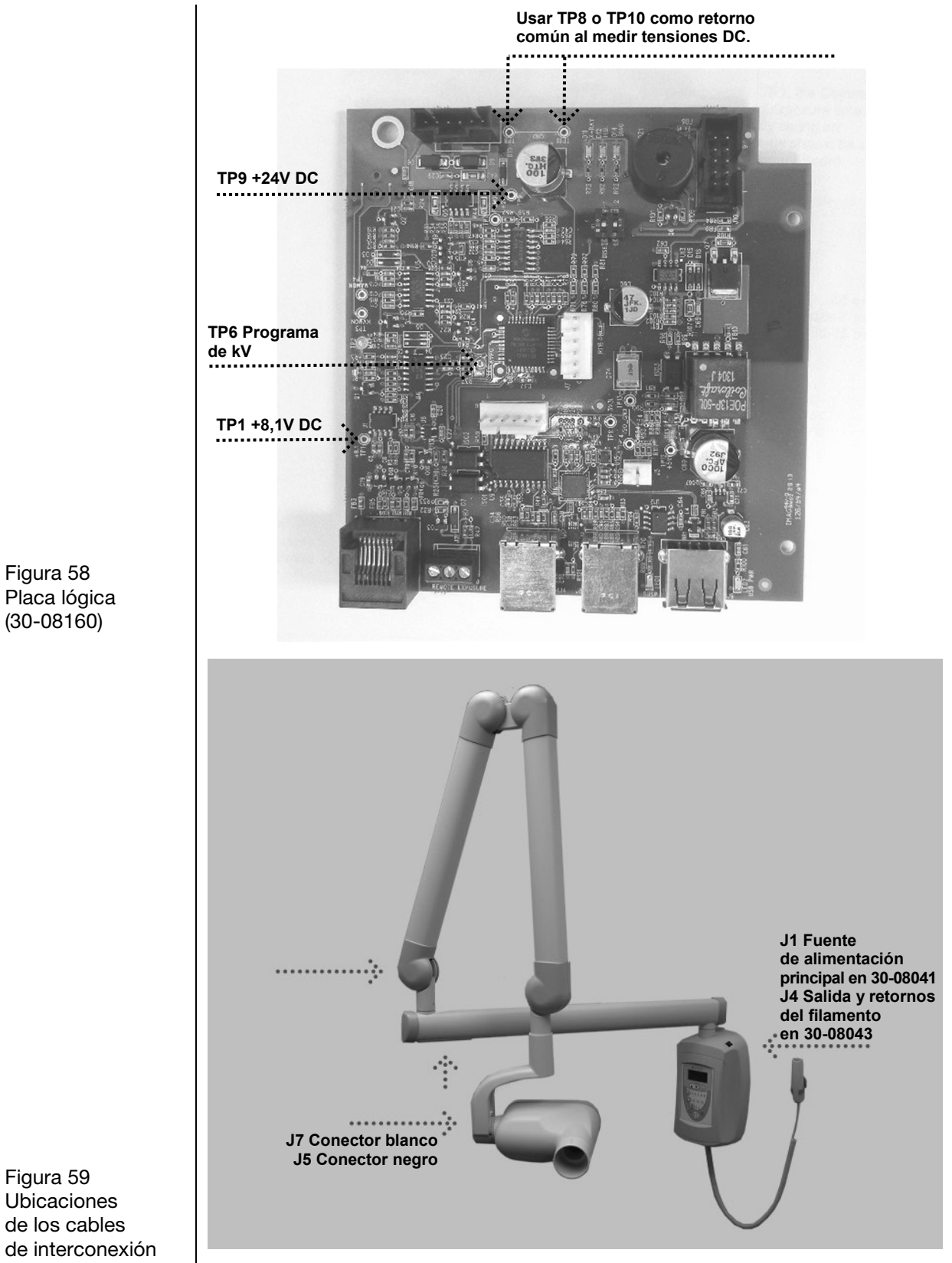

Figura 59 Ubicaciones de los cables de interconexión

| Ausencia de mA | <ol> <li>En la placa lógica, medir la tensión en TP1 (+8,1 V) y TP9 (+24 V).<br/>Usar TP8 o TP10 como retorno común. Si no está presente alguna de estas</li> </ol>                                                                                                    |
|----------------|----------------------------------------------------------------------------------------------------|
|                | <ul> <li>tensiones después de recibir alimentación, verificar la tensión en la placa de alimentación eléctrica.</li> <li>En la placa de alimentación eléctrica, usar TP2 como un punto de prueba común para verificar TP1 +24 volts DC y TP3 8,1 volts DC. Luego usar TP5 como retorno común para verificar la presencia de +12 volts DC en TP4, como se muestra en la <i>Figura 61</i>. Si no está presente alguna de estas</li> </ul>                                                                                                    |
|                | tensiones, reemplazar la placa de alimentación eléctrica. Si estas tensiones                                                                                                    |
|                | 3. En la placa lógica, medir entre TP8 y TP10, el retorno común, y TP2,                                                                                                    |
|                | el programa de mA. Esta tensión debería ser de entre 1 y 2 volts DC.<br>Si esta tensión no es correcta, reemplazar la placa lógica.                                                                                                    |
|                | <ol> <li>Si esta tensión es correcta, seleccionar 1,5 segundos de tiempo<br/>de exposición, medir a través de la clavija 1 y la clavija 2 de la placa lógica<br/>en el conector J3. Durante las exposiciones, este valor debería ser<br/>de 24 volts AC. También medir a través de la clavija 2 y la clavija 3 de J3.<br/>Este valor debería ser de 24 volts AC. Si falta alguna de estas tensiones,<br/>reamplazar la placa lógica</li> </ol>                                                                                                    |
|                | <ul> <li>5. Si estas tensiones están presentes, medir en busca de los mismos valores en la unidad del cabezal del tubo en el conector J5 (negro) en los conductores azul y gris, y en los conductores azul y café. Si las tensiones no están presentes, inspeccionar los cables de interconexión entre el control y la unidad del cabezal del tubo. Las conexiones de este cable comienzan con los controles en J1 de la placa de alimentación eléctrica y J3 de la placa lógica. Como se muestra en la <i>Figura 59</i>, se puede acceder a una serie de conexiones internas debajo de la parte distal del brazo horizontal y dentro de la parte superior de la horquilla del cabezal del tubo. Para acceder al conjunto final de conexiones, quitar la tapa del pivote ubicada en el punto de conexión del cabezal del tubo a la horquilla.</li> </ul> |
|                | 6. Si las tensiones están presentes, reemplazar la unidad del cabezal del tubo.                                                                                                    |

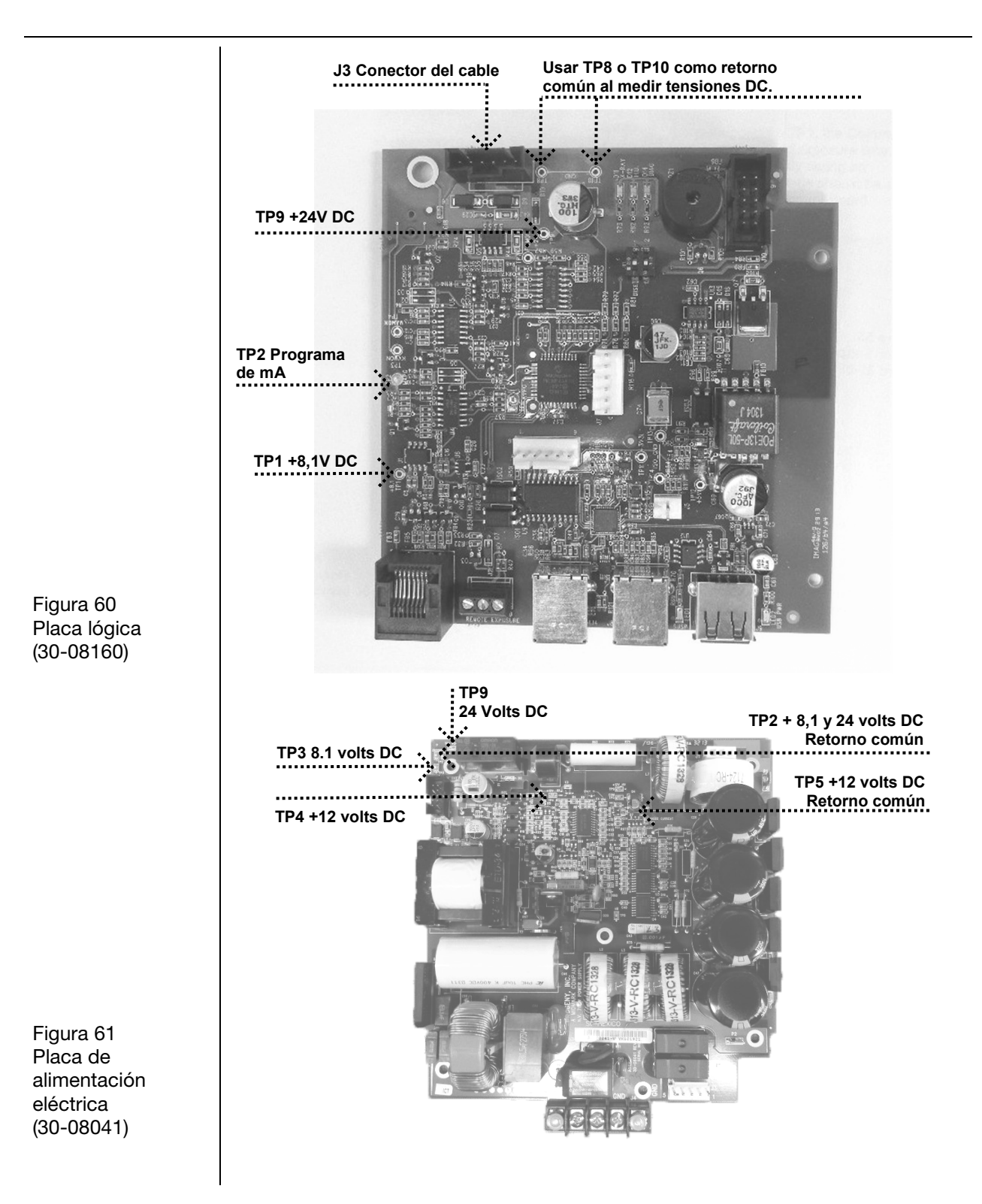

| Ausencia<br>de filamento (I)            | <ol> <li>En la placa lógica, medir la tensión en TP1 (+8,1 V) y TP9 (+24 V).<br/>Usar TP8 o TP10 como retorno común. Si no está presente alguna<br/>de estas tensiones después de recibir alimentación, verificar la tensión<br/>en la placa de alimentación eléctrica.</li> <li>En la placa de alimentación eléctrica, <i>Figura 63</i>, usar TP2 como un punto<br/>de prueba común para verificar TP1 +24 volts DC y TP3 8,1 volts DC.<br/>Luego usar TP5 como retorno común para verificar la presencia de +12 volts<br/>DC en TP4, como se muestra en la <i>Figura 62</i>. Si no está presente alguna<br/>de estas tensiones, reemplazar la placa de alimentación eléctrica.</li> </ol> |
|-----------------------------------------|----------------------------------------------------------------------------------------------------|
|                                         | TP9 +24V DC                                                                                                    |
| Figura 62<br>Placa lógica<br>(30-08160) | TP1 +8,1V DC                                                                                                    |

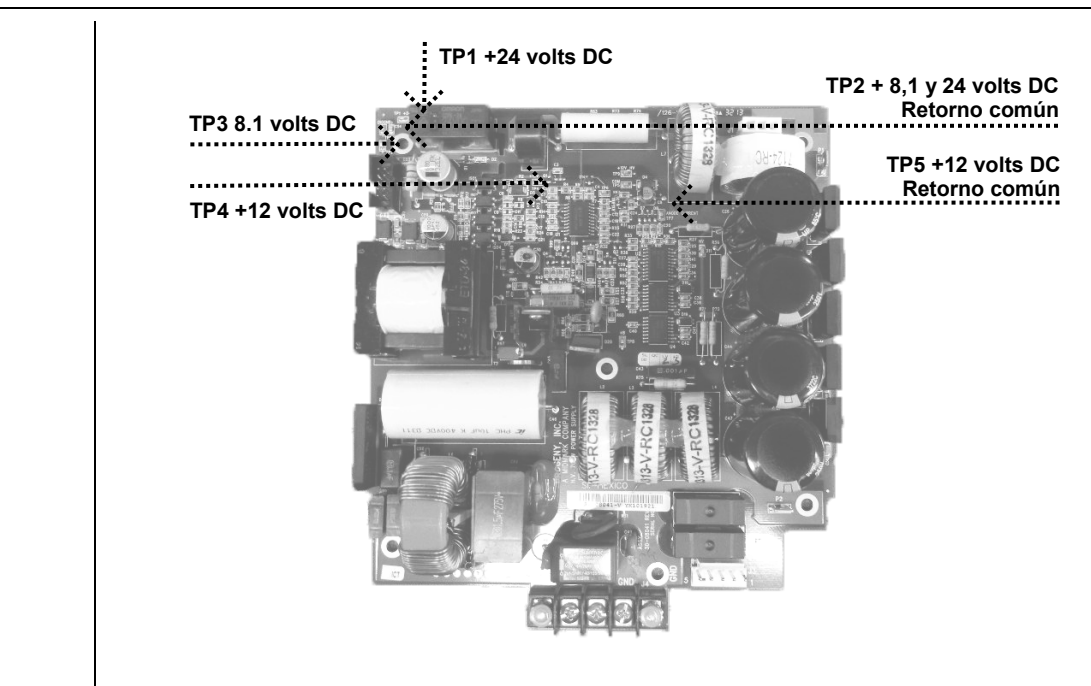

Figura 63 Placa de alimentación eléctrica (30-08041)

#### Ausencia de rayos X sin indicadores de exposición acústicos

El sistema Preva utiliza dos indicadores de exposición acústicos diferentes. Un indicador se encuentra en el panel del operador y se activa cada vez que se presiona un interruptor. El segundo indicador se activa cuando la placa lógica comienza la secuencia de exposición. Durante el funcionamiento normal, sonará primero el indicador del panel del operador seguido inmediatamente por el indicador de la placa lógica. Es importante reconocer la secuencia para detectar cualquier problema.

- 1. Si el indicador del panel del operador no suena, inspeccionar el estado de los interruptores de exposición remota. El reemplazo es el método preferido para probar estos interruptores, sin embargo, se puede aplicar un cable puente a través de los contactos J3, *Figura 64*, en la placa lógica momentáneamente para simular el cierre del interruptor de exposición.
- 2. Si el indicador de la pantalla de operador suena, pero el indicador de la placa lógica no se activa, observar el LED D2 en la placa de alimentación eléctrica y escuchar si el relé LS1 se activa en esta misma placa (*Figura 65*). El LED D2 debe iluminarse durante la solicitud de exposición. Si no es así, inspeccionar el estado del cable plano entre las placas de alimentación eléctrica y lógica. Si el cable plano está aceptable, reemplazar la placa lógica.

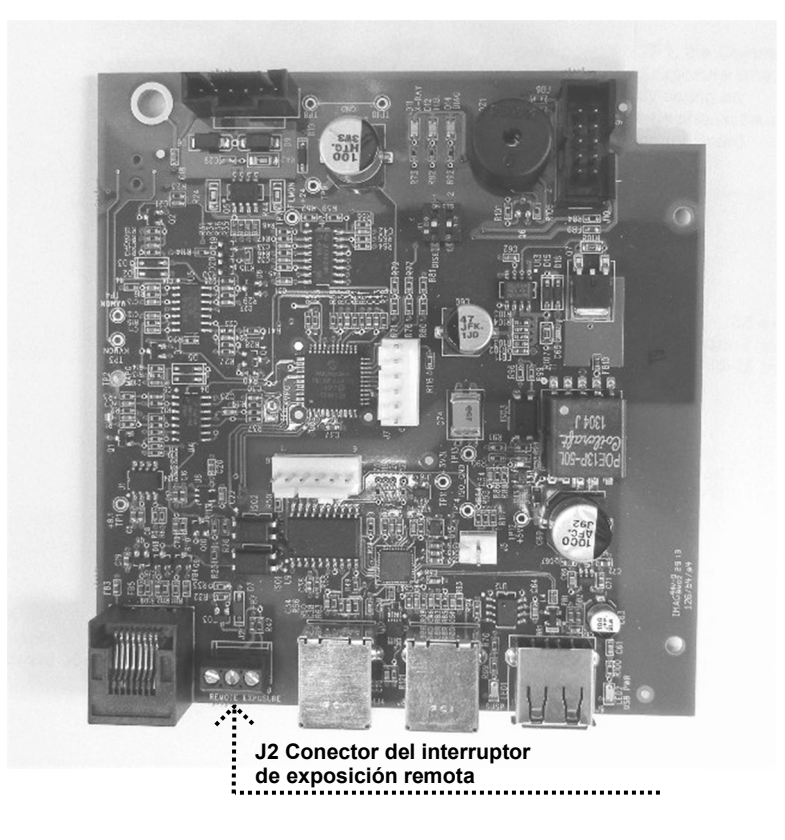

Figura 64 Placa lógica (30-08160)

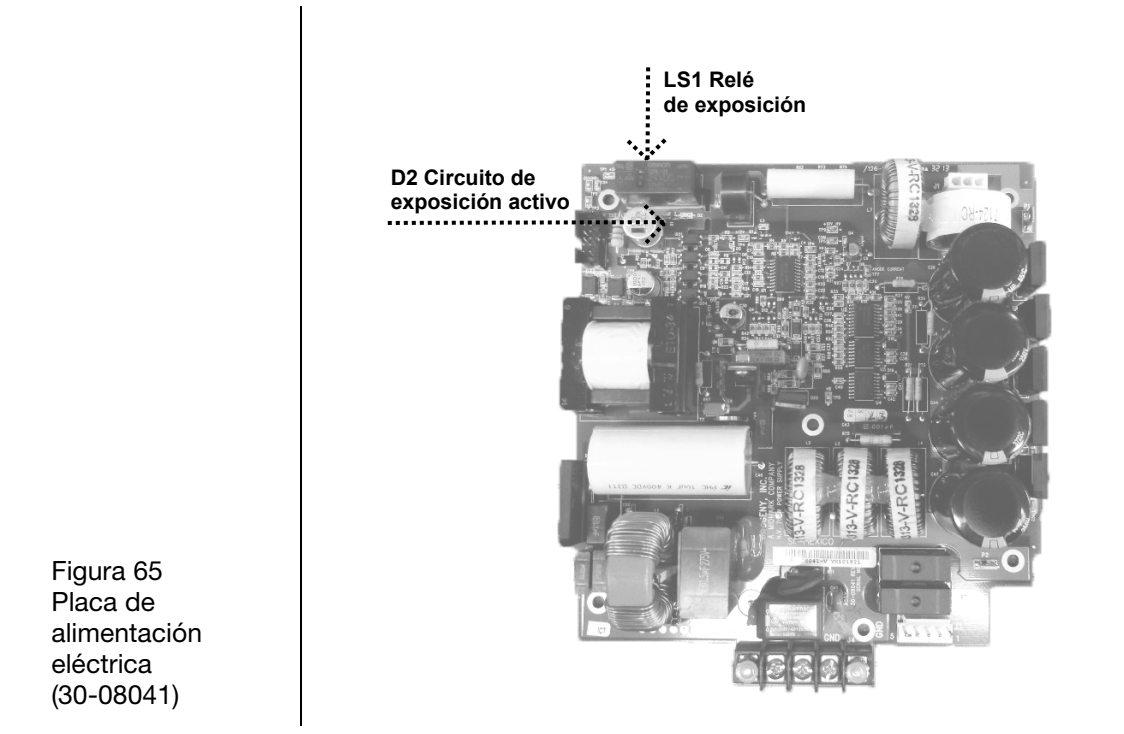

| Alta tensión<br>disruptiva | <ul> <li>La alta tensión disruptiva se caracteriza por un chasquido fuerte durante la solicitud de exposición.</li> <li>1. En la placa de alimentación eléctrica, medir la tensión a través de TP5, el retorno común, TP8 +350 volts DC, como se muestra en la <i>Figura 66</i>. Esta tensión será aceptable si se encuentra entre 330 y 390 volts DC. Los valores por encima o por debajo de este rango indican la necesidad de reemplazar la placa de alimentación eléctrica.</li> <li>2. Si la tensión es correcta, inspeccionar el estado del cableado entre la placa de alimentación eléctrica, y la unidad del cabezal del tubo.</li> </ul>                                                                                                    |
|----------------------------|----------------------------------------------------------------------------------------------------|
|                            |                                                                                                    |
|                            | <ul> <li>Es de suma importancia sostener los conductores desde los conectores negros. Estos conductores transmiten los valores informativos desde la unidad del cabezal del tubo y afectan directamente el control de suministro eléctrico a la unidad del cabezal del tubo. Las conexiones de este cable comienzan con los controles en J1 de la placa de alimentación eléctrica y J4 de la placa lógica. Como se muestra en la <i>Figura 59</i>, se puede acceder a una serie de conexiones internas debajo de la parte distal del brazo horizontal y dentro de la parte superior de la horquilla del cabezal del tubo. Para acceder al conjunto final de conexiones, quitar la tapa del pivote ubicada en el punto de conexión del cabezal del tubo a la horquilla.</li> <li>Si el cableado se encuentra aceptable, seleccionar 1,5 segundos de tiempo de exposición colocando un voltímetro de DC en TP8 o TP10, el retorno común en la placa lógica, medir los valores informativos en TP4, el monitor de mA, y TP3, el monitor de kV, como se muestra en la <i>Figura 67</i>. Buscar los siguientes valores:</li> <li>TP4 – Monitor de mA. Esta tensión debe ser de entre 1,5 y 3,5 volts DC durante los intentos de exposición. La tensión no debe oscilar entre 1,5 y 3,5, sino que la medición debe dar un valor específico y estable. Si no hay valores o son oscilantes, se deberá reemplazar la unidad del cabezal del tubo.</li> <li>4. TP3 – Monitor de kV. Esta tensión no debe oscilar entre 3 y 4, sino que la medición debe dar un valor específico y estable. Si no hay valores o son oscilantes, se deberá reemplazar la unidad del cabezal del tubo.</li> </ul> |
|                            |                                                                                                    |

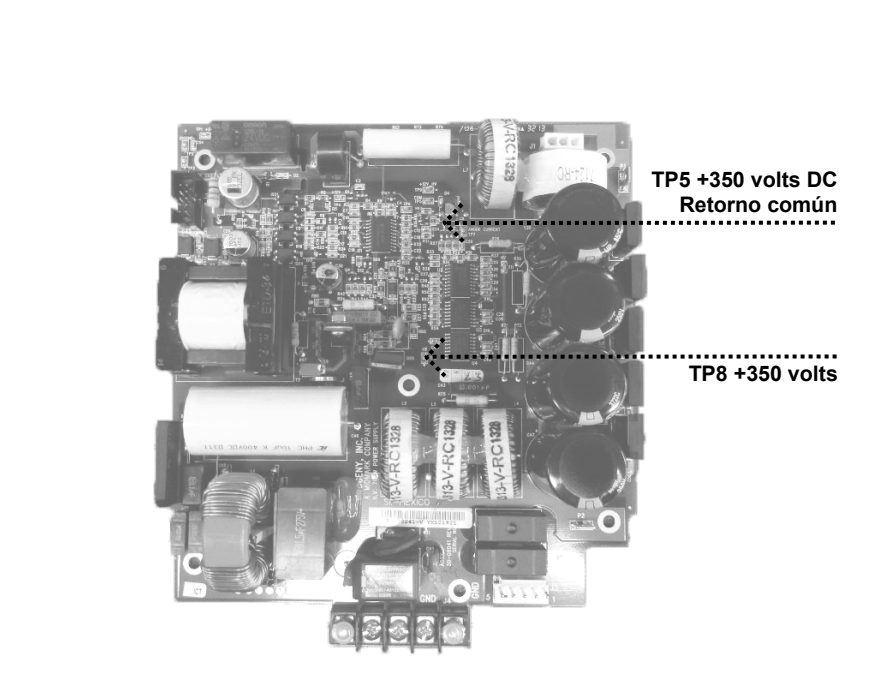

Figura 66 Placa de alimentación eléctrica (30-08041)

| kV incorrecto | En ocasiones, una r<br>en funcionamiento i<br>está controlado por<br>kilovoltaje estableci<br>el voltaje informativ<br>el correcto funciona<br>1. En la placa lógi<br>y TP6, el progra<br>mediciones cor | medición no inv<br>indica que el kil<br>r el microproces<br>iendo un voltaje<br>o con la referen<br>amiento de los o<br>ca, colocar un v<br>ama de kV, com<br>n el siguiente cu | asiva de un sis<br>ovoltaje puede<br>ador y no es a<br>de referencia<br>icia. Seguir est<br>controles de k<br>voltímetro en T<br>no se muestra e<br>ladro (volts DC | stema aparentem<br>e ser incorrecto. I<br>ajustable. El Prev<br>primero, y luego<br>cos pasos para es<br>/.<br>P8 o TP10, el ret<br>en la <i>Figura 67</i> . ( | nente<br>El kilovoltaje (kV)<br>a genera<br>comparando<br>stablecer<br>rorno común,<br>Comparar las |
|---------------|----------------------------------------------------------------------------------------------------|----------------------------------------------------------------------------------------------------|----------------------------------------------------------------------------------------------------|----------------------------------------------------------------------------------------------------|----------------------------------------------------------------------------------------------------|
|               |                                                                                                    | 60 kV                                                                                                    | 65 kV                                                                                                    | 70 kV                                                                                                    |                                                                                                    |
|               | 4 mA                                                                                                    | 3.1                                                                                                    | 3.4                                                                                                    | 3.7                                                                                                    |                                                                                                    |
|               | 5 mA                                                                                                    | 3,2                                                                                                    | 3,5                                                                                                    | 3,75                                                                                                    |                                                                                                    |
|               | 6 mA                                                                                                    | 3,3                                                                                                    | 3,8                                                                                                    | 3,8                                                                                                    |                                                                                                    |
|               | 7 mA                                                                                                    | 3,4                                                                                                    | 3,7                                                                                                    | NA                                                                                                    |                                                                                                    |
|               | <ol> <li>Para evaluar los<br/>del sistema, col<br/>Para observar e<br/>de tiempo de es<br/>Esta medición s<br/>el monitor de k</li> </ol>                                                                | s voltajes inform<br>mparar los valo<br>estos valores ac<br>xposición y meo<br>se realiza entre<br>V, como se mue                                                               | nativos que rep<br>res observado<br>lecuadamente<br>dir el voltaje DO<br>TP8 o TP10, el<br>estra en la <i>Figu</i>                                                  | oresentan los kV<br>s en la tabla a co<br>, seleccionar 1,5<br>C solo durante la<br>l retorno común,<br><i>ura 67</i> .                                        | medidos dentro<br>ontinuación.<br>segundos<br>exposición.<br>y TP3,                                 |
|               |                                                                                                    | 60 kV                                                                                                    | 65 kV                                                                                                    | 70 kV                                                                                                    |                                                                                                    |
|               | 4 mA                                                                                                    | 3.1                                                                                                    | 3.4                                                                                                    | 3.7                                                                                                    |                                                                                                    |
|               | 5 mA                                                                                                    | 3.2                                                                                                    | 3.5                                                                                                    | 3.75                                                                                                    |                                                                                                    |
|               | 6 mA                                                                                                    | 3,3                                                                                                    | 3,6                                                                                                    | 3,8                                                                                                    |                                                                                                    |
|               | 7 mA                                                                                                    | 3,3                                                                                                    | 3,65                                                                                                    | ŇĂ                                                                                                    |                                                                                                    |
|               |                                                                                                    |                                                                                                    |                                                                                                    |                                                                                                    |                                                                                                    |

Los valores que coinciden de manera aproximada con las tablas anteriores representan un sistema en correcto funcionamiento. Otros valores pueden indicar que será necesario reemplazar alguna placa. Para mayor información, contactar a la Asistencia técnica de Midmark.

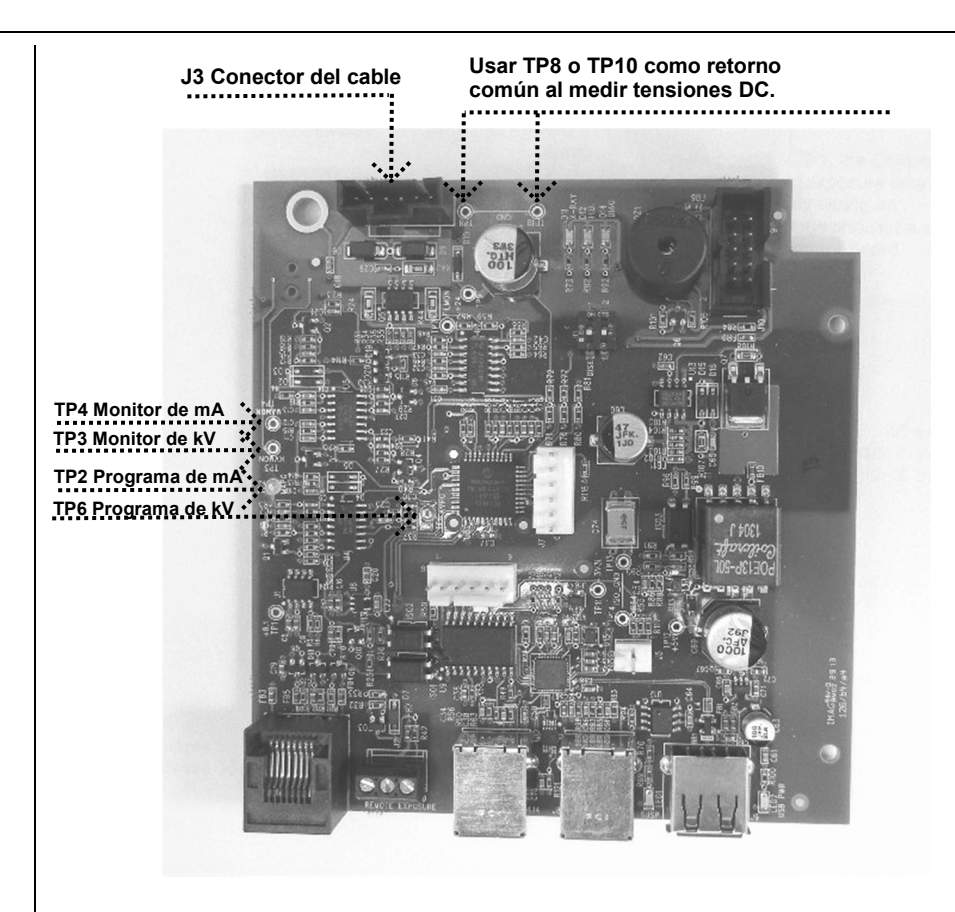

Figura 67 Placa lógica (30-08160)

#### En ocasiones, diversas mediciones de un sistema aparentemente en funcionamiento mA incorrecto indican que el miliamperaje puede ser incorrecto. El miliamperaje (mA) está controlado por el microprocesador y no es ajustable. El Preva genera miliamperaje estableciendo un voltaje de referencia primero, y luego comparando el voltaje informativo con la referencia. Seguir estos pasos para establecer el correcto funcionamiento de los controles de mA. 1. En la placa lógica, colocar un voltímetro en TP8 o TP10, el retorno común, y TP2, el programa de mA, como se muestra en la Figura 67. Comparar las mediciones con el siguiente cuadro (volts DC). 60 kV 65 kV 70 kV 4 mA 3,1 3,4 3,7 5 mA 3,2 3,5 3,75 3,8 6 mA 3,3 3,8 7 mA 3,4 3,7 NA 2. Para evaluar los voltajes informativos que representan los mA medidos en el sistema, consultar la siguiente tabla: seleccionar 1.5 segundos de tiempo de exposición y medir el voltaje DC solo durante la exposición. Esta medición se realiza entre TP8 o TP10, el retorno común, y TP4, el monitor de mA, como se muestra en la Figura 67. Volts DC 4 mA 2 5 mA 2,4 2,9 6 mA 7 mA 3,4 Los valores que coinciden de manera aproximada con las tablas anteriores

Los valores que coinciden de manera aproximada con las tablas anteriores representan un sistema en correcto funcionamiento. Otros valores pueden indicar que será necesario reemplazar alguna placa. Para mayor información, contactar a la Asistencia técnica de Midmark.

## Mantenimiento

### Instrucciones para el retiro del cabezal del tubo del Preva

| Descripción<br>general     | Los cabezales del tubo se envían con el conjunto de cables de la horquilla preinstalado<br>en el cabezal del tubo. Esta guía ofrece instrucciones para el instalador sobre cómo<br>retirar el cabezal original, instalar el de reemplazo y cómo calibrar el cabezal del tubo<br>de reemplazo.                                                  |  |  |
|----------------------------|----------------------------------------------------------------------------------------------------|--|--|
|                            | MO RETIRAR EL CABEZAL DEL TUBO HASTA QUE<br>EL CONJUNTO DEL BRAZO DE ARTICULACIÓN HAYA<br>SIDO ASEGURADO CON EL PRECINTO Y LA ESPUMA<br>PROVISTOS. LA TENSIÓN DEL RESORTE ESTÁ AJUSTADA<br>DE ACUERDO CON EL PESO DEL CABEZAL DEL TUBO.<br>EL BRAZO DE ARTICULACIÓN SE ABRIRÁ DE GOLPE SI NO<br>ESTÁ ASEGURADO Y PUEDE CAUSAR LESIONES GRAVES. |  |  |
| Modelos<br>involucrados    | Todos los sistemas de rayos X Preva                                                                                                    |  |  |
| Herramientas<br>necesarias | Llave inglesa (30-T0055)<br>Pinzas de punta de aguja<br>Llaves Allen métricas<br>Destornillador Phillips #2<br>Destornillador Phillips pequeño #1<br>Pantalla fluorescente (22-11467)                                                                                                    |  |  |
| Instrucciones              |                                                                                                    |  |  |
|                            | <ol> <li>El cabezal de reemplazo tendrá instalado el conjunto de cables<br/>de la horquilla.</li> </ol>                                                                                                    |  |  |
|                            | Nota: No retirar el cable con horquilla del cabezal del tubo.                                                                                                    |  |  |
|                            |                                                                                                    |  |  |
| Figura 68                  |                                                                                                    |  |  |

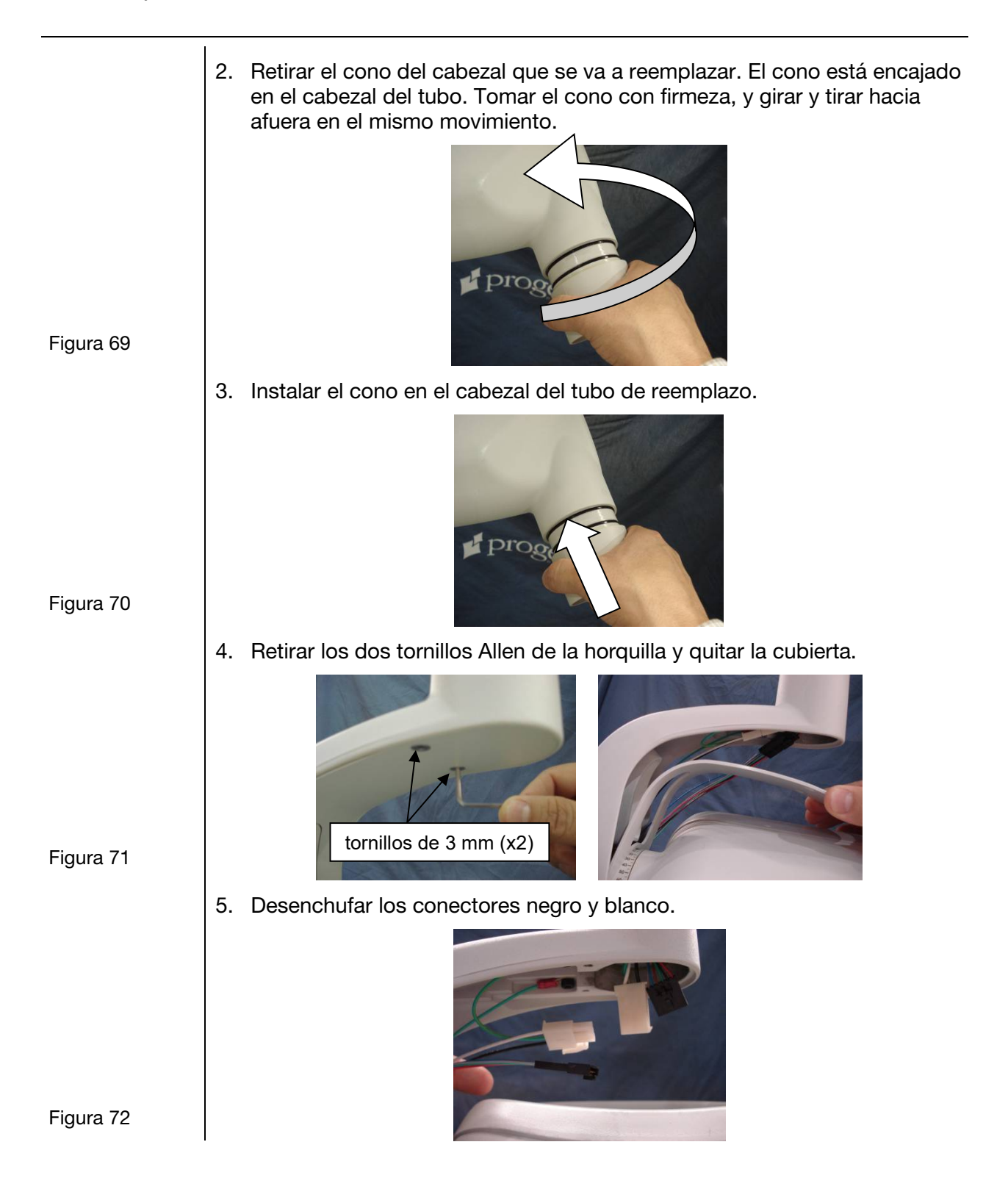

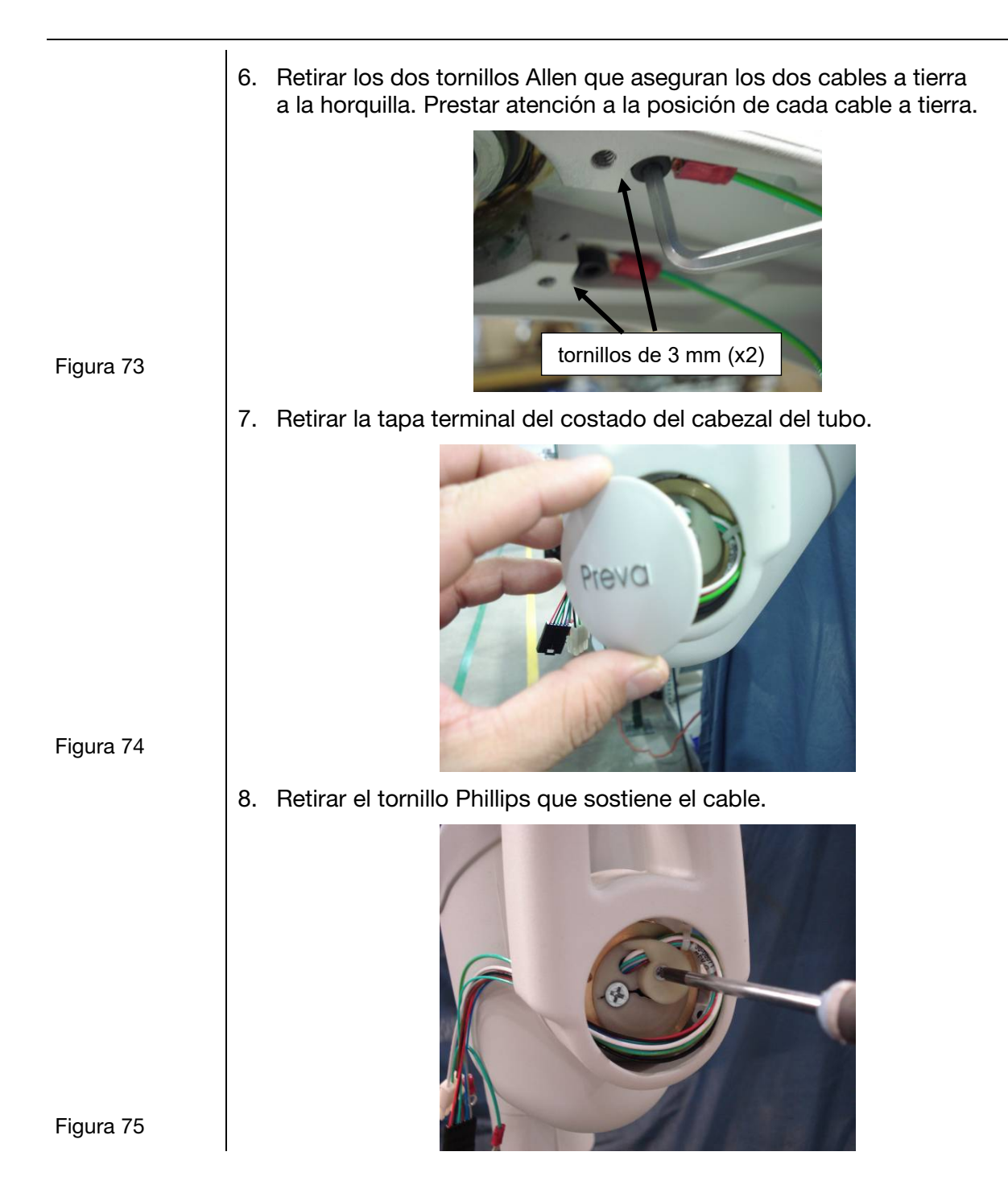

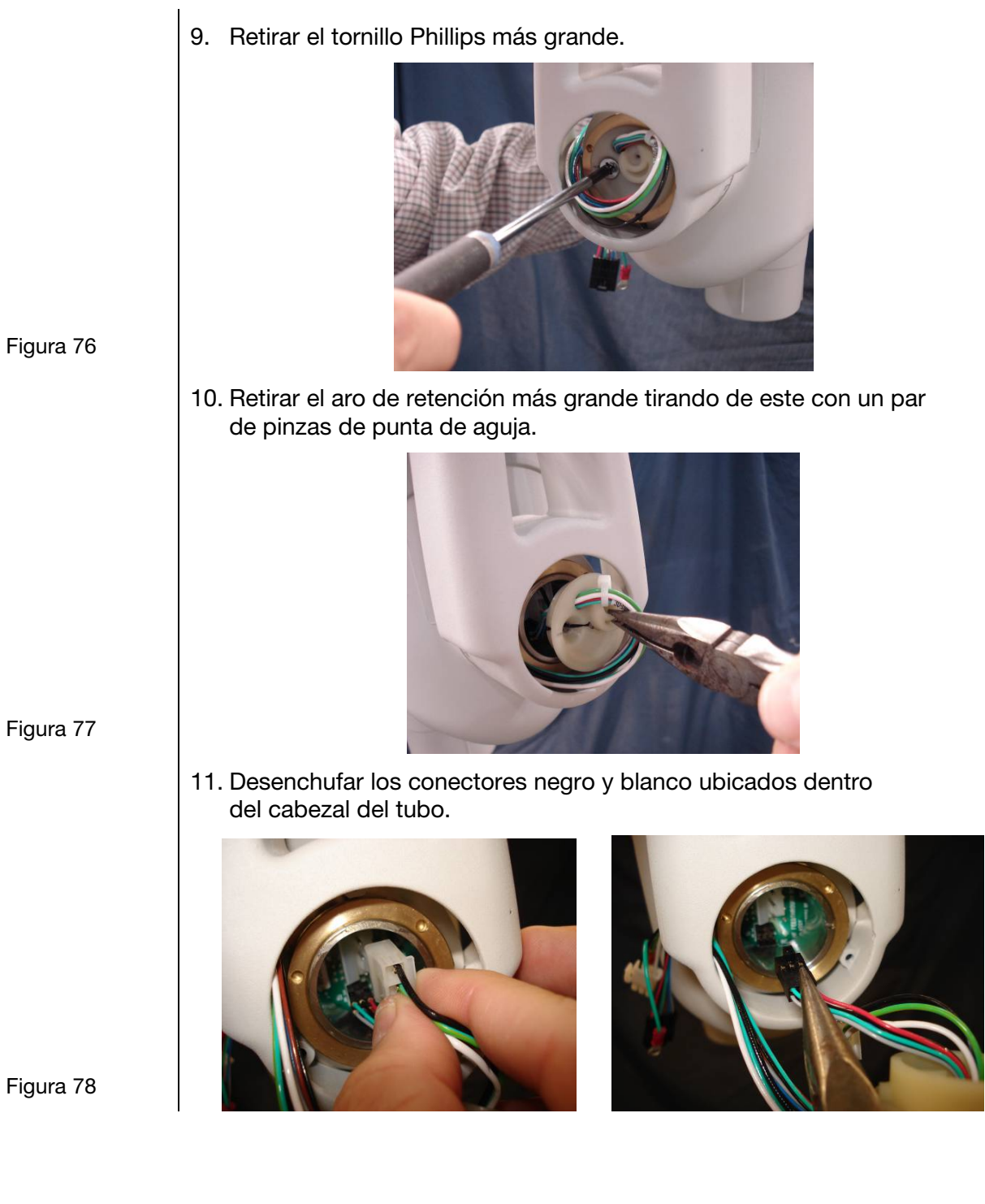

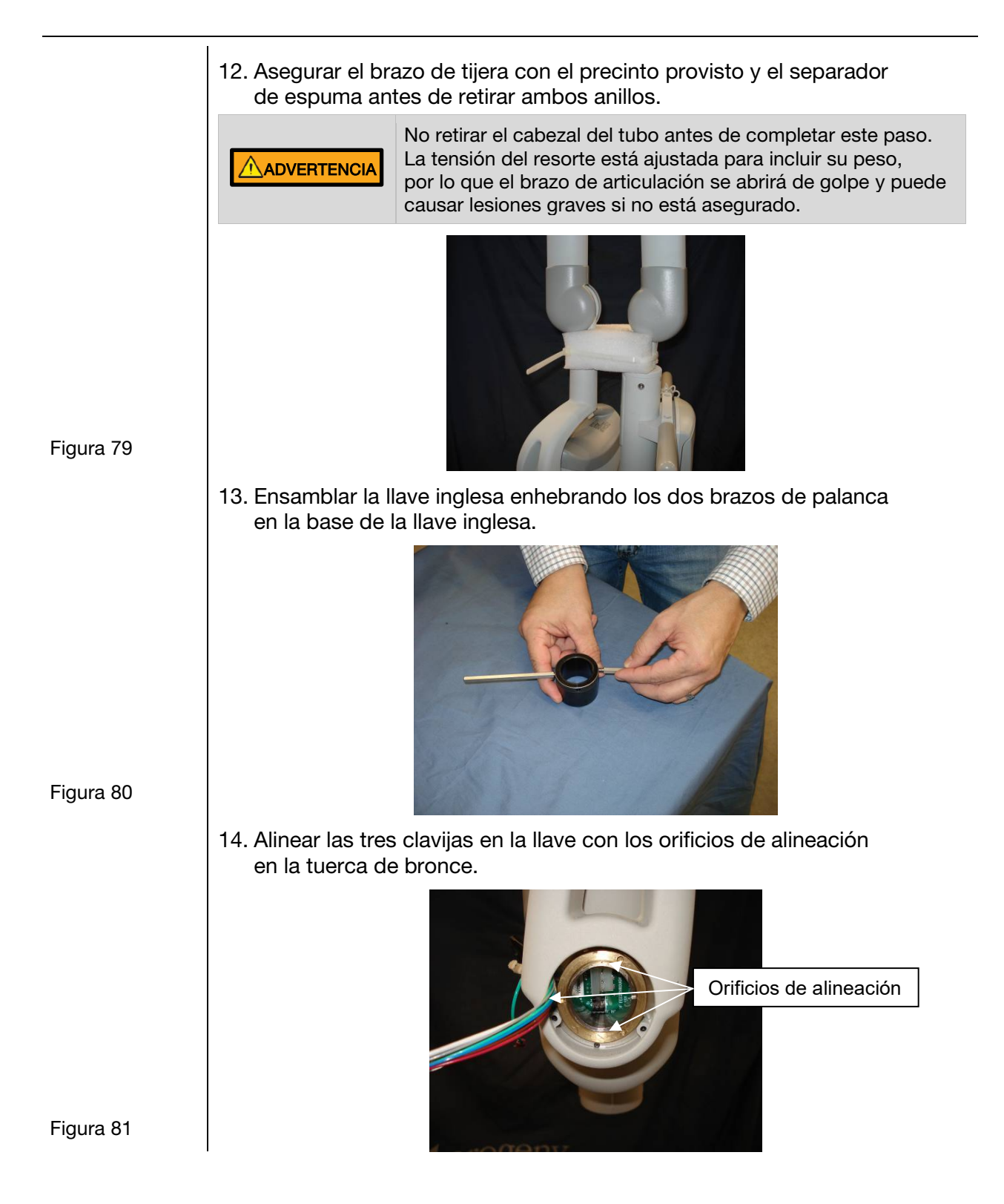

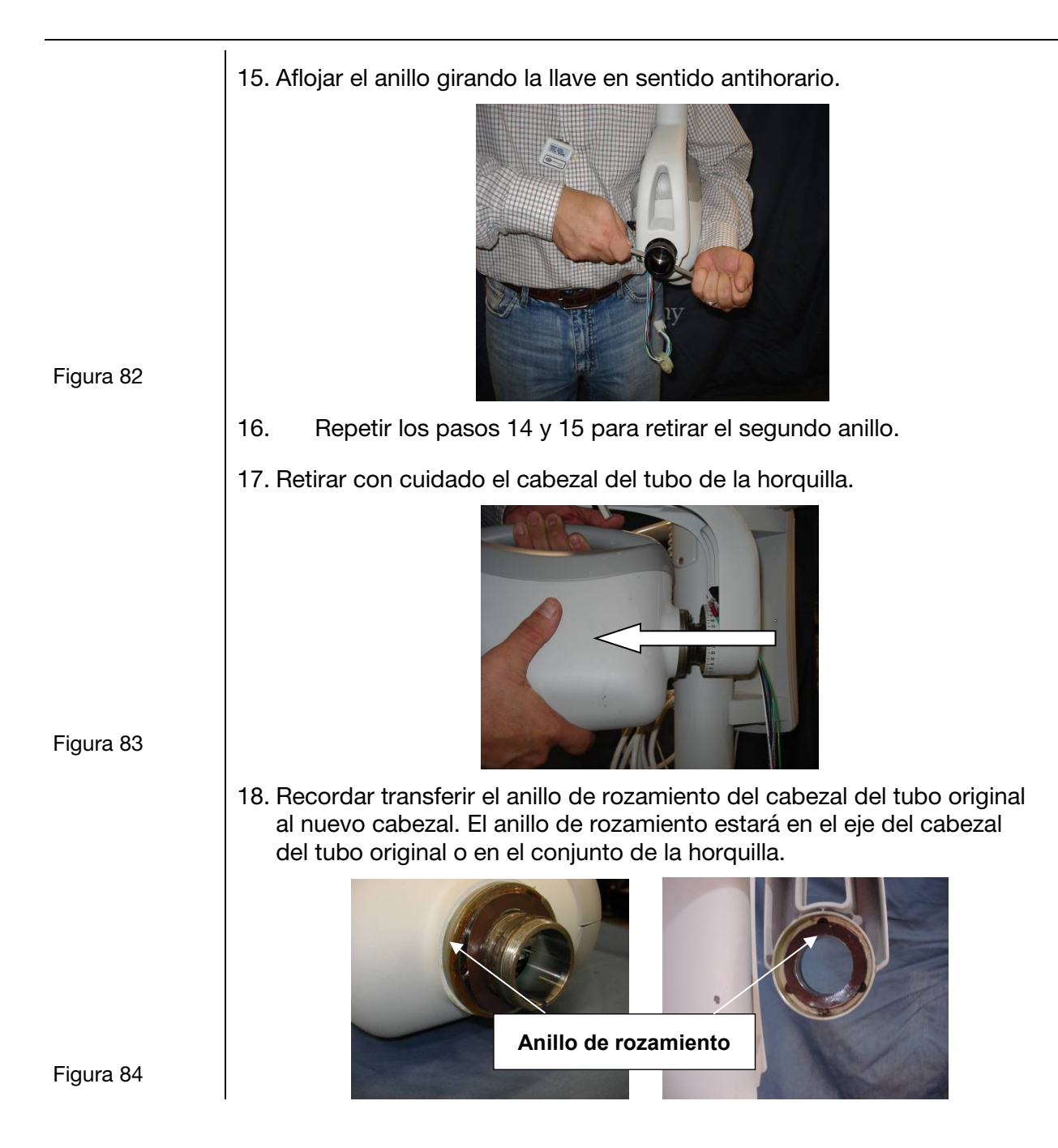

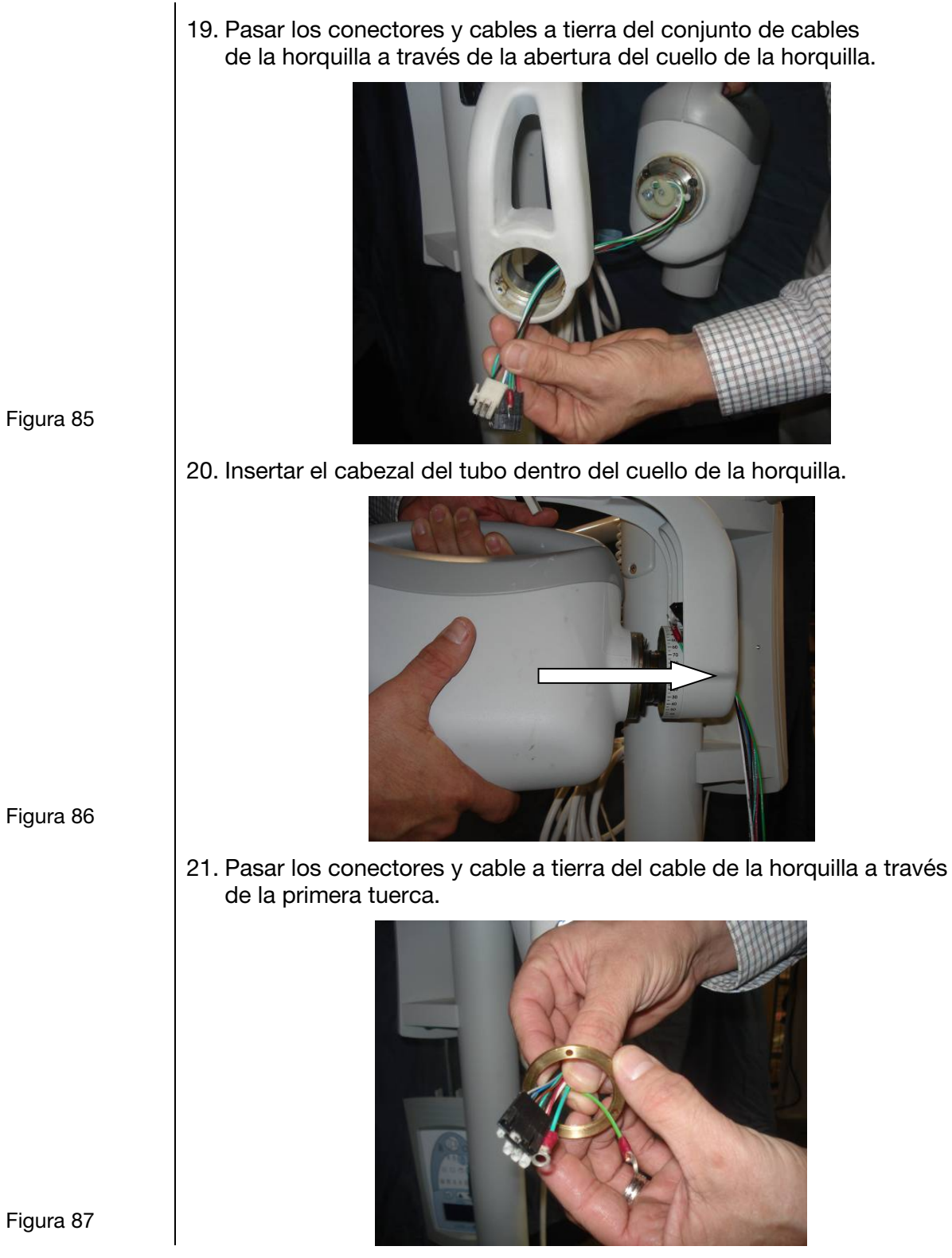

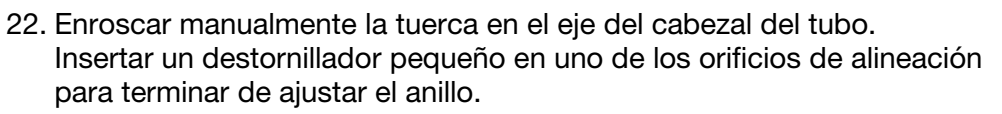

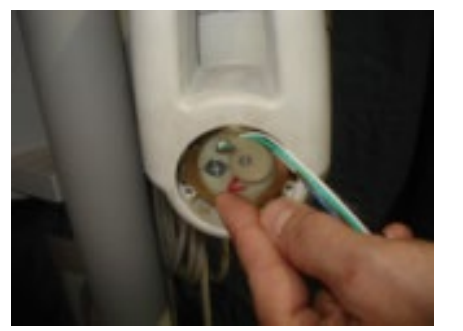

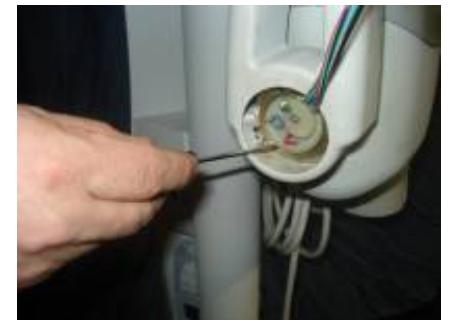

23. Pasar los conectores y cable a tierra del cable de la horquilla a través de la llave inglesa.

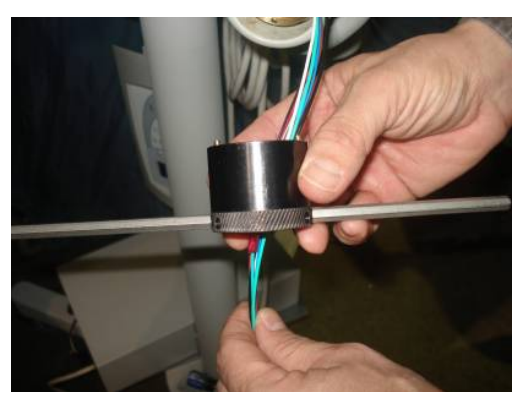

24. Alinear las tres clavijas en la llave con los tres orificios en la tuerca. NOTA: Prestar atención a no pellizcar o cortar ninguno de los cables del conjunto de cables de la horquilla. Si esto ocurre, habrá intermitencia en las exposiciones.

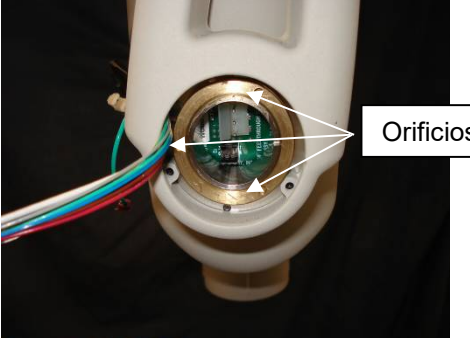

Orificios de alineación

Figura 90

- 25. Ajustar la tuerca.
- 26. Con cuidado, retirar la llave inglesa. NOTA: Prestar atención a no dañar los conectores.
- 27. Repetir los pasos 21 a 26 para la segunda tuerca.

Figura 88

Figura 89

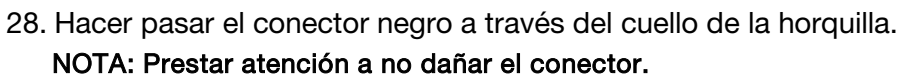

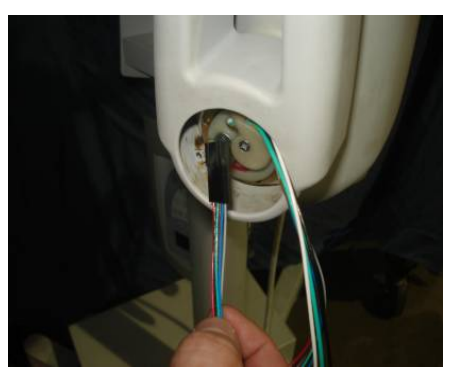

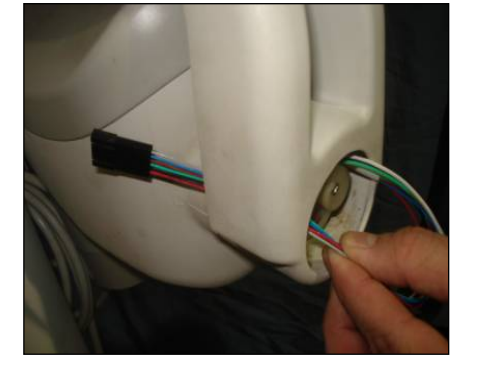

29. Hacer pasar el conector blanco a través del cuello de la horquilla. NOTA: Prestar atención a no dañar el conector.

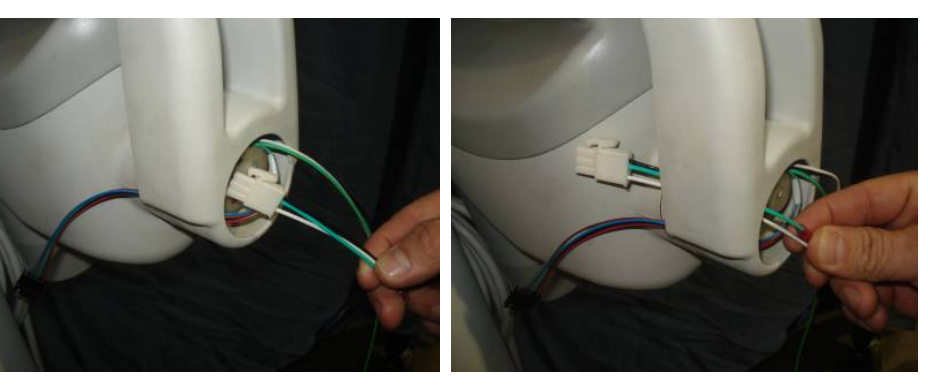

30. Hacer pasar el cable a tierra a través del cuello de la horquilla. NOTA: Prestar atención a no dañar el conector.

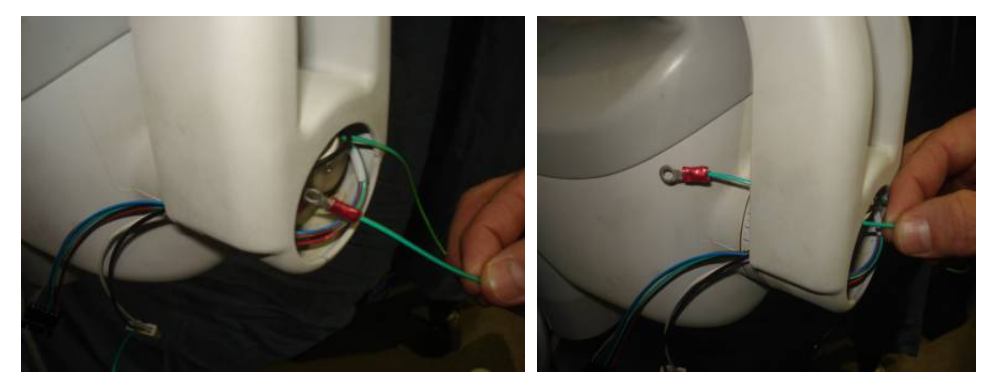

Figura 93

Figura 92

Figura 91

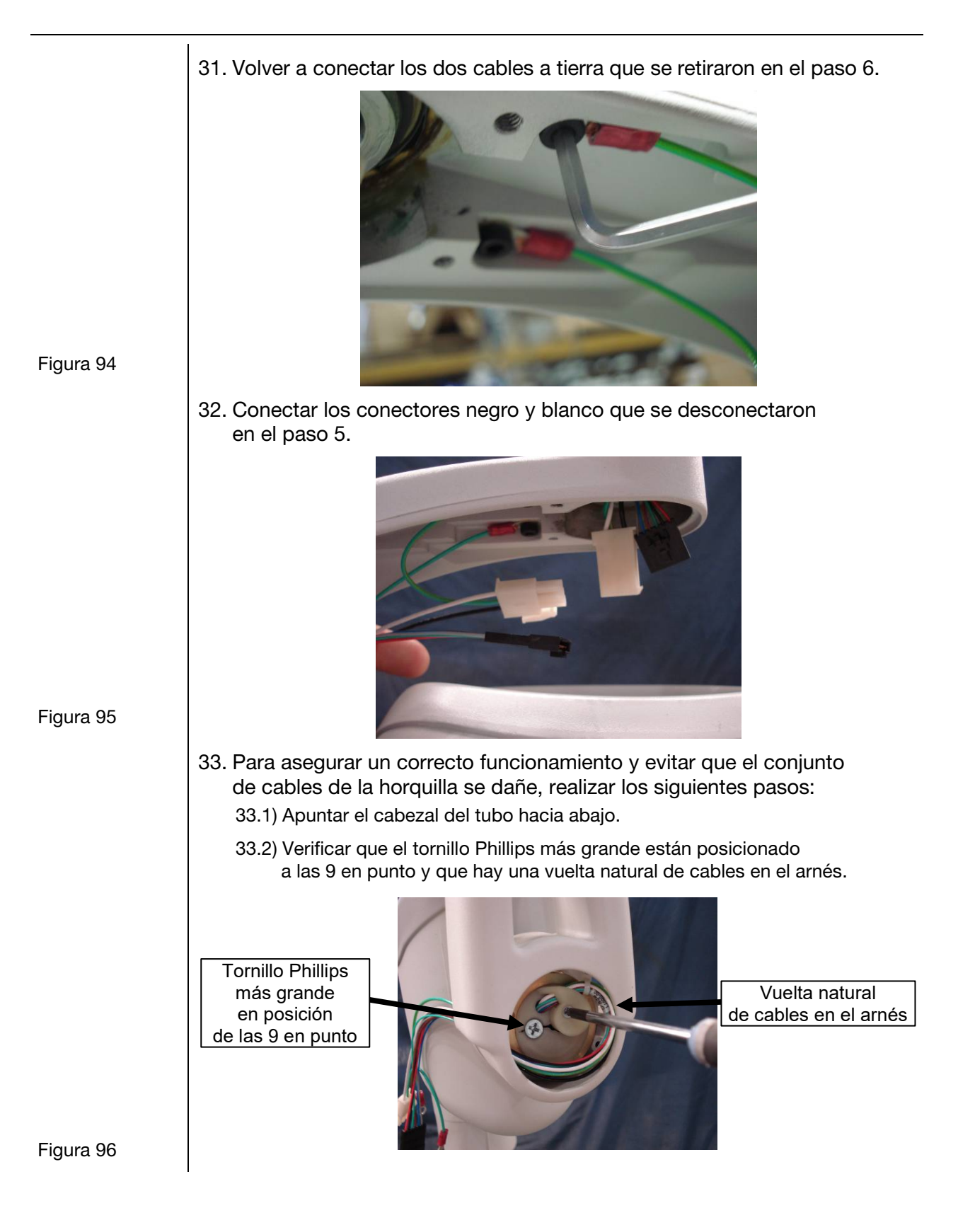

34. Montar la cubierta de la horquilla retirada en el paso 4.

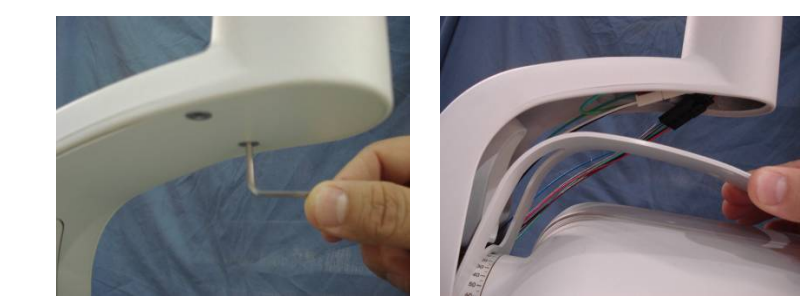

- 35. Verificar que los cables **no** se enredan al rotar el cabezal del tubo por completo en sentido horario o antihorario. Los cables deben estirarse y contraerse de manera natural y pareja sin ningún enredo.
- 36. Volver a colocar la tapa en el cabezal del tubo.

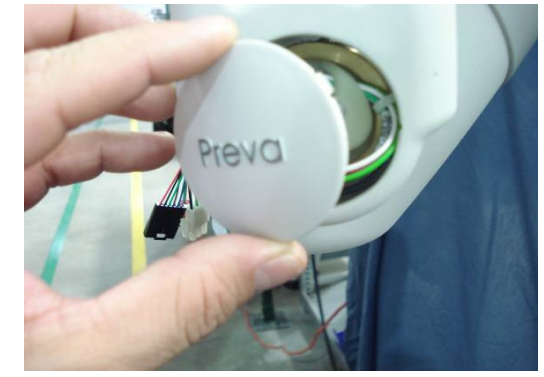

Figura 98

Figura 97

37. Proceder con la calibración automática de la página 71 si la revisión del firmware de la placa lógica es 5.0 o inferior.

# Ajustes mecánicos

| Decisión<br>de los ajustes<br>necesarios | La estabilidad y rozamiento del brazo de articulación, y el rozamiento del cabezal<br>del tubo están establecidos de fábrica. Durante el proceso de instalación,<br>verificar la estabilidad y rozamiento. Al mover el cabezal del tubo, el brazo<br>de articulación debe permanecer estable en todas las posiciones y moverse<br>antes del brazo horizontal.<br><b>Nota:</b> No se deben realizar ajustes mecánicos para compensar un sistema que<br>no está correctamente nivelado sobre la pared.                                                                                                    |
|------------------------------------------|----------------------------------------------------------------------------------------------------|
| Movimiento del<br>cabezal del tubo       | El movimiento del cabezal del tubo está establecido de fábrica y no puede modificarse.                                                                                                    |
| Ajuste del brazo<br>horizontal           | <ul> <li>Nota: Si se está realizando este ajuste como parte de la instalación inicial el Preva, omitir los pasos 1-3.</li> <li>1. Retirar el tornillo de la cubierta delantera de la unidad de control.</li> <li>2. Con cuidado, retirar la cubierta delantera.</li> <li>Nota: Si el panel del operador está instalado en la unidad de control, mantener cuidadosamente el panel del operador junto con la cubierta delantera.</li> <li>3. Desenchufar los conectores de los cables y dejar la cubierta a un lado.</li> <li>4. Ubicar la unidad de freno en la parte superior de la unidad de control. La unidad de freno posee un tornillo a cada lado de la barra de sujeción sobre el poste de pivote de brazo horizontal.</li> <li>5. Usando una llave Allen de 4 mm, como se muestra en la <i>Figura 99</i>, ajustar los tornillos de igual manera para aplicar el freno adecuado al poste de pivote de mato horizontal comience a moverse luego del brazo de articulación.</li> <li>6. Reemplazar y volver a conectar la cubierta delantera de la unidad de control. Volver a atornillar la cubierta delantera.</li> </ul> |
| Ajuste del freno                         |                                                                                                    |

freno

Ajuste de la unidad de freno del brazo horizontal Ubicar los tornillos de rozamiento. Usando una llave Allen de 3 mm, como se muestra en la *Figura 100*, ajustar o aflojar los tornillos como sea necesario para obtener el movimiento adecuado sin que haya movimiento horizontal del brazo de articulación.

**<u>PRECAUCIÓN</u>** No intentar ajustar ningún otro tornillo del brazo horizontal.

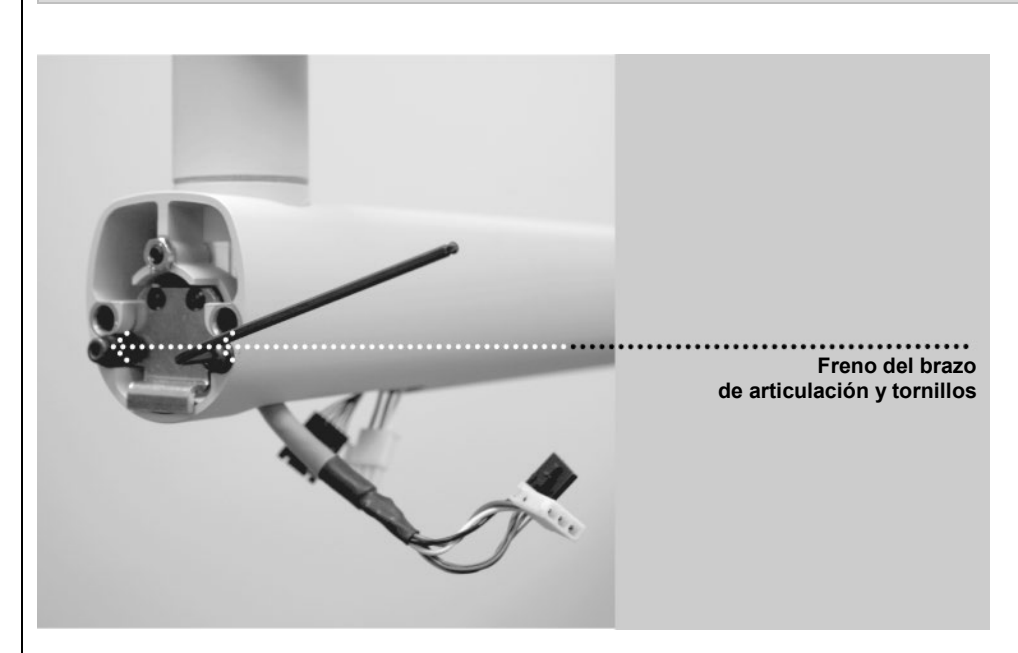

Figura 100 Ajuste de la unidad de freno del brazo de articulación

| Ajuste del brazo<br>de articulación               | <ul> <li>Seguir este procedimiento SOLO si el conjunto de la horquilla no se detiene por sí mismo y hace contacto con el brazo horizontal. Consultar la <i>Figura 101</i> mientras se realiza el siguiente procedimiento.</li> <li>1. Aflojar los dos tornillos de ajuste resaltados en la <i>Figura 101</i>, pero retirarlos por completo.</li> <li>2. Aflojar los dos juegos de tornillos planos resaltados en la <i>Figura 101</i> (la figura muestra solo uno de los dos tornillos, el otro está ubicado del otro lado del brazo), pero retirarlos por completo.</li> <li>3. Mover el brazo de articulación a la posición en la que se desea que frene antes de hacer contacto con el brazo horizontal.</li> <li>4. Ajustar los dos tornillos planos.</li> <li>5. Ajustar los dos tornillos de ajuste.</li> </ul> |
|---------------------------------------------------|----------------------------------------------------------------------------------------------------|
| Figura 101<br>Ajuste del brazo<br>de articulación | Tornillos de ajuste<br>Tornillos planos                                                                                                    |
Movimiento vertical exterior del brazo de articulación

- 1. Retirar la cubierta plástica del extremo del brazo de articulación más próximo al cabezal del tubo.
- 2. Posicionar el brazo de articulación con el brazo más próximo al cabezal del tubo totalmente hacia arriba.
- 3. Insertar una llave Allen (llave T) de 8 mm y 23 cm (9") de largo en la tuerca de ajuste, como se muestra en la Figura 102. Al girar la llave en sentido horario se levantará el lado de la unidad de control del brazo de articulación. Al girarla en sentido antihorario, se bajará.
- 4. Ajustar como sea necesario hasta que el lado de la unidad de control del brazo de articulación.
- 5. Volver a colocar las cubiertas plásticas en el extremo del brazo de articulación.

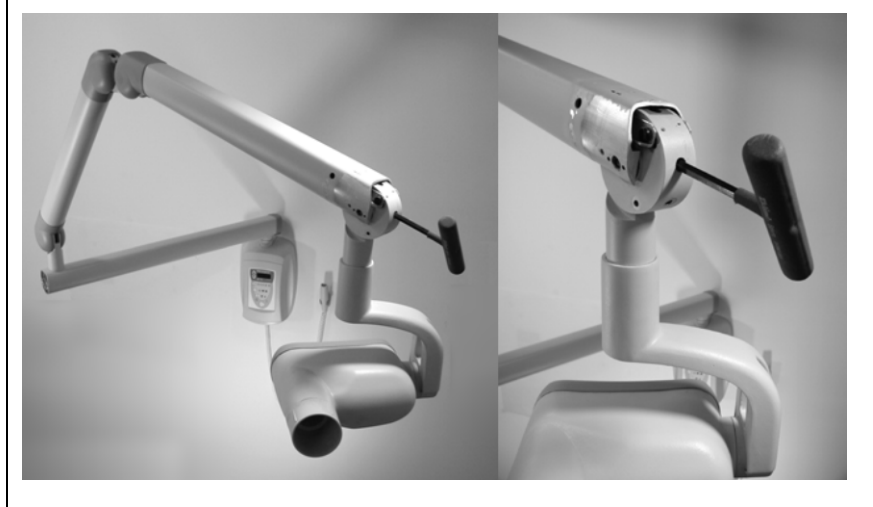

Figura 102 Ajuste del movimiento vertical del brazo de articulación

### Aiuste

de estabilidad

del lado de la unidad de control del brazo de articulación

Figura 103 Ajuste de estabilidad del brazo de articulación

- 1. Retirar las cubiertas plásticas de la parte superior del brazo de articulación.
- 2. Posicionar el brazo de articulación a 45 grados.
- 3. Insertar una llave Allen (llave T) de 8 mm y 23 cm (9") de largo en la tuerca de ajuste dentro del brazo de articulación, como se muestra en la Figura 103. Al girar la llave en sentido horario se levantará el lado de la unidad de control del brazo de articulación. Al girarla en sentido antihorario, se bajará.
- 4. Ajustar como sea necesario hasta que el lado de la unidad de control del brazo de articulación.
- 5. Volver a colocar las cubiertas plásticas en la parte superior del brazo de articulación.

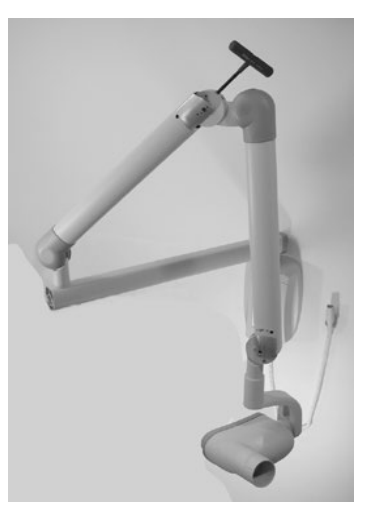

### Ajustes de rozamiento del brazo de articulación

El Preva posee cuatro puntos de ajuste de rozamiento ubicados en los cuatro puntos de pivoteo del brazo de articulación. Estos puntos de rozamiento pueden ajustarse para reducir o aumentar la fuerza necesaria para posicionar el brazo de articulación.

- 1. Retirar las cubiertas plásticas del brazo de articulación para exhibir los puntos de ajuste.
- 2. Usando una llave Allen de 2 mm, como se muestra en la *Figura 104*, ajustar los dos tornillos de manera pareja en cada punto de ajuste hasta obtener el movimiento deseado del brazo de articulación. No aflojar demasiado los puntos de ajuste para evitar que el brazo de articulación se incline.

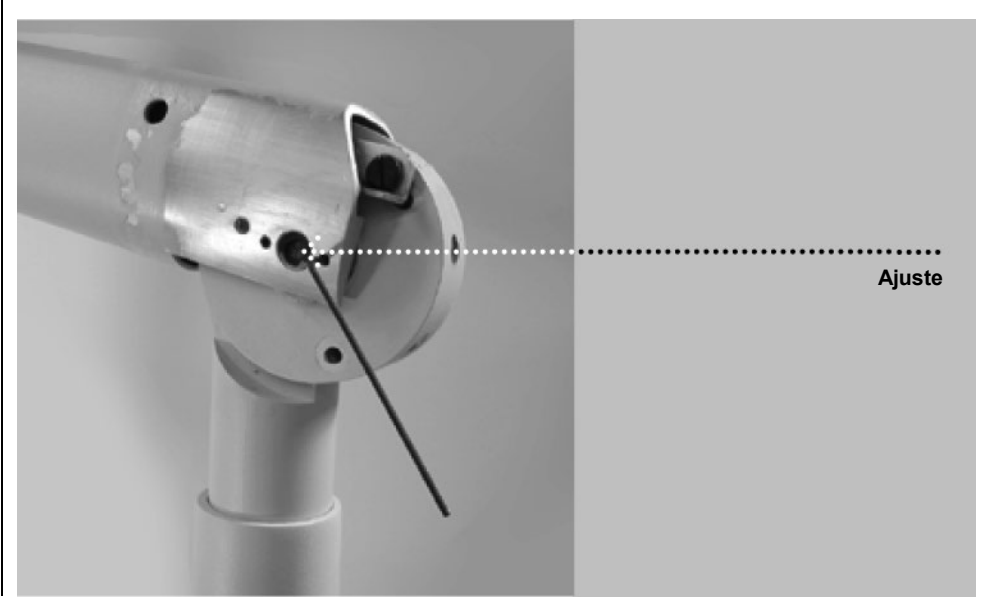

Figura 104 Ajustes de rozamiento

# Tiempos de exposición preprogramados

Las tablas siguientes muestran los valores de exposición predeterminados ajustados en fábrica para cada combinación de diente, tipo de receptor de imagen y tamaño de paciente que se indica en el panel del operador. Estos valores de exposición pueden modificarse pasando al modo de configuración del sistema. Para mayor información, consultar la sección "Configuración del sistema" en la página 64.

| Cono de 20 cm (8 pulgadas) |      |          |       |        |       |        |       |        |       |        |       |        |       |             |       |                 |       |
|----------------------------|------|----------|-------|--------|-------|--------|-------|--------|-------|--------|-------|--------|-------|-------------|-------|-----------------|-------|
|                            |      | Progeny® |       | Schick |       | Dexis® |       | Kodak  |       | Sirona |       | PSP    |       | Velocidad D |       | Velocidades E/F |       |
| Valor                      |      | Adulto   | Niño  | Adulto | Niño  | Adulto | Niño  | Adulto | Niño  | Adulto | Niño  | Adulto | Niño  | Adulto      | Niño  | Adulto          | Niño  |
|                            |      |          |       |        | ŧ     |        | ŧ     |        |       |        | ŧ     |        | ŧ     |             |       |                 |       |
| Incisivo                   | kV   | 60       | 60    | 65     | 65    | 60     | 60    | 65     | 65    | 60     | 60    | 60     | 60    | 60          | 60    | 60              | 60    |
| θ                          | mA   | 7        | 7     | 7      | 7     | 7      | 7     | 7      | 7     | 7      | 7     | 7      | 7     | 7           | 7     | 7               | 7     |
|                            | s    | 0,125    | 0,064 | 0,080  | 0,050 | 0,125  | 0,064 | 0,080  | 0,050 | 0,080  | 0,064 | 0,160  | 0,080 | 0,320       | 0,160 | 0,160           | 0,080 |
| Premolar                   | ' kV | 60       | 60    | 65     | 65    | 60     | 60    | 65     | 65    | 60     | 60    | 60     | 60    | 60          | 60    | 60              | 60    |
| A                          | mA   | 7        | 7     | 7      | 7     | 7      | 7     | 7      | 7     | 7      | 7     | 7      | 7     | 7           | 7     | 7               | 7     |
| -                          | s    | 0,125    | 0,064 | 0,080  | 0,050 | 0,125  | 0,064 | 0,125  | 0,080 | 0,080  | 0,064 | 0,160  | 0,080 | 0,320       | 0,160 | 0,160           | 0,080 |
| Aleta de                   | kV   | 60       | 60    | 65     | 65    | 60     | 60    | 65     | 65    | 60     | 60    | 60     | 60    | 60          | 60    | 60              | 60    |
| mordida                    | mA   | 7        | 7     | 7      | 7     | 7      | 7     | 7      | 7     | 7      | 7     | 7      | 7     | 7           | 7     | 7               | 7     |
| ü                          | s    | 0,160    | 0,080 | 0,100  | 0,064 | 0,160  | 0,080 | 0,125  | 0,080 | 0,100  | 0,080 | 0,200  | 0,100 | 0,400       | 0,200 | 0,200           | 0,100 |
| Molar                      | kV   | 60       | 60    | 65     | 65    | 60     | 60    | 65     | 65    | 60     | 60    | 60     | 60    | 60          | 60    | 60              | 60    |
| inferior                   | mA   | 7        | 7     | 7      | 7     | 7      | 7     | 7      | 7     | 7      | 7     | 7      | 7     | 7           | 7     | 7               | 7     |
| 5                          | s    | 0,160    | 0,080 | 0,100  | 0,064 | 0,160  | 0,080 | 0,160  | 0,080 | 0,100  | 0,080 | 0,200  | 0,100 | 0,400       | 0,200 | 0,200           | 0,100 |
| Molar                      | kV   | 60       | 60    | 65     | 65    | 60     | 60    | 65     | 65    | 60     | 60    | 60     | 60    | 60          | 60    | 60              | 60    |
| superior                   | mA   | 7        | 7     | 7      | 7     | 7      | 7     | 7      | 7     | 7      | 7     | 7      | 7     | 7           | 7     | 7               | 7     |
| Ð                          | s    | 0,200    | 0,100 | 0,125  | 0,080 | 0,200  | 0,100 | 0,200  | 0,125 | 0,125  | 0,080 | 0,250  | 0,100 | 0,500       | 0,200 | 0,250           | 0,100 |

| Cono de 30 cm (12 pulgadas) |    |          |       |        |       |        |       |        |       |        |       |        |       |             |       |                 |       |
|-----------------------------|----|----------|-------|--------|-------|--------|-------|--------|-------|--------|-------|--------|-------|-------------|-------|-----------------|-------|
|                             |    | Progeny® |       | Schick |       | Dexis® |       | Kodak  |       | Sirona |       | PSP    |       | Velocidad D |       | Velocidades E/F |       |
| Valor                       |    | Adulto   | Niño  | Adulto | Niño  | Adulto | Niño  | Adulto | Niño  | Adulto | Niño  | Adulto | Niño  | Adulto      | Niño  | Adulto          | Niño  |
|                             |    |          |       |        | ŧ     | Î      |       |        |       |        |       | Î      |       |             |       |                 |       |
| Incisivo                    | kV | 60       | 60    | 65     | 65    | 60     | 60    | 65     | 65    | 60     | 60    | 60     | 60    | 60          | 60    | 60              | 60    |
| H                           | mA | 7        | 7     | 7      | 7     | 7      | 7     | 7      | 7     | 7      | 7     | 7      | 7     | 7           | 7     | 7               | 7     |
|                             | s  | 0,250    | 0,125 | 0,160  | 0,100 | 0,250  | 0,125 | 0,160  | 0,100 | 0,160  | 0,125 | 0,320  | 0,160 | 0,640       | 0,320 | 0,320           | 0,160 |
| Premolar                    | kV | 60       | 60    | 65     | 65    | 60     | 60    | 65     | 65    | 60     | 60    | 60     | 60    | 60          | 60    | 60              | 60    |
| θ                           | mA | 7        | 7     | 7      | 7     | 7      | 7     | 7      | 7     | 7      | 7     | 7      | 7     | 7           | 7     | 7               | 7     |
|                             | s  | 0,250    | 0,125 | 0,160  | 0,100 | 0,250  | 0,125 | 0,250  | 0,160 | 0,160  | 0,125 | 0,320  | 0,160 | 0,640       | 0,320 | 0,320           | 0,160 |
| Aleta de                    | kV | 60       | 60    | 65     | 65    | 60     | 60    | 65     | 65    | 60     | 60    | 60     | 60    | 60          | 60    | 60              | 60    |
| mordida                     | mA | 7        | 7     | 7      | 7     | 7      | 7     | 7      | 7     | 7      | 7     | 7      | 7     | 7           | 7     | 7               | 7     |
| Ü                           | s  | 0,320    | 0,160 | 0,200  | 0,125 | 0,320  | 0,160 | 0,250  | 0,160 | 0,200  | 0,160 | 0,400  | 0,200 | 0,800       | 0,400 | 0,400           | 0,200 |
| Molar                       | kV | 60       | 60    | 65     | 65    | 60     | 60    | 65     | 65    | 60     | 60    | 60     | 60    | 60          | 60    | 60              | 60    |
| inferior                    | mA | 7        | 7     | 7      | 7     | 7      | 7     | 7      | 7     | 7      | 7     | 7      | 7     | 7           | 7     | 7               | 7     |
|                             | s  | 0,320    | 0,160 | 0,200  | 0,125 | 0,320  | 0,160 | 0,320  | 0,160 | 0,200  | 0,160 | 0,400  | 0,200 | 0,800       | 0,400 | 0,400           | 0,200 |
| Molar                       | kV | 60       | 60    | 65     | 65    | 60     | 60    | 65     | 65    | 60     | 60    | 60     | 60    | 60          | 60    | 60              | 60    |
| superior                    | mA | 7        | 7     | 7      | 7     | 7      | 7     | 7      | 7     | 7      | 7     | 7      | 7     | 7           | 7     | 7               | 7     |
| Ð                           | s  | 0,400    | 0,200 | 0,250  | 0,160 | 0,400  | 0,200 | 0,400  | 0,250 | 0,250  | 0,160 | 0,500  | 0,200 | 1,000       | 0,400 | 0,500           | 0,200 |

## Brazo y cabezal del tubo

|            | 30-P0031 (gris)<br>30-P0061 (blanco)<br>Cubierta de la articulación,<br>macho<br>30-P1024 (gris)<br>30-P1024-W (blanco)<br>Conjunto del brazo<br>de articulación y horquilla |
|------------|----------------------------------------------------------------------------------------------------|
|            | 30-P0030 (gris)<br>30-P0060 (blanco)<br>Cubierta<br>de la articulación,<br>hembra                                                                                            |
|            | 30-P0014 (gris)<br>30-P0063 (blanco)<br>Cubierta de la articulación;<br>hembra                                                                                               |
|            | 30-P0033 (gris), 30-P0063 (blanco)<br>Cubierta de la articulación, hembra                                                                                                    |
|            | 30-P0027 (gris)                                                                                                    |
|            | 30-P0027-W (blanco)<br>Unidad del cabezal del tubo                                                                                                    |
| Figura 105 | 30-A2205<br>Base<br>30-A2195<br>Cono de 70 mm<br>30-E0003<br>30-E0003<br>30-E0003<br>30-Conjunto de cables<br>de la horquilla                                                |
| Brazo      | Arandela<br>de rozamiento                                                                                                    |
| del tubo   | 30-M0017 30-P0048 (gris) Abrazadera<br>30-M0017 30-P0067 (blanco) del arnés<br>Tuerca de rozamiento Tapa de la horquilla                                                     |

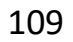

## Brazo horizontal

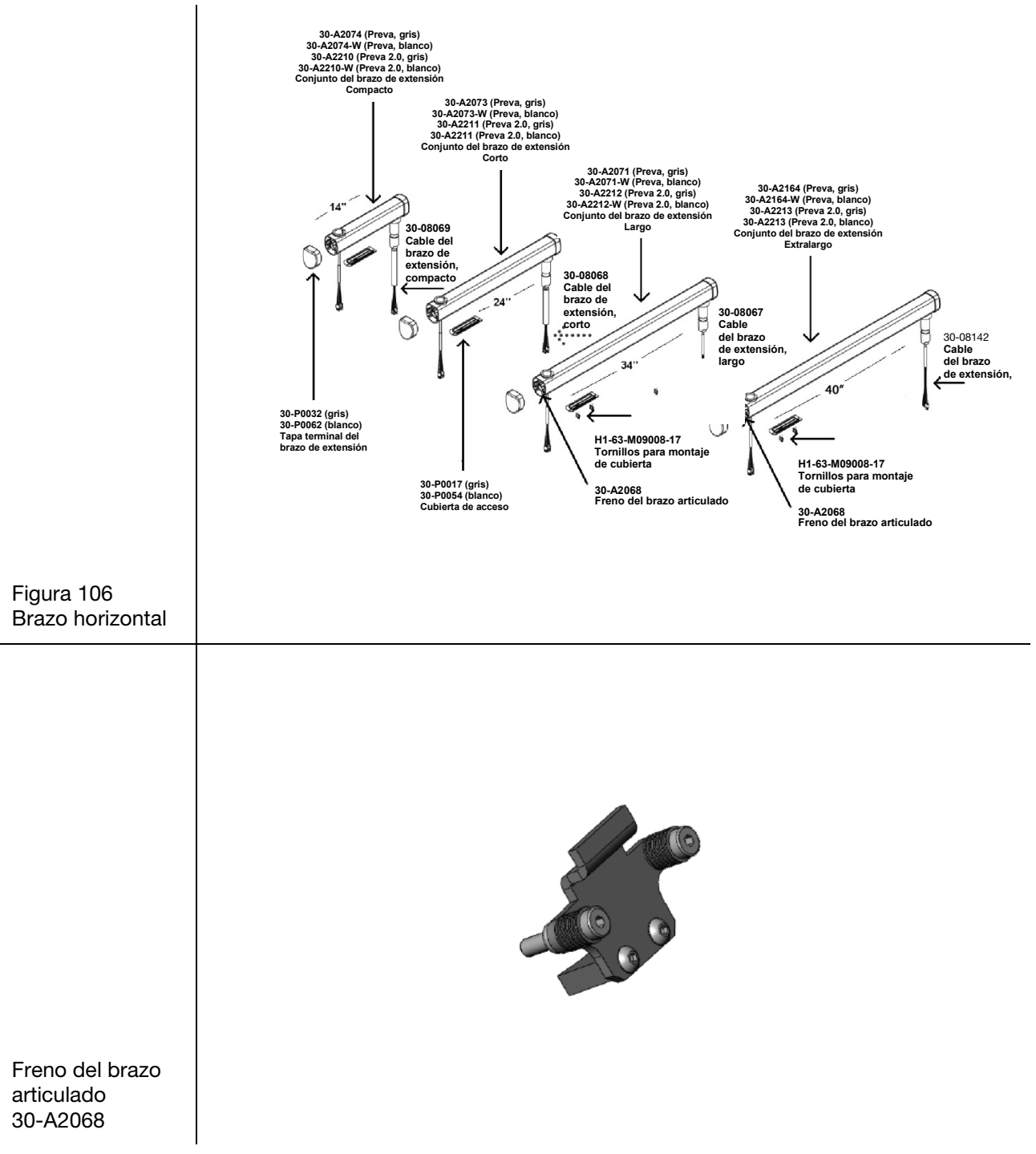

## Placas de montaje

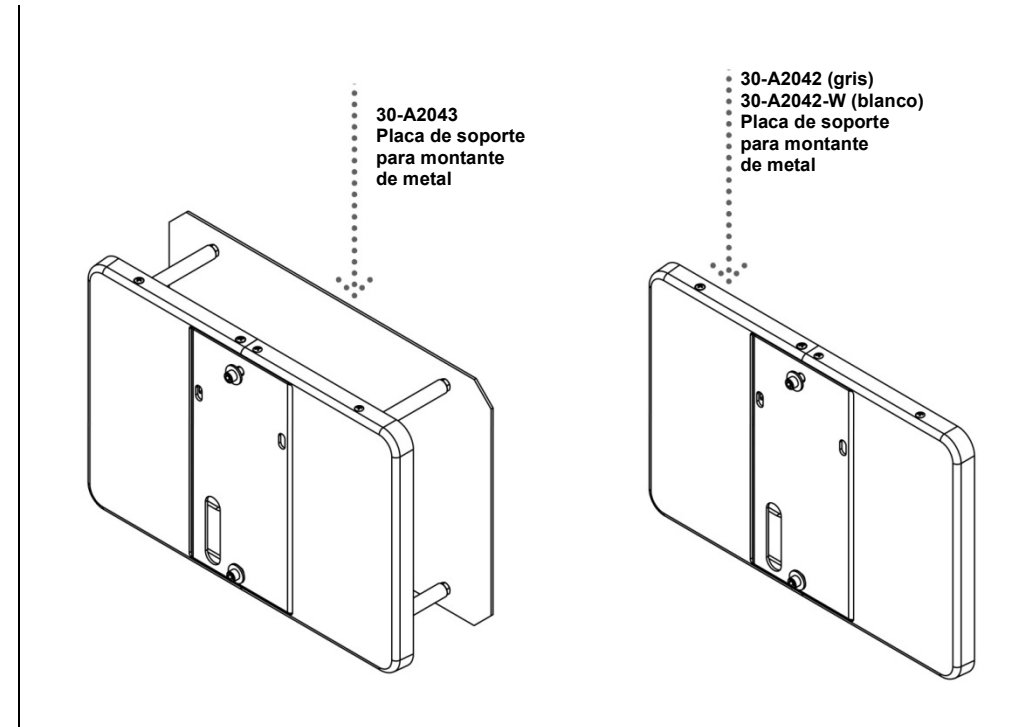

Figura 107 Placas de montaje

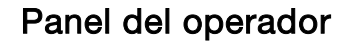

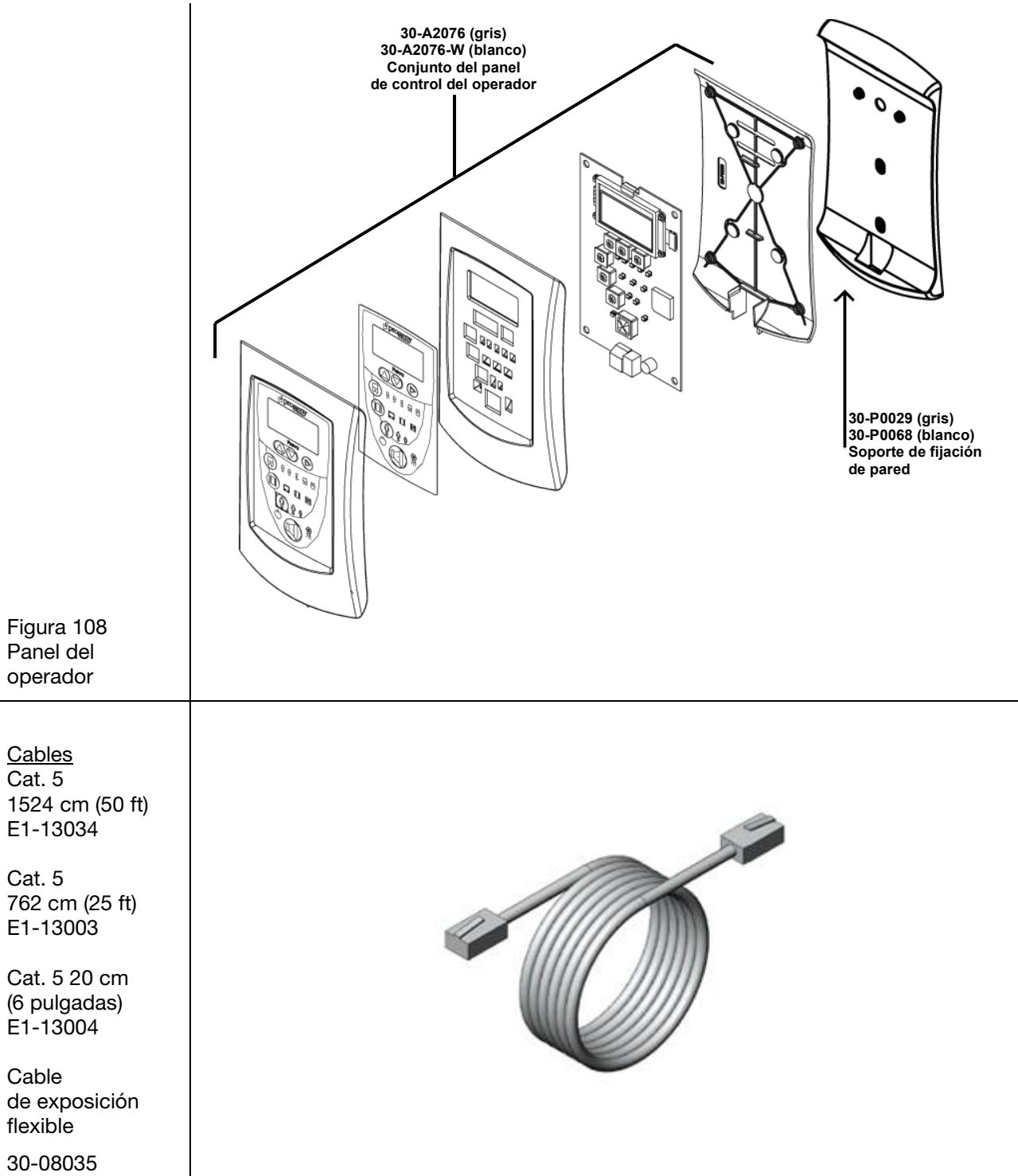

## Unidad de control

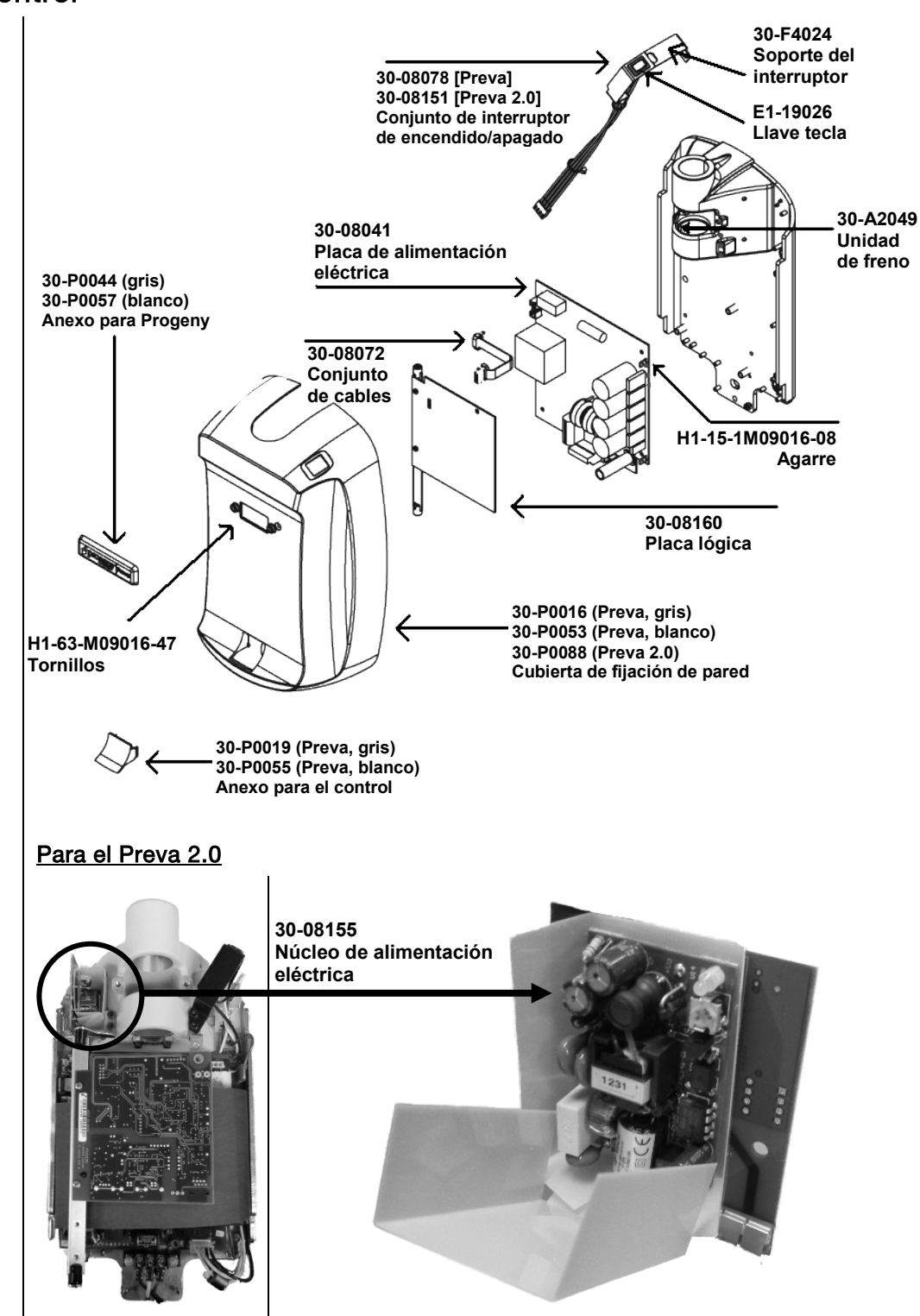

Figura 109 Conjunto de la unidad de control

## Interruptor manual

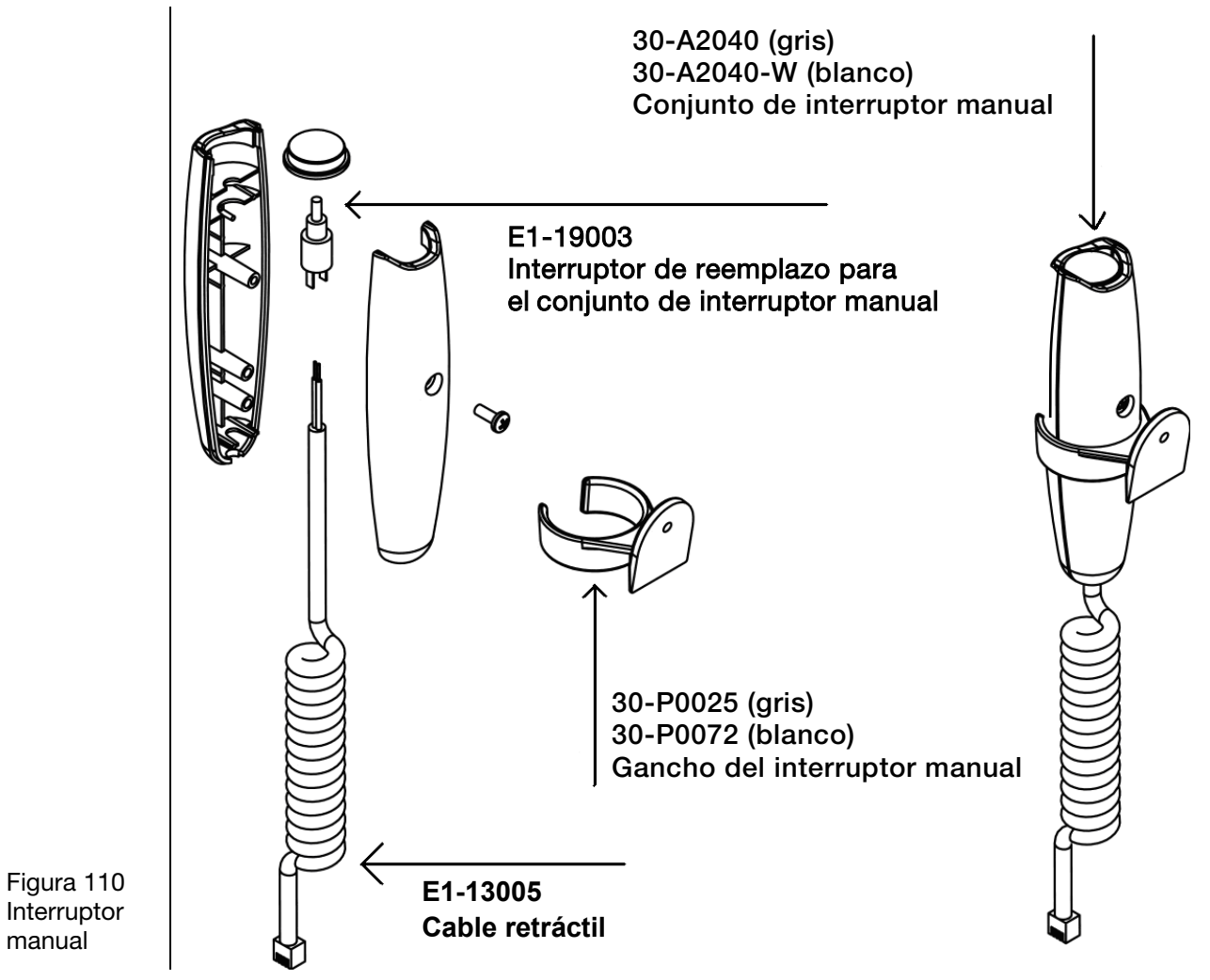

# Especificaciones

# Sistema de rayos X dental Preva

| Tensión de línea                                             | De 100 a 250 V CA, 50 o 60 Hz                                                                                                    |
|--------------------------------------------------------------|----------------------------------------------------------------------------------------------------|
| Carga en la línea                                            | 250 V, Reconocido por UL. Es recomendable que el circuito derivado no supere los 15 A                                                                                      |
| Potencial del tubo                                           | 60, 65, 70 kV                                                                                                    |
| Corriente del tubo                                           | 4, 5, 6, 7 mA (7 mA no está disponible a 70 kV)                                                                                                    |
| Tiempo de irradiación                                        | De 20 ms a 2 s                                                                                                    |
| Desviación máxima con<br>respecto a los valores<br>indicados | Potencial pico del tubo, desviación máxima: ±5 %<br>Corriente del tubo, desviación máxima: ±1 mA<br>Tiempo de exposición: mín. 20 ms, máx. 2 s, desviación máx.: ±5 %+1 ms |
| Distancia mínima<br>de la fuente a la piel                   | 20 cm (8 pulgadas)<br>30 cm (12 pulgadas)                                                                                                    |
| Punto focal                                                  | 0,4 mm (según IEC 60336)                                                                                                    |
| Temperatura<br>de funcionamiento                             | De +10 °C a +35 °C (+50 °F a +95 °F)                                                                                                    |
| Temperatura de<br>almacenamiento                             | De -35 °C a +66 °C (-31 °F a +150 °F)                                                                                                    |
| Altitud máxima                                               | 3657 m (12 000 pies)                                                                                                    |
| Dimensiones<br>del haz de rayos X                            | Diámetro de 7 cm (2,72 pulgadas) en el extremo del cono<br>de 7 pulgadas (17,8 cm).<br>Están disponibles conos de menor diámetro o haces rectangulares.                    |
| Intervalo de humedad<br>(funcionamiento<br>y almacenamiento) | Del 10 al 80% sin condensación                                                                                                    |

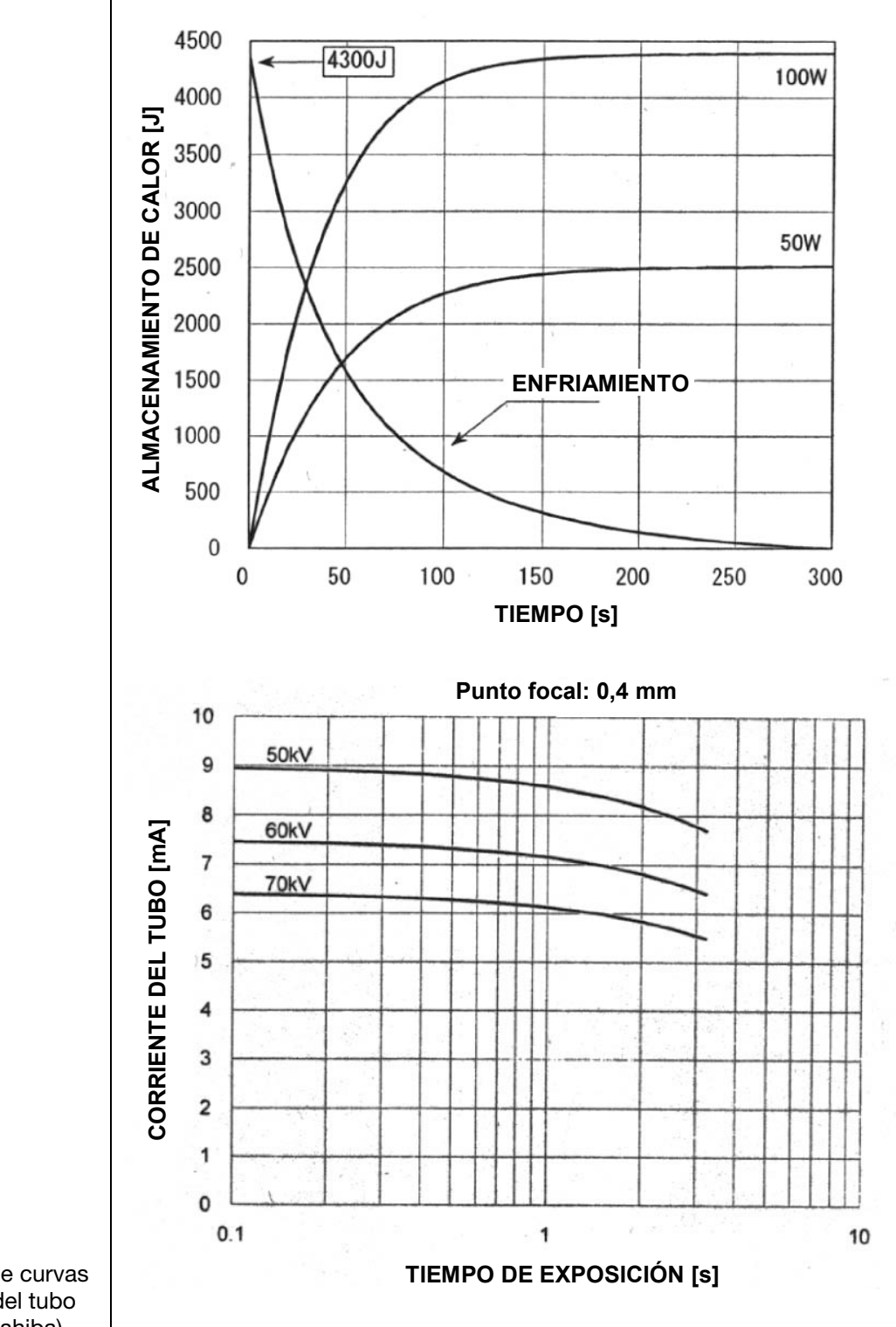

Figura 111 Gráficos de curvas de carga del tubo Canon (Toshiba)

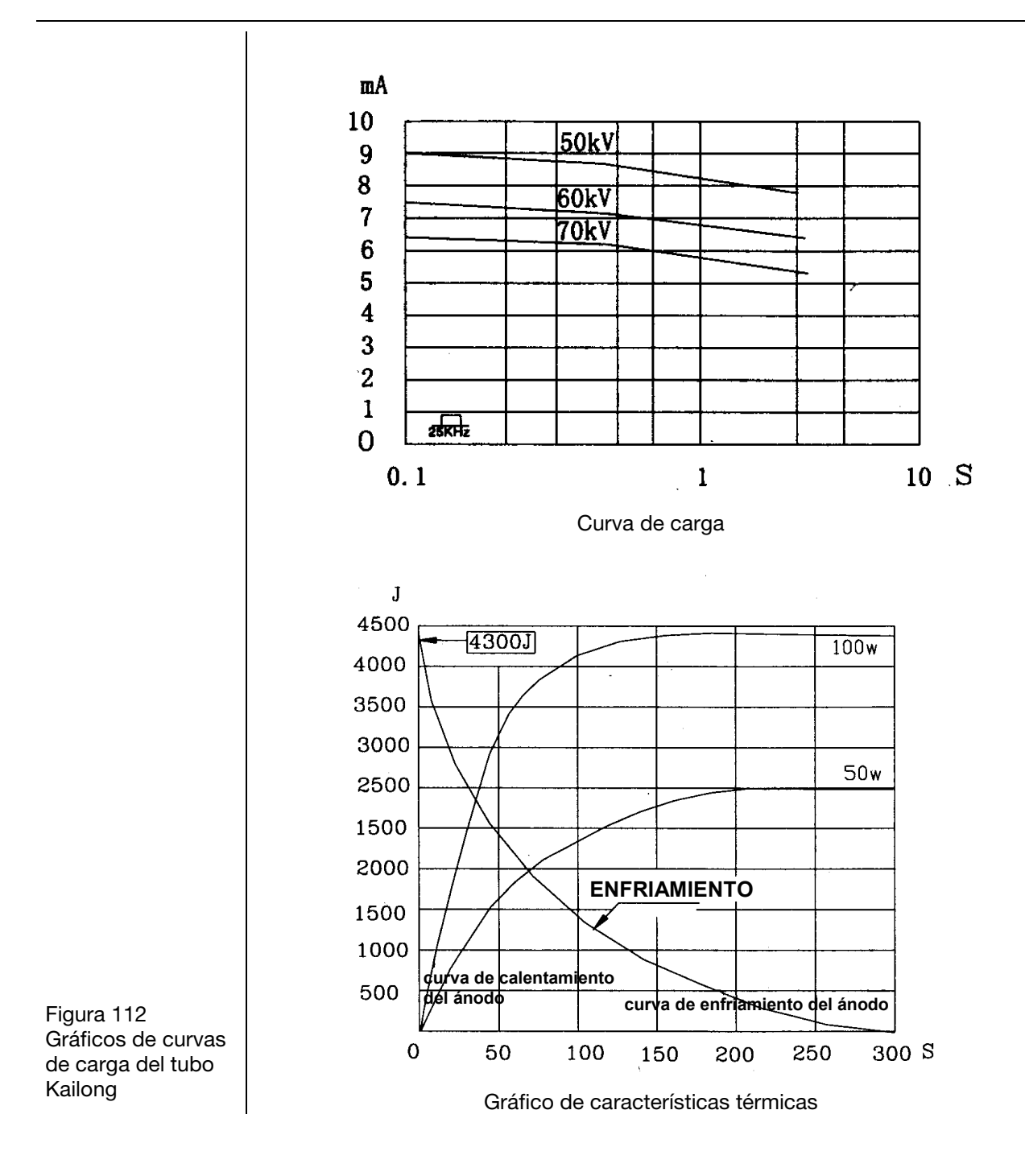

# Apéndice A

## Instrucciones de armado de la unidad portátil DC

# Herramientas necesarias

Bocallave con punta hexagonal y encastre cuadrado de 3/8" x 10 mm Extensión de 6" para bocallave con punta hexagonal y encastre cuadrado de 3/8" Llave crique de encastre cuadrado de 3/8" Destornillador Phillips #1 Destornillador de tuercas de 7 mm Destornillador plano pequeño Llave macho hexagonal de 4 mm Llave macho hexagonal de 5 mm Cuchilla de uso general Taladro eléctrico portátil

1. Abrir la caja por arriba.

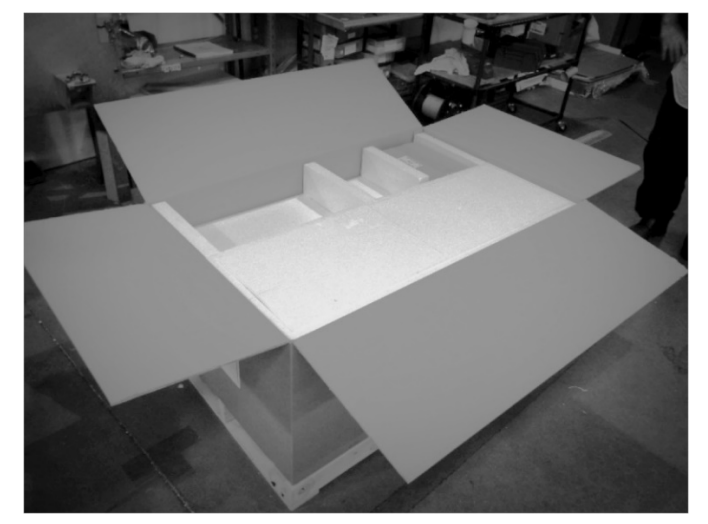

### FIGURA 113

2. Retirar los diez tornillos de trasporte de la base del cajón de embalaje.

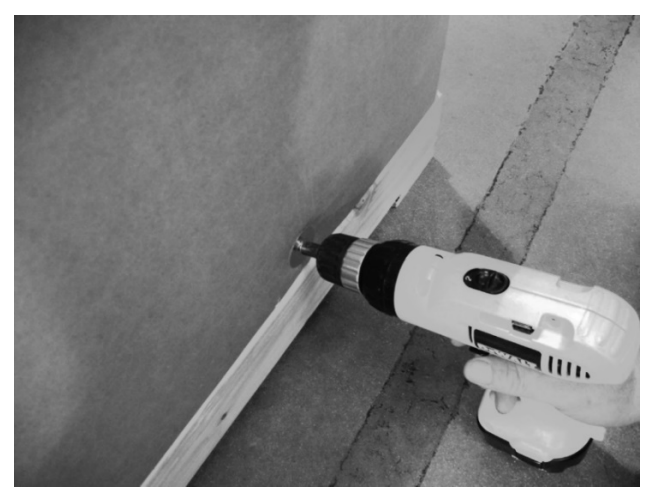

- 3. Levantar la caja de cartón y separarla del cajón.
- 4. Hay dos niveles de piezas. Separar el nivel superior y colocarlo en el suelo o retirar cada parte individualmente.

Tomar las debidas precauciones en este procedimiento. La base es pesada y necesita dos personas para ser levantada.

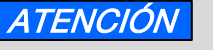

Para evitar que se dañe el cabezal del tubo, manipular el conjunto del brazo de articulación con cuidado.

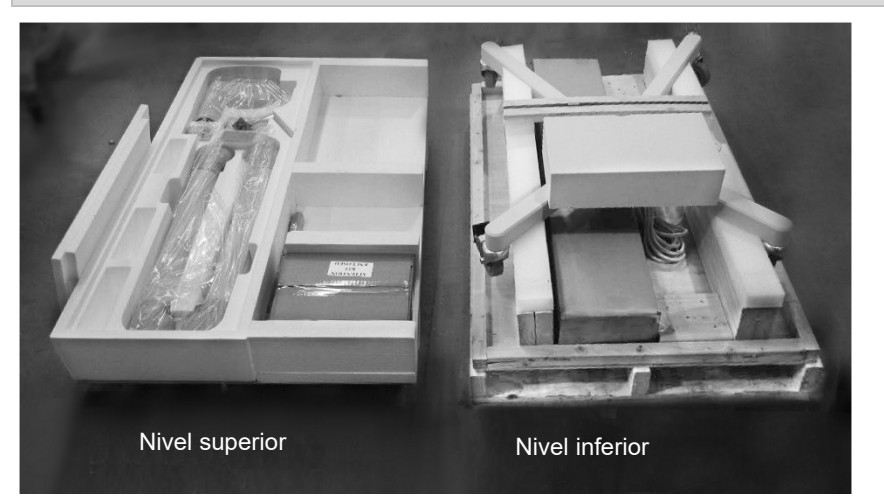

FIGURA 115

5. Cortar la banda de transporte del nivel inferior que sostiene la base de la unidad portátil en el nivel inferior.

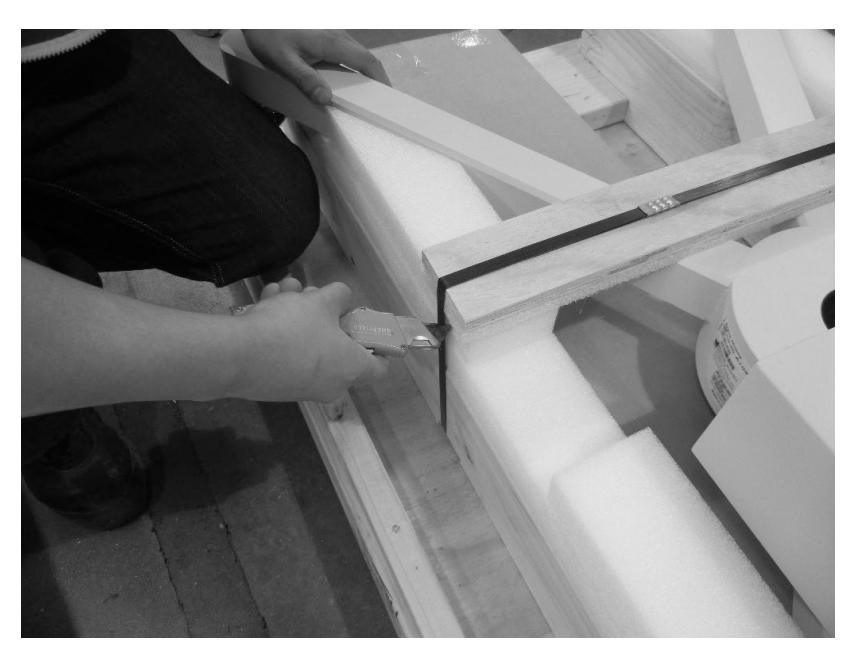

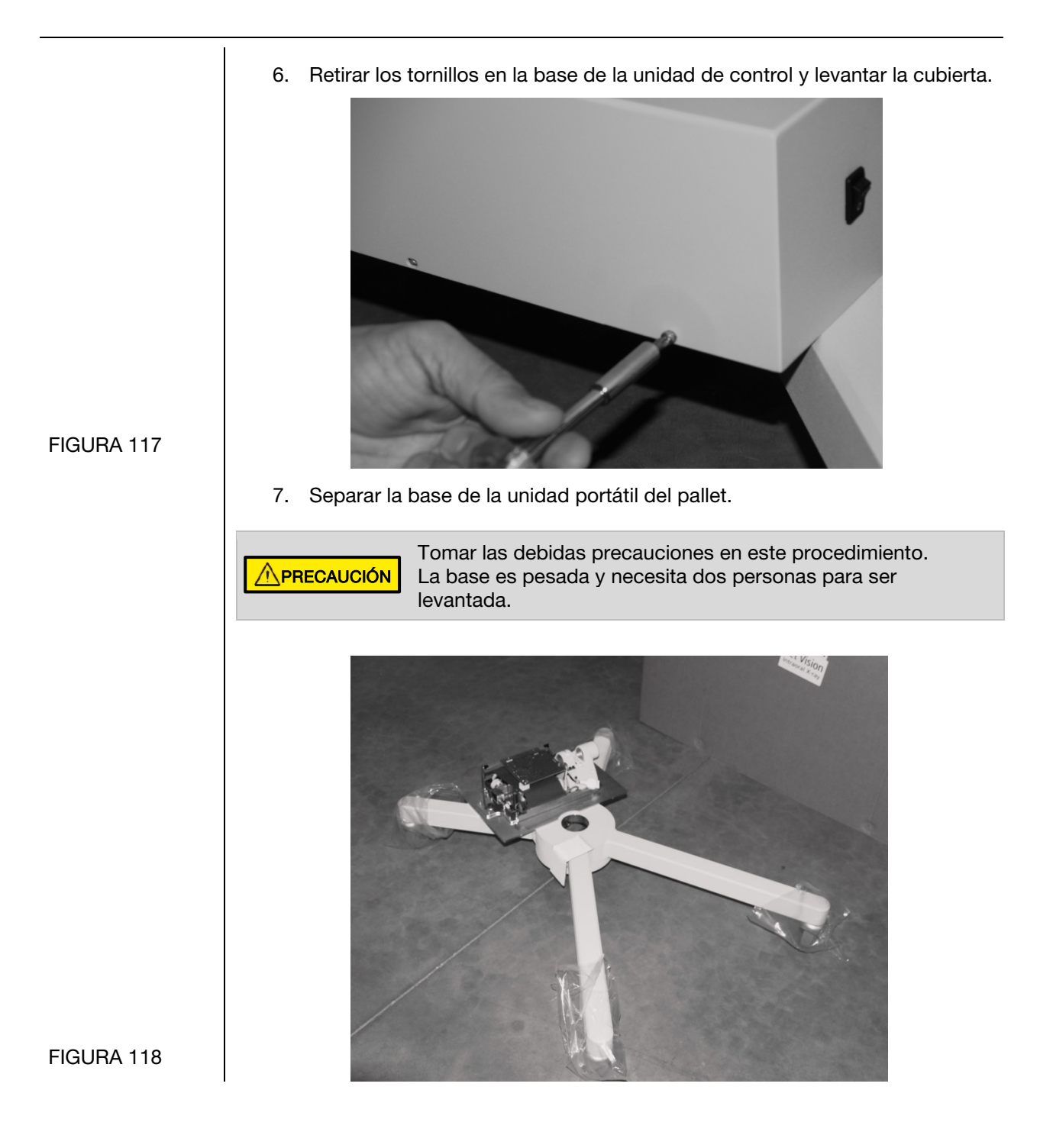

8. Ubicar el poste de la unidad portátil (ubicada en el nivel inferior de las partes retiradas en el paso 3) e insertarlo en la base móvil como se muestra. Orientar el poste con los cables existentes hacia la unidad de control como se muestra a continuación.

NOTA: Prestar atención a no pinzar el cable cat. 5 o los conectores del cabezal del tubo.

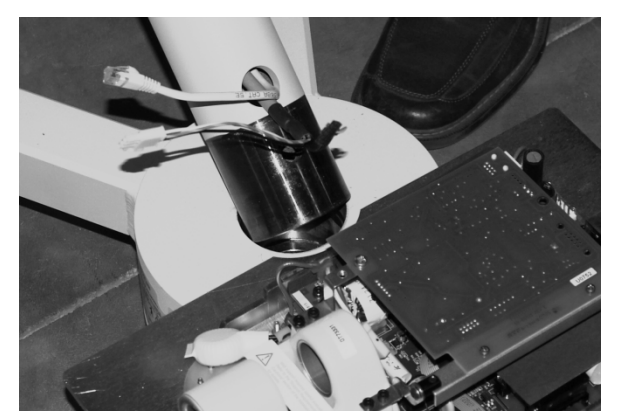

 Abrir el "Kit, Mobile Stand" (Kit de plataforma móvil, PN 30-A20198). Colocar el poste en la base móvil y usar la llave hexagonal de 10 mm para afirmarlo con el tornillo columna (PN 30-M0046) del kit.

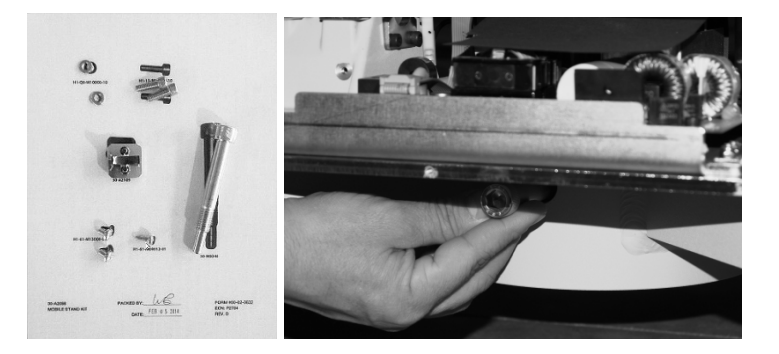

10. Usar la llave Allen para retirar los dos tornillos columna que aseguran el brazo articulado al poste. Esto permitirá que el brazo de articulación se inserte por completo en el poste.

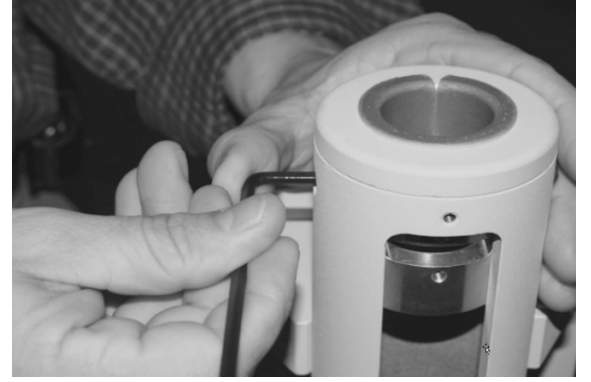

FIGURA 122

FIGURA 119

FIGURA 120 FIGURA 121

- Retirar la etiqueta de transporte roja del conjunto del brazo articulado/cabezal del tubo. Retirar el embalaje plástico para exhibir el eje. Retirar el tubo de papel que protege los cables y conectores.
- 12. Levantar el brazo/cabezal del tubo con cuidado y guiar los cables a través de la parte superior del poste. Con cuidado, insertar el brazo articulado prestando atención a no pinzar o dañar los conectores. Tener en cuenta que el brazo articulado debe orientarse alejado de la unidad de control (ver Figura 124). Esto permitirá que los dos tornillos columna queden empotrados en sus orificios como se muestra en la Figura 125. (Si el brazo articulado se instala con cualquier otra orientación, los tornillos columna quedarán sobresalidos unos 3 mm (1/8") y el brazo no girará correctamente).

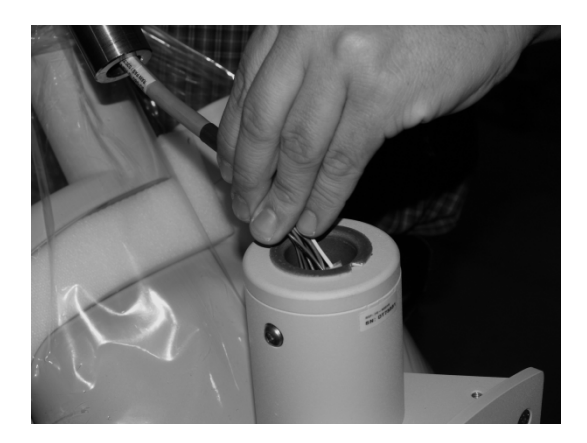

FIGURA 123

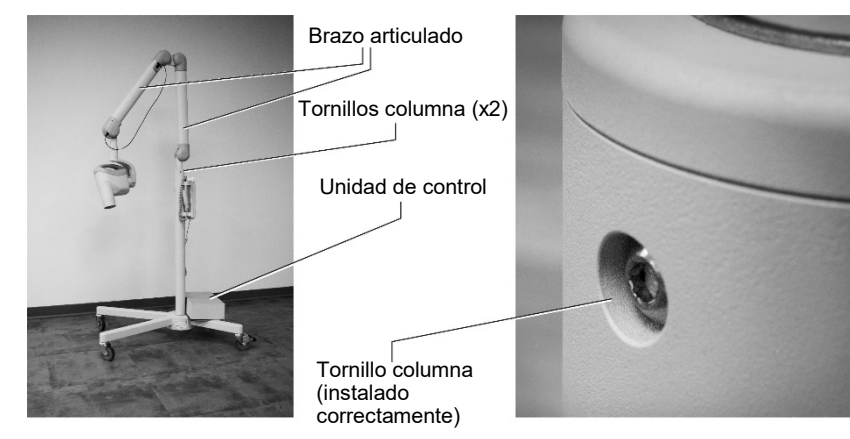

FIGURA 124 FIGURA 125

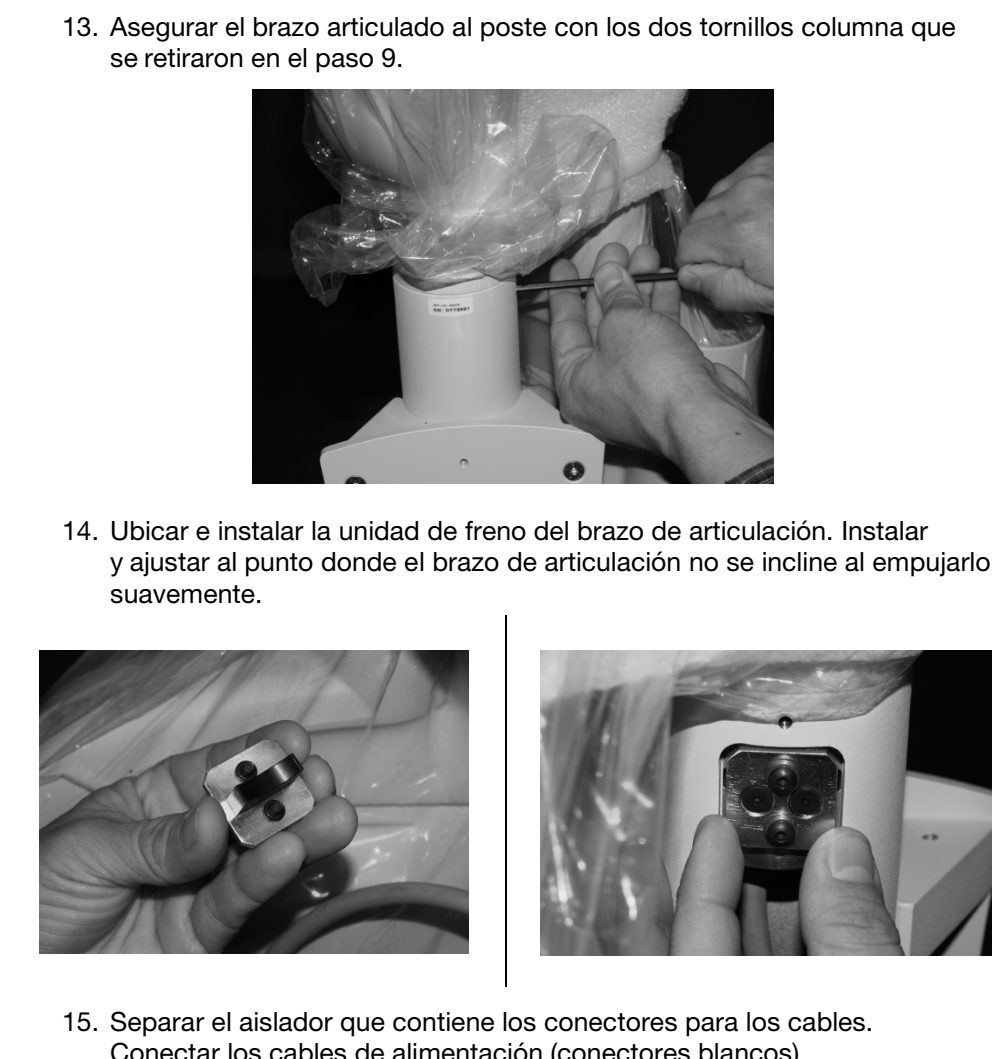

FIGURA 127 FIGURA 128

FIGURA 126

Conectar los cables de alimentación (conectores blancos).

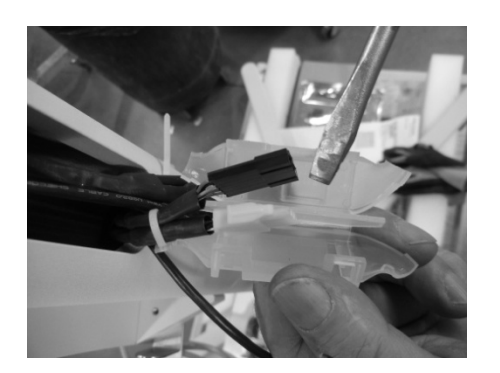

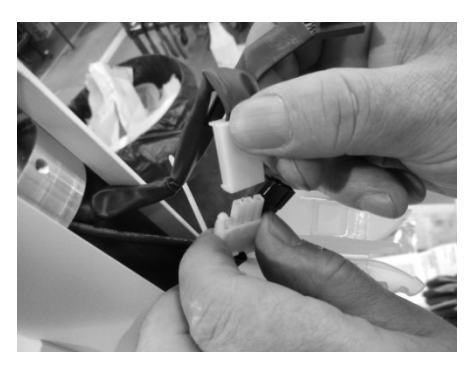

16. Conectar los cables de realimentación (conectores negros). Insertar los cables en el aislador, uno a cada lado del divisor, y encajar para cerrar.

### FIGURA 129 FIGURA 130

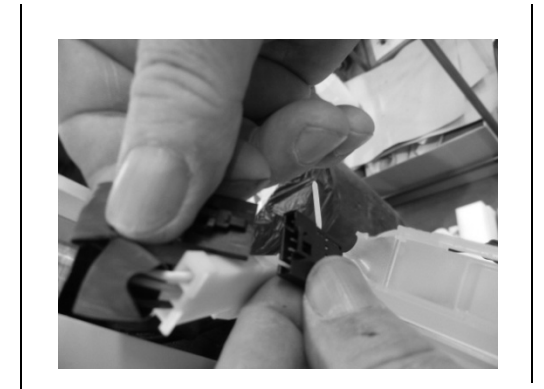

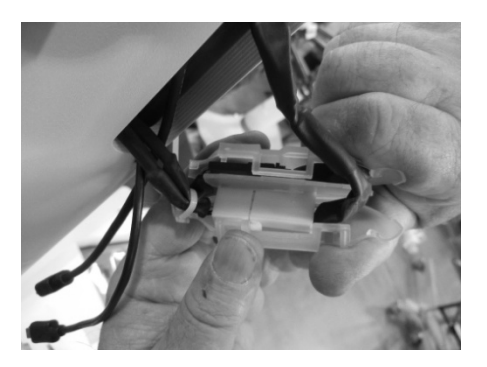

17. Si la unidad es un Preva 2.0 (Sensor ready), conectar los cables USB. Insertar los cables en el poste.

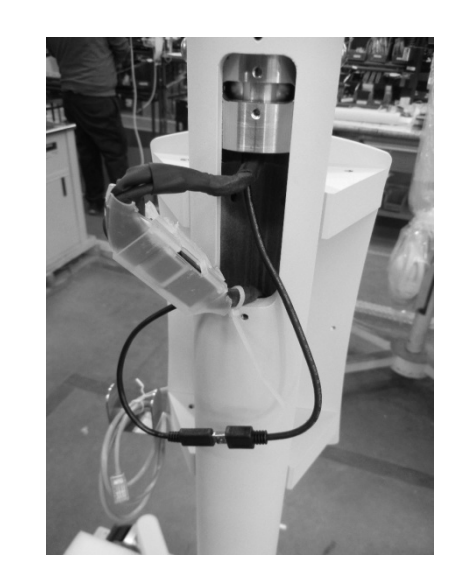

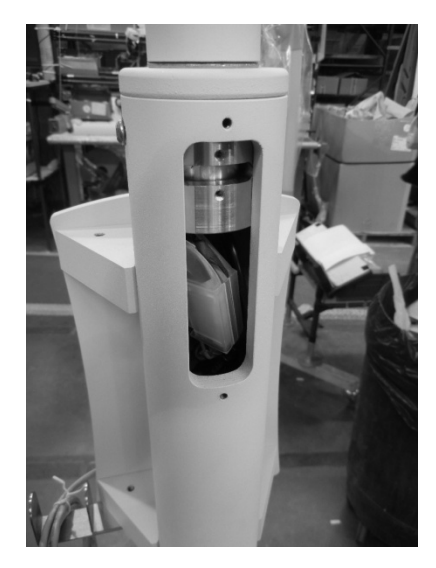

### FIGURA 133 FIGURA 134

18. Instalar la cubierta.

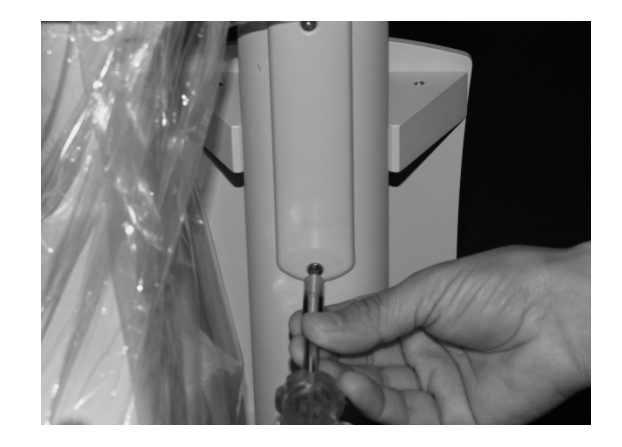

FIGURA 135

### FIGURA 131 FIGURA 132

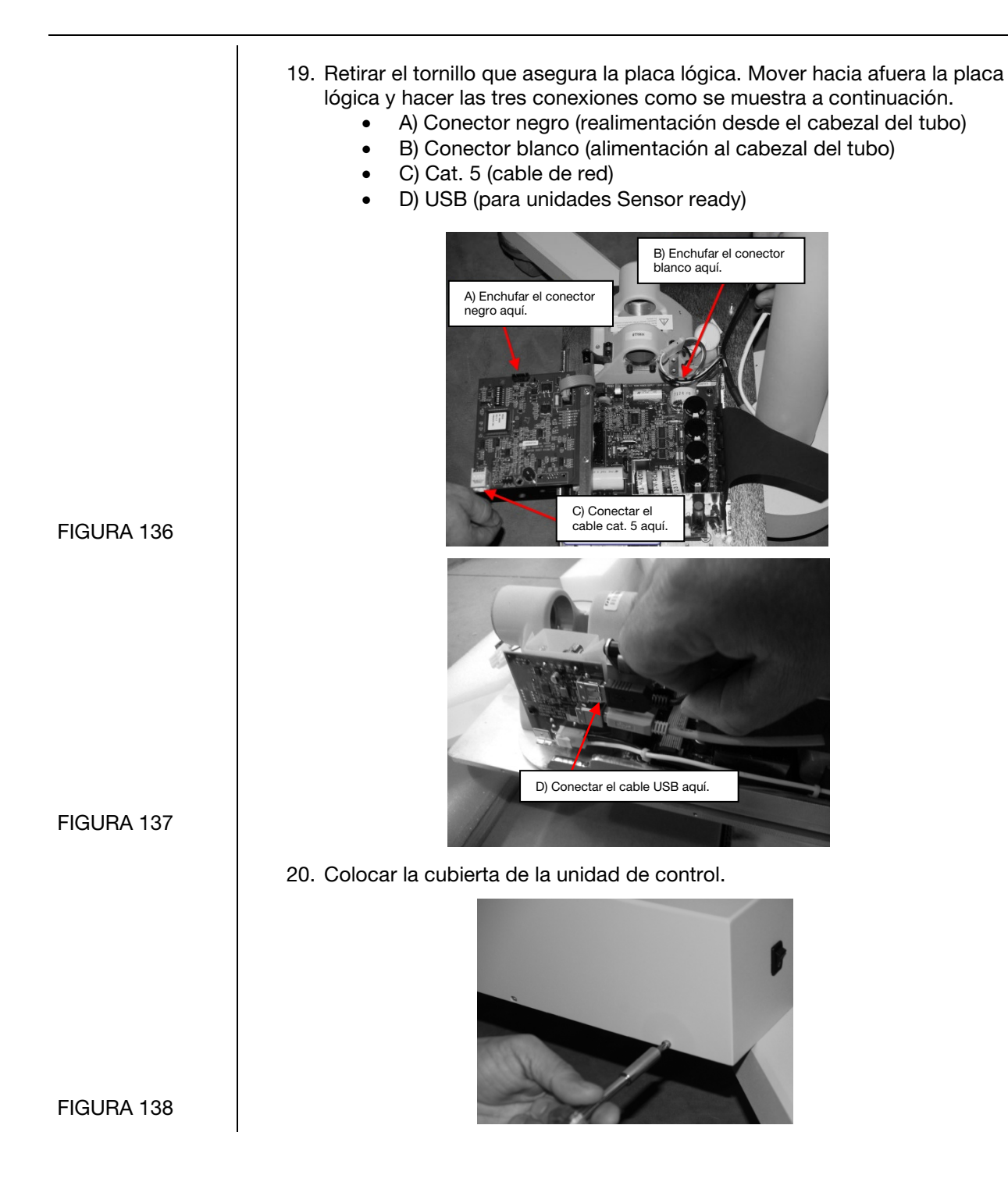

21. Hacer pasar el cable cat. 5 por el soporte del panel del operador. Hacer pasar el cable de exposición remota a través de la parte inferior del soporte. **NOTA: Permitir que algunos espirales queden por dentro para protección contra tirones.** Asegurar el soporte con los elementos provistos.

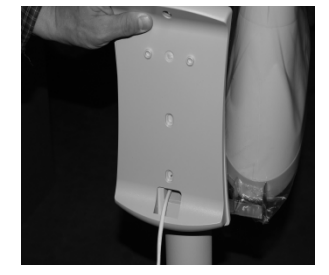

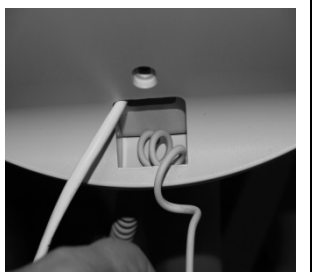

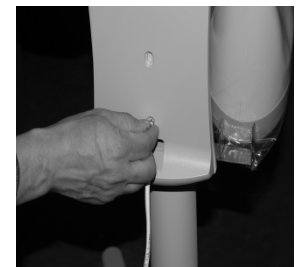

22. Conectar el cable cat. 5 y el cable del interruptor remoto al panel del operador. Fijar el panel del operador al soporte.

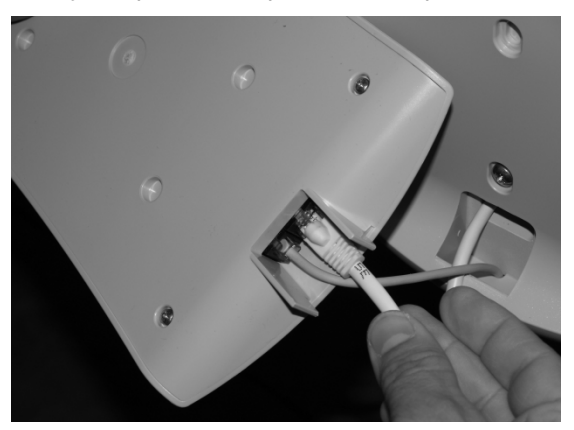

23. Instalar la manija de la unidad portátil con los elementos provistos.

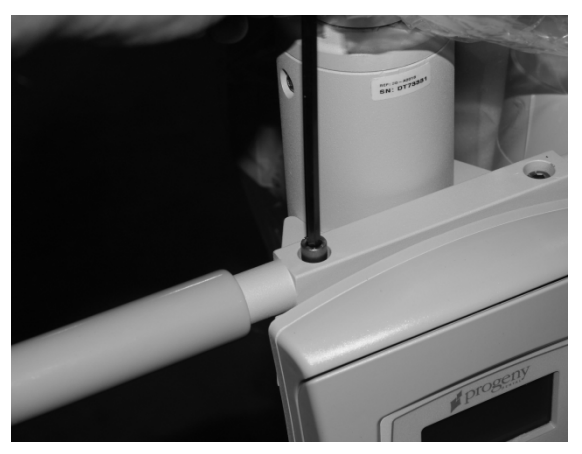

FIGURA 139 FIGURA 140 FIGURA 141

FIGURA 142

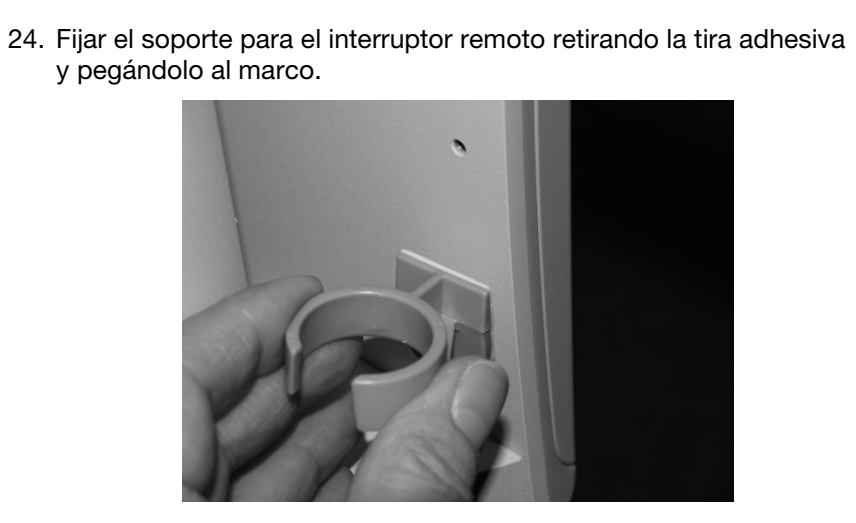

FIGURA 144

## Reemplazo del cable de alimentación

Destornillador Phillips, llave macho hexagonal de 3 mm, pinzas de punta de aguja Herramientas necesarias 1. Retirar los seis tornillos que sostienen la cubierta de la unidad de control. FIGURA 145 2. Retirar la cubierta del bloque de terminales. Blindaje electromagnético Terminales eléctricos Placa de control de alimentación eléctrica Llave macho hexagonal FIGURA 146 de 3 mm 3. Aflojar los tres tornillos que sostienen el cable de alimentación (Pieza # E1-13028). FIGURA 147

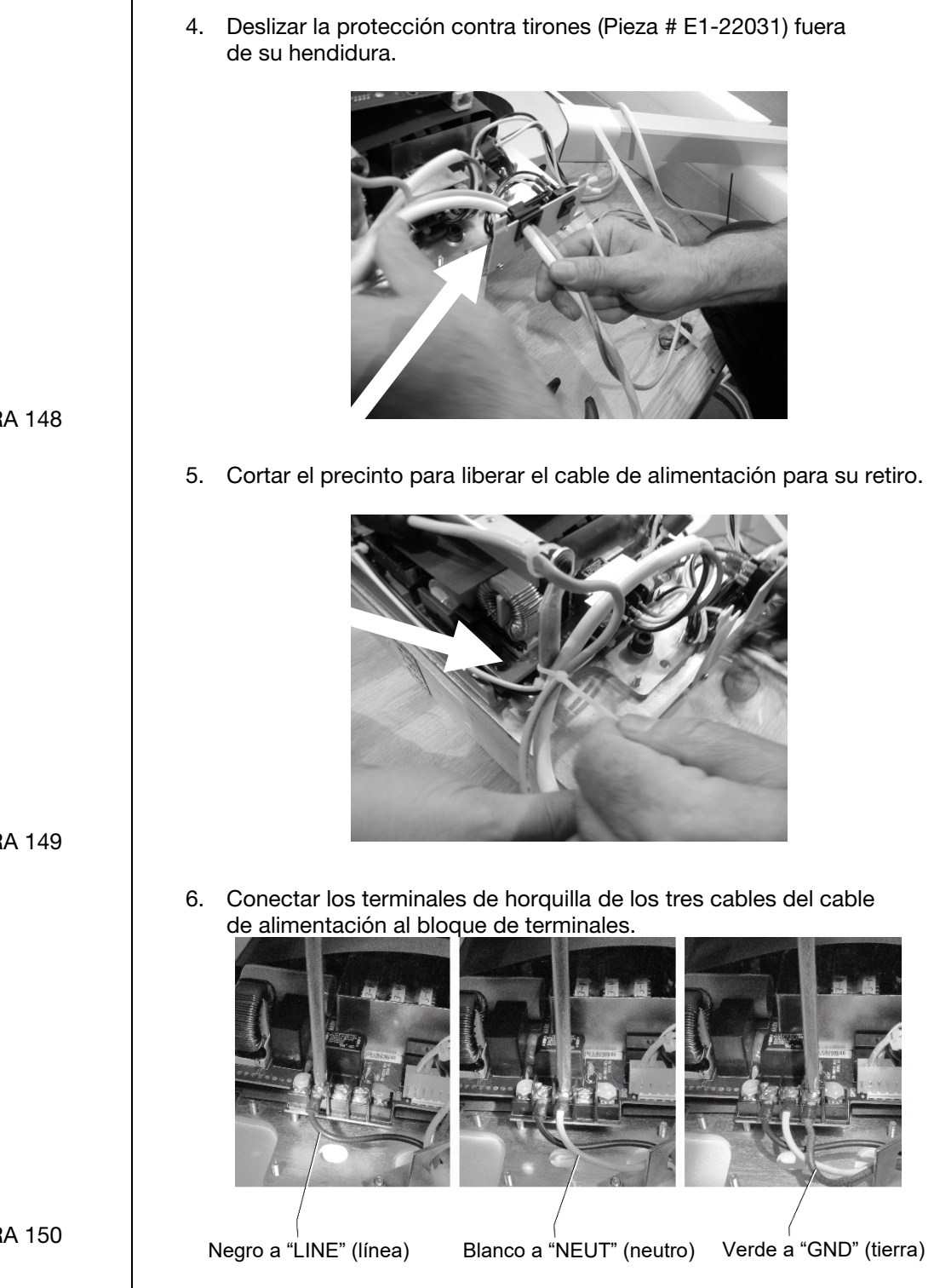

FIGURA 148

FIGURA 149

- 7. Encajar la protección contra tirones en el cable de alimentación nuevo.
- 8. Deslizar la protección contra tirones en la hendidura.

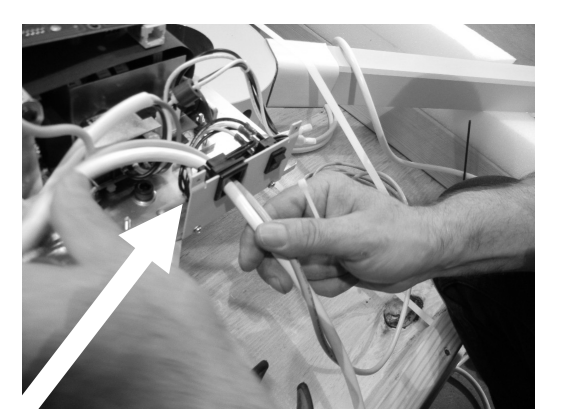

9. Unir los cables con un precinto.

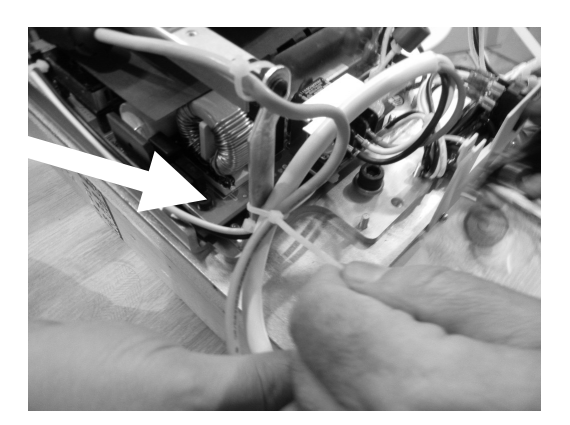

### FIGURA 152

- 10. Volver a colocar la cubierta del bloque de terminales.
- 11. Volver a instalar la cubierta de la unidad de control.
- 12. Enchufar el cable de alimentación a un tomacorriente y verificar el normal funcionamiento del sistema.

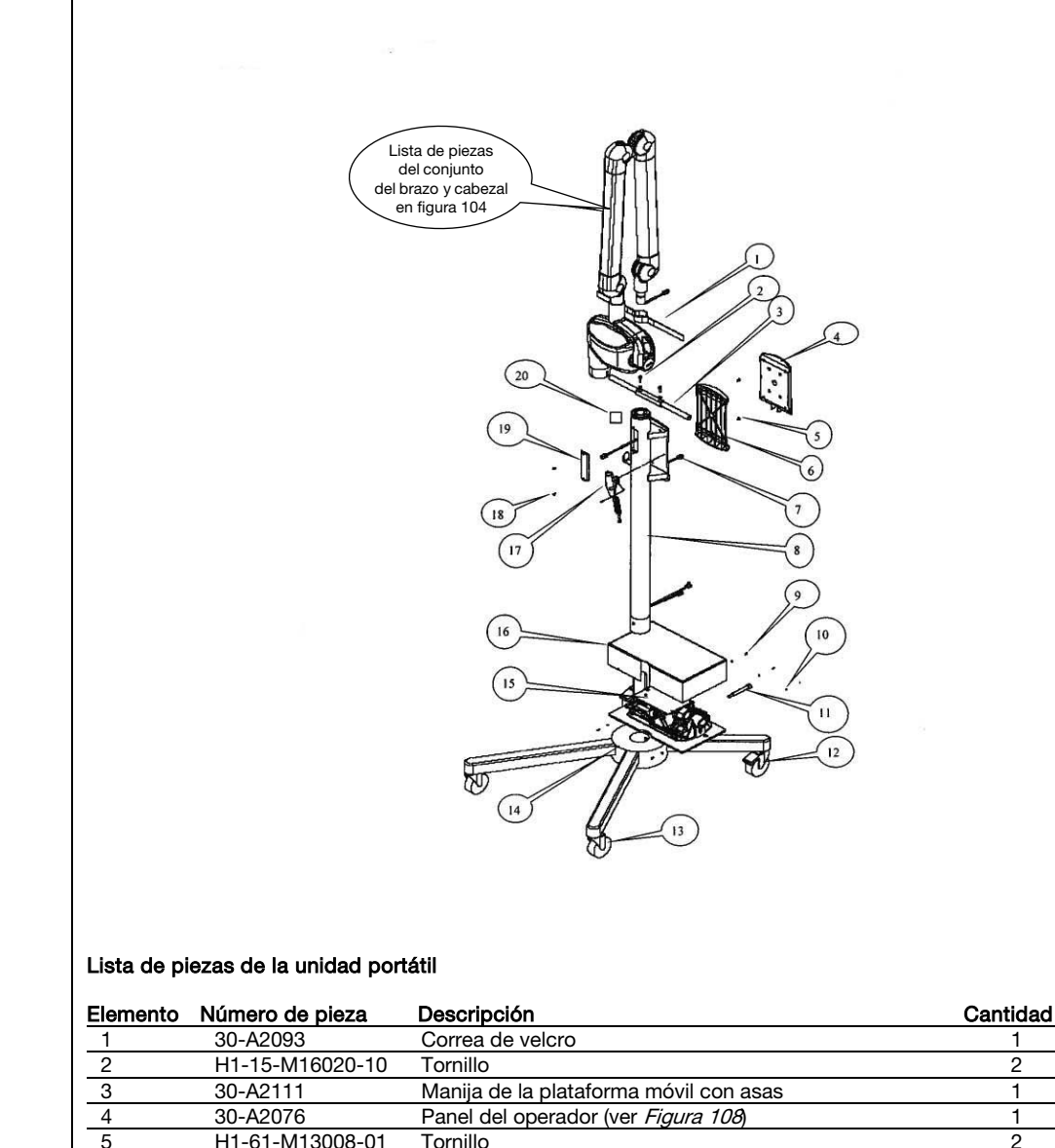

Figura 153 Conjunto de la unidad portátil

| Elemento | Número de pieza | Descripción                                      | Cantidad |
|----------|-----------------|--------------------------------------------------|----------|
| 1        | 30-A2093        | Correa de velcro                                 | 1        |
| 2        | H1-15-M16020-10 | Tornillo                                         | 2        |
| 3        | 30-A2111        | Manija de la plataforma móvil con asas           | 1        |
| 4        | 30-A2076        | Panel del operador (ver <i>Figura 108</i> )      | 1        |
| 5        | H1-61-M13008-01 | Tornillo                                         | 2        |
| 6        | 30-M3010        | Soporte                                          | 1        |
| 7        | E1-13029        | 8 Cond. RJ45 a RJ45 2 m                          | 1        |
| 8        | 30-M0045        | Columna                                          | 1        |
| 9        | H1-61-M05008-01 | Tornillo                                         | 5        |
| 10       | H1-P2-M04000-01 | Arandela                                         | 5        |
| 11       | 30-M0046        | Tornillos columna                                | 1        |
| 12       | 30-S0036        | Rueda giratoria, pivote con freno                | 2        |
| 13       | 30-S0035        | Rueda giratoria, pivote                          | 2        |
| 14       | 30-A2078        | Base de la plataforma móvil                      | 1        |
| 15       | 30-A1032        | Control (ver <i>Figura 109</i> )                 | 1        |
| 16       | 30-08098        | Conjunto del interruptor, Plataforma móvil Preva | 1        |
| 17       | 30-A2040        | Conjunto del interruptor de control remoto       | 1        |
| 18       | H1-63-M09008-17 | Tornillo                                         | 2        |
| 19       | 30-P0017        | Cubierta de acceso                               | 1        |
| 20       | 30-A2109        | Freno                                            | 1        |
| 21       | E1-13028        | Cable de alimentación (no se muestra)            | 1        |

# Apéndice B

## Diagrama de bloques de la electrónica

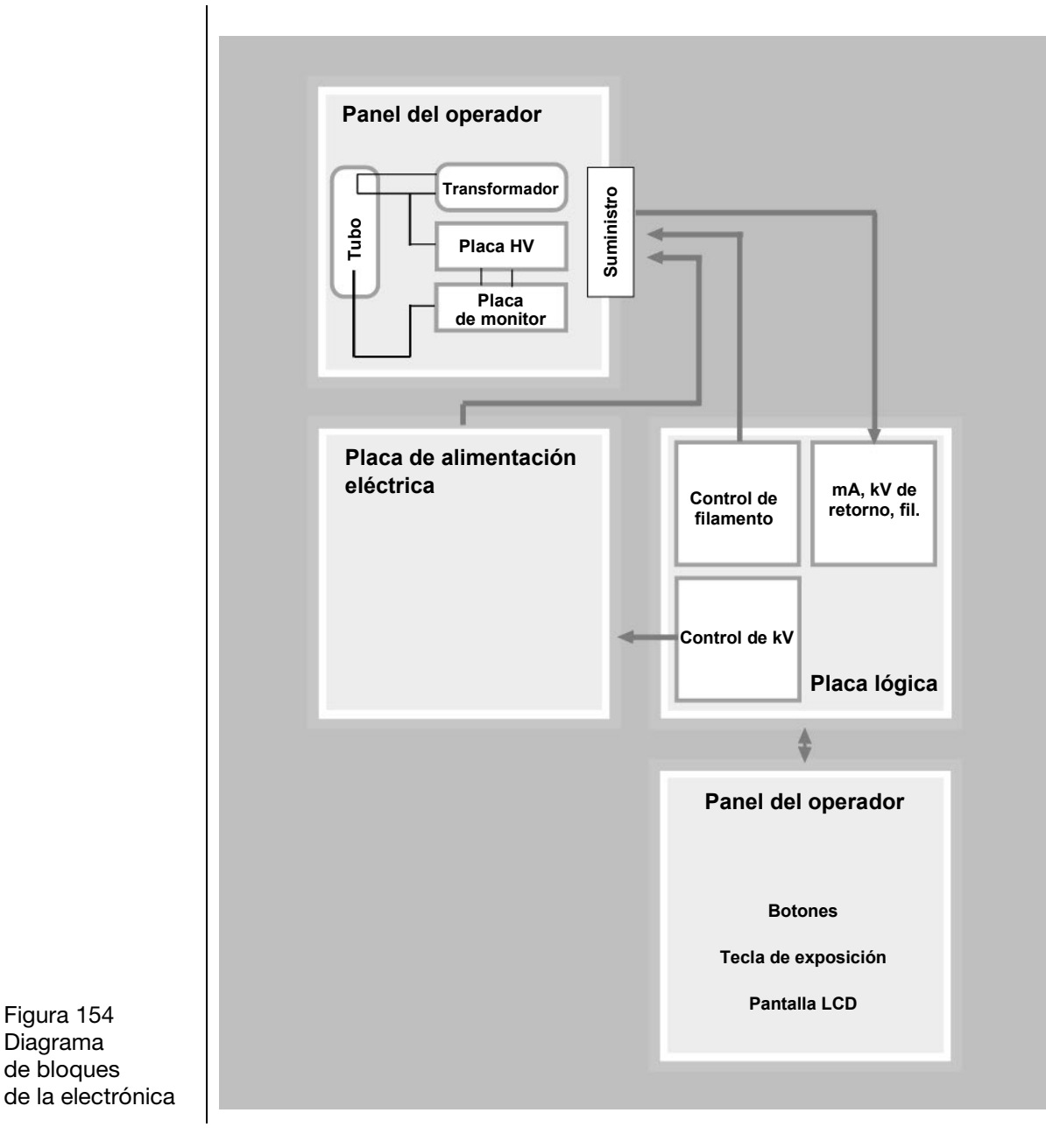

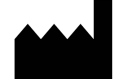

### Fabricante

Midmark 1001 Asbury Drive Buffalo Grove, Illinois 60089 EE. UU. (847) 415-9800 Fax: (847) 415-9801 *www.midmark.com* 

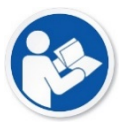

Biblioteca técnica www.midmark.com/technical-library

#### Asistencia técnica

1-800 MIDMARK (1-800-643-6275) www.midmark.com/service-support imagingtechsupport@midmark.com